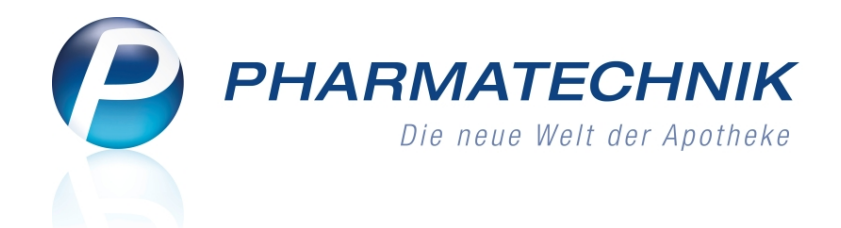

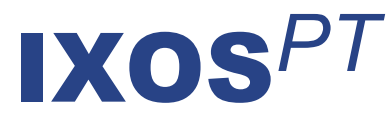

# Version 2015.4.100

Versionsbeschreibung

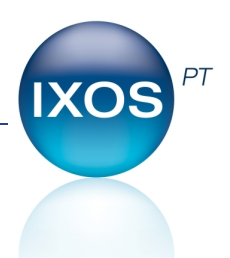

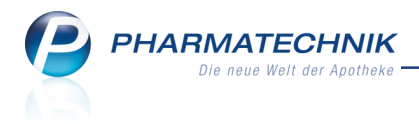

## Vorwort

Sehr geehrte **IXOS** - Anwenderin, sehr geehrter **IXOS** - Anwender,

wir freuen uns, Ihnen mit der neuen Version von **IXOS** wieder eine Vielzahl von Neuerungen und Verbesserungen bereitstellen zu können.

Mit dem neuen Funktionskomplex der Übervorratsverwaltung steuern Sie Ihre Lagerhaltung noch effizienter. Auffüllisten, welche sich an den abverkauften Artikeln pro Arbeitsplatz orientieren, erleichtern das bedarfsgerechte und zeitnahe Bereitstellen der Artikel im Verkauf.

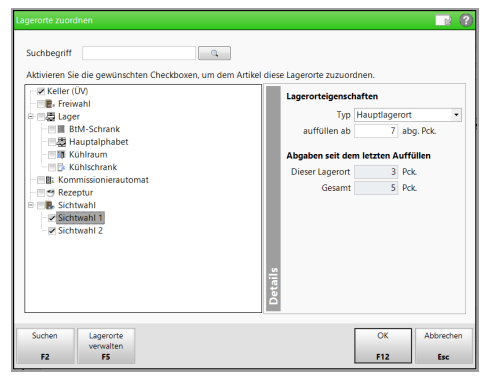

Freuen Sie sich außerdem auf die neuen Bestellmöglichkeiten von Artikeln, wie bspw. aus der Artikelverwaltung mit Direktbestellung fürs Lager oder als Besorger oder als telefonische Reservierung. Auch aus den Verkaufsdaten von Kunden, die Sie ja direkt aus Verkaufsvorgängen (auch im Backoffice) aufrufen können, besteht nun die Möglichkeit zur Übernahme an die Kasse oder in einen Kostenvoranschlag bzw. zur telefonischen Reservierung. Die Gutschriftsbuchung für Retouren wurde wesentlich komfortabler gestaltet, inklusive der Möglichkeit zur Buchung einer Sammelgutschrift für mehrere Retouren sowie dem Eintragen eines Gesamtgutschriftbetrags, der vom erwarteten Gutschriftsbetrag abweicht. Um Inventurprozesse vor unberechtigtem Zugriff zu schützen, können Sie Ihren Mitarbeitern nun diesbezügliche Berechtigungen zuweisen.

Damit Sie und Ihr Team **IXOS** optimal nutzen können, machen Sie sich bitte mit den Änderungen vertraut, die in diesem Dokument beschrieben sind. Weitere Informationen zum gesamten Funktionsumfang finden Sie einfach und schnell in der **IXOS**-Online-Hilfe, indem Sie auf das Hilfe-Icon am rechten Rand der Navigationsleiste bzw. am rechts in der Titelleiste von Fenstern klicken oder über **Onlinehilfe - Alt + F1**.

Hier können Sie sich jederzeit zu allen **IXOS**-Funktionen sowie speziell zu den Neuerungen der aktuellen Version informieren. Sollten Sie einmal alleine nicht weiterkommen, erreichen Sie die **IXOS**-Service-Hotline unter **08151 / 55 09 295**, sowie den **Online-Support** unter **www.pharmatechnik.de/online-support** und direkt aus **IXOS** über das Icon (1) in der Titelleiste von Hauptfenstern und aus dem Menü **Büro** über den Eintrag (6) **Online-Support**.

Viel Freude und Erfolg mit Ihrer neuen **IXOS**-Version wünscht Ihnen Ihr **IXOS** Team

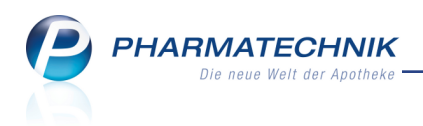

## Inhalt

| 1 Kasse                                                                             | 5    |
|-------------------------------------------------------------------------------------|------|
| 1.1 Schnellanlage eines Kunden im Verkauf                                           | 5    |
| 1.2 Auftrennung des Reservierungsmodus                                              | 5    |
| 1.3 Mehrere Artikel aus den Verkaufsdaten an die Kasse, die Faktura oder in den Kos | 5-   |
| tenvoranschlag übernehmen                                                           | 7    |
| 1.4 Artikel aus den Verkaufsdaten eines Kunden bestellen                            | 9    |
| 1.5 Packzettel auch für Normalverkäufe                                              | 10   |
| 1.6 Lastschriftinfo auf dem Kassenbon konfigurieren                                 | 11   |
| 1.7 Kundenvorschlagsliste zeigt Geburtsdatum bei gleichnamigen Kunden               | . 12 |
| 1.8 Anzeige der Lagerorte 'Kommissioniersystem und andere Lagerorte'                | . 12 |
| 2 Rezeptscan                                                                        | 13   |
| 2.1 Hinweis auf Abweichungen der erkannten IK zur beim Kunden hinterlegten IK       | . 13 |
| 3 Faktura                                                                           | 14   |
| 3.1 Lastschriftinfo auf Rechnungen konfigurieren                                    | 14   |
| 4 Botendienst                                                                       | 15   |
| 4.1 Botenzuordnung von Tour entfernen                                               | 15   |
| 5 Kostenvoranschlag                                                                 | . 16 |
| 5.1 Manuelle Adresse aus Kontaktdaten auswählbar                                    | 16   |
| 6 Artikelverwaltung                                                                 | . 18 |
| 6.1 Ausnahmeregelungen zur Verschreibungspflicht bei Betäubungsmitteln              | . 18 |
| 6.2 Artikel aus der Artikelverwaltung bestellen - ohne Verkaufsbezug                | 20   |
| 6.3 Artikel aus der Artikelverwaltung reservieren - mit Verkaufsanbindung           | 21   |
| 6.4 Artikelinfo - Bestellinfo zeigt detaillierte Informationen zur Abholung         | 21   |
| 6.5 Artikeltrefferlisten, Ansicht '3 Lagerort' weist alle Lagerorte aus             | 23   |
| 6.6 Lagerdaten zeigen u.a. Vorhandensein von Übervorratslagerort an                 | 23   |
| 7 Warenlogistik                                                                     | . 25 |
| 7.1 Vereinfachter Ablauf der Gutschriftsbuchung inkl. Sammelgutschrift              | 25   |
| 7.2 Darstellung von Abholungen und Nachlieferungen                                  | 27   |
| 7.3 Alphabetische Sortierung des Retourenscheins einstellen                         | 29   |
| 8 Inventur                                                                          | . 30 |
| 8.1 Inventuren werden berechtigungsgeschützt                                        | 30   |
| 9 Kontakte                                                                          | 31   |
| 9.1 Anzeige von Zusatzinformationen und Risiko-Checks zu Artikeln aus den Ver-      |      |
| kaufsdaten                                                                          | 31   |
| 9.2 Internationale Rufnummer beim Lieferanten oder Anbieter hinterlegen             | 33   |
| 9.3 Neue MSV3-Dienstanbieter hinzugekommen                                          | 33   |
| 10 Medikationsmanagement                                                            | 34   |
| 10.1 Selektion der Medikation ist Voraussetzung für CAVE-Check                      | 34   |
| 10.2 AMTS-Plan ausdrucken                                                           | 34   |
| 11 Reports                                                                          | 36   |
| 11.1 Neue vordefinierte Abfragen, Felder und Optionen der Ergebnisverarbeitung .    | 36   |
| 12 Ubervorratsverwaltung                                                            | . 39 |
| 12.1 Ubervorratsverwaltung - Einführung                                             | 39   |
| 12.2 Zuordnung von Verkaufsorten zu Lagerorten                                      | 39   |

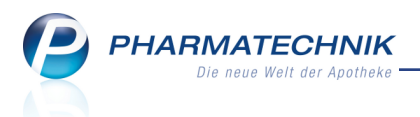

|                | 12.3 Zuordnung von Artikeln zu Lagerorten                                                                                                    | 40                                           |
|----------------|----------------------------------------------------------------------------------------------------|----------------------------------------------|
|                | 12.4 Freischalten der Übervorratsverwaltung                                                                                                    | 42                                           |
|                | 12.5 Auffülllisten einsehen und anlegen                                                                                                    | 43                                           |
|                | 12.6 Sonderfall: Sofortiges Auffüllen einzelner Artikel                                                                                                    | 46                                           |
|                | 12.7 Auffülllisten drucken und abarbeiten                                                                                                    | 46                                           |
|                | 12.8 Gedruckte Auffüllliste wiederholt drucken                                                                                                    | 51                                           |
|                | 12.9 Gedruckte Auffüllliste verwerfen                                                                                                    | 51                                           |
|                | 12.10 Auffülllisten auf 'erledigt' setzen                                                                                                    | 52                                           |
|                | 12.11 Spezialfall: Kommissioniersystem als Übervorratslagerort                                                                                                | 52                                           |
|                | 12.12 Auffüllliste aus Notes-Aufgabe abarbeiten                                                                                                    | 53                                           |
|                | 12.13 Reports: Abfragen, Felder und Ergebnisverarbeitung für die Über-                                                                                        |                                              |
|                |                                                                                                    |                                              |
|                | vorratsverwaltung                                                                                                    | 54                                           |
| 13             | vorratsverwaltung                                                                                                    | 54<br><b>56</b>                              |
| 13             | vorratsverwaltung                                                                                                    | 54<br><b>56</b><br>56                        |
| 13<br>14       | vorratsverwaltung<br><b>3 Kontaktklassifikationen</b><br>13.1 Kontaktklassifikationen können verbundweit ausgetauscht werden<br><b>4 App 'Meine Apotheke'</b> | 54<br>56<br>56                               |
| 13<br>14       | vorratsverwaltung                                                                                                    | 54<br>56<br>57<br>57                         |
| 13<br>14       | vorratsverwaltung                                                                                                    | 54<br>56<br><b>57</b><br>57<br>58            |
| 13<br>14       | vorratsverwaltung                                                                                                    | 54<br>56<br>57<br>57<br>58<br>58             |
| 13<br>14<br>15 | vorratsverwaltung                                                                                                    | 54<br>56<br>57<br>57<br>58<br>58<br>58<br>61 |
| 13<br>14<br>15 | vorratsverwaltung                                                                                                    | 54<br>56<br>57<br>57<br>58<br>58<br>61       |
| 13<br>14<br>15 | vorratsverwaltung                                                                                                    | 54<br>56<br>57<br>57<br>58<br>58<br>61<br>61 |

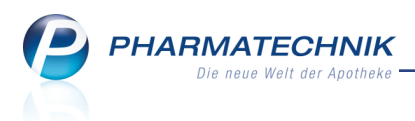

## 1 Kasse

#### 1.1 Schnellanlage eines Kunden im Verkauf

Modul: Kasse, Faktura

Anwendungsfall: Kontakt anlegen im Verkaufsvorgang

#### Neu/geändert:

Bisher konnten Sie in einem Verkauf, dem noch kein Kunde zugeordnet war, nach Auswahl der Kontakt-Taste bzw. des Kontakt-Buttons mit **Neu - F3** bzw. **Neuer Laufkunde - F5** bereits Kundenkontakte anlegen. Der Arbeitsablauf ist der gleiche wie in der Kon-taktverwaltung.

Nun wurde hier im Fenster **Kontaktauswahl** die Funktion **Neuer Laufkunde - F5** so umgestaltet, dass eine schnelle Anlage eines Kundenkontaktes möglich ist.

Das Fenster **Kunden Schnellanlage** öffnet sich. Initial ist hier als Kontakttyp 'Laufkunde' eingestellt. Zwingend erforderlich ist an der Kasse nur die Eingabe des Namens. In der Faktura müssen allerdings beim späteren Erteilen der Faktura-Erlaubnis die übrigen Adressdaten nachgepflegt werden.

| Kontaktau     | iswahl               |               |            |    |              |              |                 |                 | R (2)   |
|---------------|----------------------|---------------|------------|----|--------------|--------------|-----------------|-----------------|---------|
| Filte         | Kunden Schnellanlage |               |            |    | 7            |              |                 |                 |         |
| Tinte         | Kontaktrolle         |               |            |    | Kun          | denkarte     |                 |                 |         |
| <u>K</u> unde | Typ 🖱 Per            | son 🔍 Laufkun | de 💮 Firma |    | Kur          | ndenkarte    |                 |                 |         |
| Warank        | Kontaktdaten         |               |            |    | Krankenvers  | icherung     |                 |                 |         |
|               | Anrede               |               | -          |    | Kos          | tenträger    |                 | -               |         |
| Arzt          | Titel                |               |            |    | Versicherter | nummer       |                 |                 |         |
|               | Vorname              |               |            |    | Kas          | senstatus    |                 | ×               |         |
| Heim          | Name*                |               |            |    | Zuzahlungs   | befreiung    | bis             |                 |         |
| Kostent       | Geburtsdatum         |               |            |    |              |              |                 |                 |         |
| ngaterit      |                      |               |            |    |              |              |                 |                 |         |
| Mitarbe       | Standardanschrift    |               |            |    | Bankve       | rbindung     |                 |                 |         |
|               | Straße / Nr.         |               |            |    |              | IBAN         |                 |                 |         |
| Eilialen      | PLZ / Ort            |               |            |    | Kon          | toinhaber    |                 |                 |         |
| Advard        | Telefon              |               |            |    |              |              | Einwilligungser | klärung drucken |         |
| A@0550        |                      |               |            |    |              |              |                 |                 |         |
|               |                      |               |            |    |              |              |                 |                 |         |
|               |                      |               |            |    |              |              | OK              | Abbrechen       |         |
|               |                      |               |            |    |              |              |                 |                 |         |
| Suche         |                      |               |            |    |              |              | F12             | Esc             | prechen |
| F2            | F3                   | F5            | F6         | F8 | F9           | Suche<br>F10 |                 |                 | Esc     |

#### 1.2 Auftrennung des Reservierungsmodus

Modul: Kasse, Faktura

Anwendungsfall: Artikel im Verkauf reservieren

#### Neu/geändert:

Um bei Reservierungen immer die optimale Anzahl an Druckstücken auszudrucken und die Verschwendung von Bonrollenpapier zu vermeiden, wurde der Reservierungsmodus im Verkauf aufgesplittet. Das Kriterium ist dabei, ob der Kunde in der Offizin ist oder ob eine Vorbestellung aufgegeben wird, ohne dass der Kunde in der Apotheke steht (z.B. telefonische Bestellung und Reservierung).

Dafür wurde der Reservierungsbutton im Verkaufsfenster als 'Reservierungsliste' mit folgenden Einträgen implementiert:

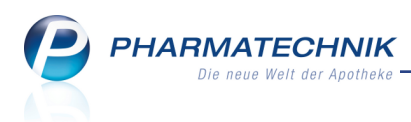

|               | NL | Artikelbezeichnung | DAR | Einheit | Mg | Abg | VK |    |    | Einzel       | Gesamt   |
|---------------|----|--------------------|-----|---------|----|-----|----|----|----|--------------|----------|
| 0,00          | •  | -                  |     |         |    |     |    |    |    |              |          |
|               |    |                    |     |         |    |     |    |    |    |              |          |
|               |    |                    |     |         |    |     |    |    |    |              |          |
|               |    |                    |     |         |    |     |    |    |    |              |          |
|               |    |                    |     |         |    |     |    |    |    |              |          |
|               |    |                    |     |         |    |     |    |    |    |              |          |
|               |    |                    |     |         |    |     |    |    |    |              |          |
| _             |    |                    |     |         |    |     |    | Г  |    |              |          |
| ▼ 1/0 Art. ▲  |    |                    |     |         |    |     |    |    | Re | servierung   |          |
| ZUfrei ZUpfl. |    |                    |     |         |    | 3   |    |    |    | Kunde an     | wesend   |
|               |    |                    |     |         |    | Ţ   |    | -4 | 2  | Kunde nicht  | anwesend |
| Bon Gebühr    |    |                    |     |         |    |     |    |    |    | nicht reserv | rieren   |
|               |    |                    |     |         |    |     |    | L  |    |              |          |

- **Kunde anwesend** Der Kunde ist in der Offizin. Er erwirbt die Artikel, möchte diese jedoch später abholen.
  - Es wird ein Abholschein und eine Packliste gedruckt.

Dies ist die Standardeinstellung an der Kasse, am Nebenarbeitsplatz, welcher für die Offizin konfiguriert ist, und am Beratungsplatz (auch für den Rezeptscan):

Bei einmaligem Klick/Berühren des Beservierung Buttons oder Auswahl der Funktion **Reservierung - Alt+F5** wechselt der Reservierungsstatus standardmäßig zu

📶 Kunde anwesend . Damit wird das bisherige Verhalten an der Kasse beibehalten.

- Der Kunde bestellt bspw. telefonisch oder per Fax oder E-Mail; er ist nicht in der Offizin. In diesen Fällen ist der Ausdruck eines Abholscheins für den Kunden zusätzlich zur Packliste für die Apotheke nicht erforderlich und nicht erwünscht. Auch wenn ein Kunde vor Ihnen steht, aber für seine Nachlieferartikel keinen Abholschein haben möchte - statt dessen die Artikel auf seinen Namen zurückgelegt werden sollen - können Sie den Ausdruck des Abholscheins durch diese Kennzeichnung verhindern.

Es wird nur eine Packliste zum Zusammenstellen der Ware für die Apotheke gedruckt.

Dies ist die Standardeinstellung am Nebenarbeitsplatz und an der Kasse, die als Backoffice-Kasse konfiguriert ist (auch für den Rezeptscan):

Bei einmaligem Klick/Berühren des **Reservierung** Buttons oder Auswahl der Funktion **Reservierung - Alt+F5** am Nebenarbeitsplatz und an der Kasse, die als Backoffice-Kasse konfiguriert ist, wechselt der Reservierungsstatus standardmäßig zu

🌍 Kunde nicht anwesend

**nicht reservieren** - Eine vorgenommene Reservierung können Sie durch Auswahl dieses Eintrags entfernen. Vorzugsweise klicken oder berühren Sie jedoch direkt wieder den aktiven (**blauen**) Reservierungsbutton oder wählen die Funktion **Reservierung -Alt+F5**.

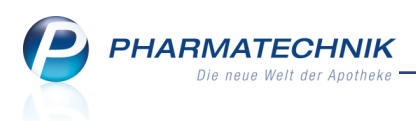

Wenn Sie jedoch ausnahmsweise einmal mehr Druckstücke benötigen, können Sie diese wie bisher jederzeit aus dem Totalfenster oder aus der Verkaufsverwaltung mit **Drucken - F9** nachdrucken.

Die Art der Druckstücke kann jedoch über die Konfigurationsparameter **Druckanzahl Abhol**scheine und **Druckanzahl Packliste** gesteuert werden:

- Wenn Sie bspw. 1 Abholschein und 1 Packliste konfiguriert haben, dann wird 1 Abholschein und 1 Packliste gedruckt, wenn der Kunde in der Offizin ist; und es wird nur 1 Packliste gedruckt, wenn der Kunde nicht in der Offizin ist. Das ist die Standardeinstellung.
- Wenn Sie bspw. 1 Abholschein und 0 Packlisten konfiguriert haben, dann wird 1 Abholschein gedruckt, unabhängig davon, ob der Kunde in der Offizin ist.
- Wenn Sie bspw. 0 Abholscheine und 1 Packliste konfiguriert haben, dann wird 1 Packliste gedruckt, unabhängig davon, ob der Kunde in der Offizin ist.
- Wenn Sie bspw. 2 Abholscheine und 0 Packlisten konfiguriert haben, dann werden 2 Abholscheine und 1 Packliste gedruckt, wenn der Kunde in der Offizin ist; und es wird nur 1 Abholschein gedruckt, wenn der Kunde nicht in der Offizin ist.
- Wenn Sie bspw. 0 Abholscheine und 2 Packlisten konfiguriert haben, dann werden 2 Packlisten und 0 Abholscheine gedruckt, unabhängig davon, ob der Kunde in der Offizin ist.
- In jedem Fall werden 2 Abholscheine gedruckt, wenn Sie den 'Abholschein ohne Artikel' (allgemeinen Abholschein) mit der Funktion **Abholschein Strg+F5** anfordern.

<sup>1</sup> Beachten Sie, dass in diesem Zusammenhang auch der Button zum Öffnen eines neuen Subtotals von 'neuen Subtotal' zu geändert wurde.

# 1.3 Mehrere Artikel aus den Verkaufsdaten an die Kasse, die Faktura oder in den Kostenvoranschlag übernehmen

Modul: Kontakte, Kasse, Faktura, Kostenvoranschlag

**Anwendungsfall:** Verkauf von Artikeln, die der Kunde schon einmal gekauft hatte **Neu/geändert:** 

Bisher konnten Sie immer nur einen Artikel aus den **Verkaufsdaten** der Kontaktdetails eines Kunden an die Kasse, in die Faktura oder den Kostenvoranschlag übernehmen. Nun ist in den Verkaufsdaten eine Mehrfachselektion von Artikeln möglich, um alle gewünschten Artikel zu übernehmen. Dabei können Sie die Artikel gleich an einen anwesenden Kunden abgeben oder den Verkauf reservieren, wenn es sich bspw. um eine telefonische Reservierung handelt.

Gehen Sie wie folgt vor:

1. Wählen Sie an der Kasse oder an der Fakturakasse (auch beim Erstellen eines Kos-

tenvoranschlag) das Kundeninfo-Icon 🔄 'Verkaufsdaten' im oberen Bereich des Verkaufsfensters.

Die Kontaktverwaltung öffnet sich auf der Seite **Verkaufsdaten**.

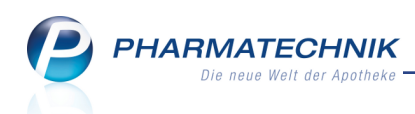

2. Klicken oder berühren Sie einen Artikel in der Liste, drücken und halten Sie die Strgoder Shift-Taste und klicken oder berühren Sie den weiteren bzw. letzten Artikel.

| 🥔 Kasse > Kunde           |                     |                                     |                         |                        |              | [           | р Ц           | ? @             | <u>क</u> ×              |
|---------------------------|---------------------|-------------------------------------|-------------------------|------------------------|--------------|-------------|---------------|-----------------|-------------------------|
| Name                      | Vorname             | GebDatum                            | PLZ                     | Ort                    |              | Telefonnu   | mmer          |                 | ▲ <u>1</u>              |
| Aaron                     | Beatrice            | 27.11.1960                          | 00944                   | Berg/Gotts             | mannsg       | +49/(0)7    | 936/24        |                 | • 1                     |
| <u>S</u> tammdaten        | Abverkäufe          |                                     |                         |                        |              |             |               |                 |                         |
| Spezifische <u>D</u> aten | Zeitraum 01.01      | .2015 - 30.04.2015                  | N                       | ormal                  | 128,72       | €           |               |                 |                         |
| Medikationsmanagement     |                     |                                     | Grün                    | Privat<br>es Rp.       | 0,00<br>0,00 | €           |               |                 |                         |
| Madikationanian           |                     | Kunde 128,72 €                      | Zuzal                   | hlung                  | 0,00         | €           |               |                 |                         |
| Medikationsplan           |                     | Umsatz 128,72 €                     | Mehrk                   | osten                  | 0,00         | € Rez       | eptschuld     |                 | 0,00 €                  |
| R <u>i</u> sikomanagement | Datum<br>30.04.2015 | SINUPRET FORTE DRAG                 | DAR<br>EB: UTA          | 20 St                  | lenge        | VK<br>10,20 | Zu+MK<br>0,00 | Gesamt<br>10,20 |                         |
| <u>V</u> erkaufsdaten     | 30.04.2015          | ALMASED VITALKOST/P                 | PFL PUL                 | 500 g                  | 2            | 19,71       | 0,00          | 39,42           |                         |
| Zahlungsverkehr           | 30.04.2015          | TENA LADY EXTRA                     | BIN                     | 24 St                  | 10           | 7,06        | 0,00          | 70,60           | Â                       |
| <u>R</u> abatt            | 30.04.2015          | BAMBUSA D 1                         | GLO                     | 10 g                   | 1            | 8,50        | 0,00          | 8,50            | A                       |
| <u>B</u> onuskonten       |                     |                                     |                         |                        |              |             |               |                 |                         |
| <u>A</u> nschriften       |                     |                                     |                         |                        |              |             |               |                 |                         |
| <u>C</u> onnect-Zugang    |                     |                                     |                         |                        |              |             |               |                 |                         |
|                           | <u>م</u> Zuzahlun   | g 0,00 €                            | PZN                     | 0862556                | 7            |             |               |                 |                         |
| <u>K</u> lassifikationen  | Mehrkoster          | n 0,00 €                            | Anbieter B              | IONORICA SE            |              |             |               |                 |                         |
|                           |                     |                                     |                         | 1                      |              |             |               |                 |                         |
| Strg Erweite              | erte Filter         | n Warenkorb Telefon.<br>Reservierun | An Kasse<br>g übergeber | Rezeptbild<br>anzeigen | Druck        | k-<br>naen  |               |                 | Verkaufs-<br>verwaltung |
| Alt Strg +                | F2 Strg + F3 Strg + | F4 Strg + F5 Strg + F6              | Strg + F7               | Strg + F8              | Strg +       | F9          |               | 1               | Strg + F12              |

- 3. Je nachdem, ob der Kunde in der Offizin ist, gehen Sie wie folgt vor:
  - a. Wählen Sie **An Kasse übergeben Strg+F7** oder öffnen Sie das Kontextmenü mit dem Eintrag **An Kasse übergeben**.

Die markierten Artikel werden an die Kasse bzw. Fakturakasse übergeben.

| I Kasse       |               |                |                     |         |           |         |     |          |        | Þ | ₽?    | @ 🛛 🗙     |
|---------------|---------------|----------------|---------------------|---------|-----------|---------|-----|----------|--------|---|-------|-----------|
| Normal        | 17,26 €       | Rezept         | 0,00 €              | Privat  | t .       | 0,00 €  | gri | ines Rp. | 0,00 € |   | Total | 17,26 €   |
| <b>A</b> :::: | A             | %              | B 📉                 |         |           |         |     |          |        |   | Z     | Ve Ee     |
| Kunde Fra     | au Beatrice A | Aaron, Berg/Go | <b>ttsm 🛛 🔩</b> Geb | : 27.11 | 1.1960 (5 | 54 J.)  |     |          |        |   |       |           |
| Status        |               |                | 1                   |         |           |         |     |          |        |   |       |           |
|               | NL E          | Be Artikel     | bezeichnung         |         | DAR       | Einheit | Mg  | Abg      | VK     |   | Einz  | el Gesamt |
| 17,26         | 1             | TENA L         | ADY EXTRA           | i       | BIN       | 24St    | 1   | 豊        | 7,06   |   | 7,0   | )6 7,06   |
|               |               | SINUPF         | ET FORTE DR         | ı i.    | UTA       | 20St    | 1   | 1 🐻      | 10,20  | 1 | 10,2  | 20 10,20  |
|               | •             |                | -                   |         |           |         |     |          |        |   |       |           |

b. Wählen Sie Telefon. Reservierung - Strg+F6.

Die markierten Artikel werden an die Kasse übergeben und direkt als 'telefonisch reserviert' gekennzeichnet. In der Faktura wird diese derzeit Funktion nicht unterstützt.

Beachten Sie, dass immer der gesamte Verkauf als 'telefonisch reserviert' gekennzeichnet wird, inklusive der Artikel, die Sie vor der Verzweigung in die Verkaufsdaten bereits erfasst hatten.

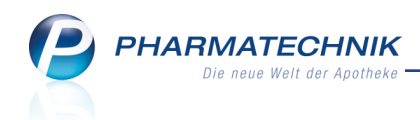

| ſ | ******   | <i>*</i> ] |   | NL | Be | Artikelbezeichnung |   | DAR | Einheit | Mg | Abg |   | VK    |     | Einzel       | Ge | samt |
|---|----------|------------|---|----|----|--------------------|---|-----|---------|----|-----|---|-------|-----|--------------|----|------|
| L | 27,4     | 6          |   | 1  |    | TENA LADY EXTRA    | i | BIN | 24St    | 1  |     | Ę | 7,06  |     | 7,06         |    | 7,06 |
|   |          |            |   | 2  |    | SINUPRET FORTE DRA | i | UTA | 20St    | 2  |     | 5 | 10,20 |     | 10,20        | 2  | 0,40 |
|   |          |            | • |    |    |                    |   |     |         |    |     |   |       |     |              |    |      |
|   |          |            |   |    |    |                    |   |     |         |    |     |   |       |     |              |    |      |
|   |          |            |   |    |    |                    |   |     |         |    |     |   |       |     |              |    |      |
|   |          |            |   |    |    |                    |   |     |         |    |     |   |       |     |              |    |      |
| - | 1/2 Art. |            |   | 5  |    |                    |   |     |         |    |     |   |       | ٦ 🖒 | Reservierung | -  |      |

4. Fahren Sie mit dem Verkauf wie gewünscht fort.

#### 1.4 Artikel aus den Verkaufsdaten eines Kunden bestellen

Modul: Kontakte, Kasse, Faktura, Kostenvoranschlag

**Anwendungsfall:** Bestellung von Artikeln, die der Kunde schon einmal gekauft hatte **Neu/geändert:** 

Wenn Ihr Kunde Artikel bestellen möchte, die auf seiner Kundenkarte, d.h. in seinen Verkaufsdaten gespeichert sind, dann können Sie diese jederzeit für ihn nachbestellen, ohne einen Verkaufsvorgang anlegen zu müssen.

Nutzen Sie dazu die Funktion Warenkorb - Strg+F5.

Standardmäßig öffnet sich das Fenster **Warenkorb / Nachlieferung** mit der Option **Besorger** zur Bestellung einer Abholung, wobei der Kunde bereits hinterlegt ist. Mit der Option **Lager** wird fürs Lager bestellt.

Im Warenkorb ist der Artikel dann als 🚾 Abholung mit Kundenbezug gekennzeichnet.

Wenn Sie den Kundennamen entfernen, dann ist die Position als Abholung ohne Kundenbezug gekennzeichnet. Bestellung(en) wegen Nachlieferung oder Terminnotiz werden wie bisher mit dem Icon ausgewiesen.

<sup>\*\*</sup> Beachten Sie, dass die Warenkorboptimierung Nachliefer- und Lagerartikel ggf. unterschiedlich behandelt.

| enkorb   | / Nachliefen                                          | ng           |               |                  |        |                  |                      |           |              |                       |                                |                       |           |      |          |      | R     |
|----------|-------------------------------------------------------|--------------|---------------|------------------|--------|------------------|----------------------|-----------|--------------|-----------------------|--------------------------------|-----------------------|-----------|------|----------|------|-------|
| Artike   | elbezeichnung                                         |              |               |                  | DAR    | Einheit          | NP                   |           | PZN          | Anbiete               | r                              |                       |           | Lag  | erstatus | В    | estan |
| BAM      | IBUSA D 1                                             |              |               |                  | GLO    | 10g              | NÞ                   |           | 000003       | 13 DHU-A              | rzneimit                       | tel Gr                | nbH & C   | t Ne | ya+      | 0    |       |
| Ве       | estelldaten                                           |              |               |                  |        |                  |                      |           |              | Warenkor              | ъ                              |                       |           |      |          |      |       |
| Be       | stellmenge                                            |              | 1             |                  |        |                  |                      |           |              | Lieferar              | nt Hage                        | da-St                 | umpf Gn   | hH 8 | co.      |      |       |
|          |                                                       | Lag          | er            |                  |        |                  |                      |           |              | Bestellze             | it heute                       |                       | 10:30     |      |          |      |       |
|          |                                                       | Bes          | orger         | <b>2</b>         |        |                  |                      |           |              | Lieferze              | it 11:30                       |                       |           |      |          |      |       |
|          |                                                       | für          | Kunde         | Frau Be          | atrice | Aaron            |                      |           |              | Auftragsa             | rt                             | Norm                  | al-Auftra | ig . |          | •    |       |
|          | Jahr J<br>2015<br>2014<br>2013<br>Bes<br>Nachlieferme | and<br>enge  | Feb<br>0<br>2 | Mārz             | A      | ABD<br>Effektive | Mai<br>A-EK<br>er EK | Juni      | Juli<br>4,55 | Aug<br>Let<br>Letztes | Sept<br>zter Liefe<br>Lieferda | Ok<br>rant [<br>tum ] |           | lov  | Dez      | G    | sam   |
|          | Lieferant                                             |              |               |                  |        | Angeb            | otsliste             |           |              | Menge                 | Nara                           | 1                     | Angebot   | s-EK | Ersparn  | is % |       |
|          |                                                       |              |               |                  |        |                  |                      |           |              |                       |                                |                       |           |      |          |      |       |
| irenkort | b- Günstig<br>Angel                                   | istes<br>oot | Güns          | tigster<br>erant | Arti   | kel-<br>ails     | Optima<br>Liefera    | ler<br>ht |              |                       |                                |                       |           | OK   |          | Abbr | eche  |

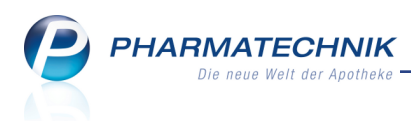

#### 1.5 Packzettel auch für Normalverkäufe

#### Modul: Kasse

Anwendungsfall: Verkauf mit unterschiedlichen Subtotals ausführen

#### Neu/geändert:

Bisher konnten Sie einen Packzettel nur für Rezept-Subtotals ausdrucken, um bspw. die durch einen Rabattvertrag ausgetauschten Artikel für den Kunden vom Lager zu holen. Um jedoch auch Anwendungsfälle zu unterstützen, in denen Sie bspw. Frei- und Sichtwahlartikel für Ihre Kunden zusammenstellen, können Sie nun auch Packzettel für Normalverkaufs-Subtotals drucken.

Wie gewohnt, drücken Sie dazu nach Erfassung der Artikel die Taste **Bon** bzw. den Button

Bon . Dies ist im Erfass- und Total-Fenster möglich.

Enthält der Verkauf mehrere Subtotals, werden Sie gefragt, ob Sie den Packzettel nur für **die**ses Subtotal, für GKV-Rezepte oder für alle Subtotals ausdrucken möchten.

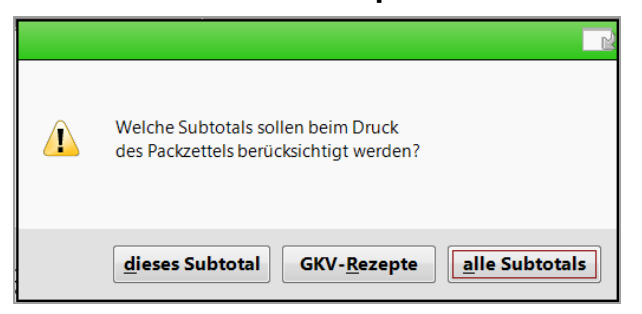

Zur Veranschaulichung sind im folgenden Beispiel die Artikel nach Subtotals sortiert, d.h. beide Sortieroptionen (nach Artikeln und nach Lagerort) im Modul **Druckformulare** sind deaktiviert worden. Dies ist nicht die Standardeinstellung.

| Rezept-Packzettel<br>Bediener: Herr Maurer                                                                                 |
|----------------------------------------------------------------------------------------------------|
| Normal                                                                                                    |
| 1 <b>* ASS 100 1A PHARMA TAH TAB</b><br>100St<br>PZN: 06312077 06/2017<br>Anbieter: 1 A Pharma GmbH<br>Lagerort: Sichtwah1 |
| Rezept - ZZ-pfl./MK-pfl                                                                                                    |
| 1 <b>* MARCLUMAR TAB 98St</b><br>PZN: 05541338 03/2019<br>Anbieter: MEDA Pharma GmbH & Co. KG                              |
| Privatrezept                                                                                                    |
| <b>1 * PROSCAR FTA 100St</b><br>PZN: 08635146<br>Anbieter: EurimPharm Arzneimittel GmbH                                    |
| Grünes Rezept                                                                                                    |
| 1 * SINUPRET DRAGEES UTA 50St<br>PZN: 02493283 06/2016<br>Anbieter: Bionorica SE                                           |
| 29.04.2015 08:08Uhr                                                                                                    |

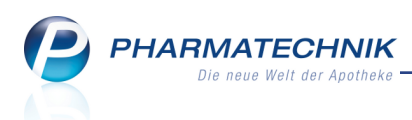

#### 1.6 Lastschriftinfo auf dem Kassenbon konfigurieren

**Modul:** Kasse, Druckformulare

Anwendungsfall: Verkauf mit Lastschrifteinzug abschließen

#### Neu/geändert:

Sie können die Ausführlichkeit der Lastschriftinfo auf dem Kassenbon im Modul **Druckformulare** wie folgt einstellen:

 Lastschriftinfo in Kurzform drucken - Aktivieren Sie die Checkbox, um die Lastschriftinfo in Kurzform mit Aufführung von Betrag, Fälligkeitsdatum, Gläubiger-Identifikationsnummer und Mandatsreferenz zu drucken. Gleichzeitig müssen Sie die folgende Checkbox Lastschriftinfo "Wir bitten Sie für Kontodeckung zu sorgen." drucken. deaktivieren.

Initial ist die Checkbox deaktiviert, so dass die Lastschriftinfo in der ausführlichen ausformulierten Form gedruckt wird.

• Lastschriftinfo "Wir bitten Sie für Kontodeckung zu sorgen." drucken. - Deaktivieren Sie die Checkbox, um diesen Satz nicht aufzudrucken. Die Lastschriftinfo kann dabei sowohl in der Lang- als auch in der Kurzform aufgedruckt werden.

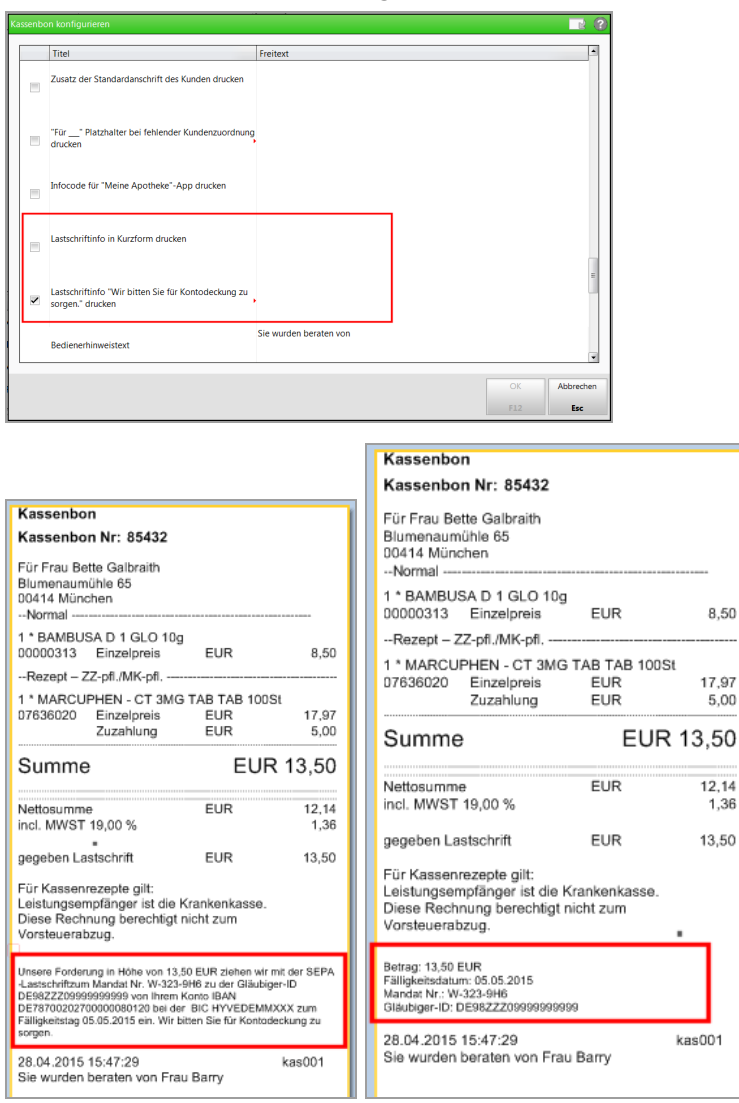

Beispiel: Druckvorschau für Kassenbelege mit langer und kurzer Lastschriftinfo

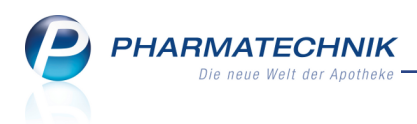

#### 1.7 Kundenvorschlagsliste zeigt Geburtsdatum bei gleichnamigen Kunden

Modul: Kasse, Faktura

Anwendungsfall: Kundenvorschlagsliste anzeigen

#### Neu/geändert:

Um Kunden mit gleichem Namen auch in der Kundenvorschlagsliste sicher unterscheiden zu können, wird in diesem Fall das Geburtsdatum der Kunden hinter den Adressdaten angezeigt. Voraussetzung ist, dass dieses in den Kontaktdaten gepflegt wurde.

| I Kasse     |            |                     |          |            |         | ß                |      | ? @    | ₹ ¥     | 2                         |
|-------------|------------|---------------------|----------|------------|---------|------------------|------|--------|---------|---------------------------|
| Normal      | 0,00 € R   | ezept 0,00 €  Priv  | vat (    | 0,00 €     | ies Rp. | 0,00 €           | Tota | al     | 0,00 €  |                           |
| A           | A 10 0     |                     | 3        |            |         |                  |      |        |         |                           |
| Kunde       |            |                     |          |            |         |                  |      |        |         | Mein                      |
| Status      |            |                     |          |            |         |                  |      |        |         | Verkaufsv                 |
|             | NL Be      | Artikelbezeichnung  | DAR      | Einheit Mg | Abg     | VK               |      | Einzel | Gesamt  | + kas0                    |
| 0,00        | <b>'</b> 0 | aa 🔹                |          |            |         |                  |      |        |         | unbekannte<br>Total: 0,00 |
|             |            | AAGAARD PROPOLIS MU | INDGE GE | EL 20ml    | nb      | Börner GmbH      | 1    | 1      |         | 6,90 🔺                    |
|             |            | AARANE N            | D        | OS 10ml    | N1      | Sanofi-Aventis   | 1    | 0      |         | 41,95                     |
|             |            | AARANE N            | D        | OS 2X10ml  | N2      | Sanofi-Aventis [ | De + | 0      |         | 70,14 K                   |
|             |            | AARANE N            | D        | OS 3X10ml  | N3      | Sanofi-Aventis   | 1    | 0      |         | 97,10                     |
|             |            | AARANE N            | D        | OS 6X10ml  | nb 🖬    | Sanofi-Aventis [ | )e   |        | <u></u> |                           |
|             |            | Aaron Adam          |          | Berg/Gott  |         |                  |      |        |         | F                         |
|             |            | Aaron Beatrice      |          |            |         |                  |      |        | 2       | 4.01.01                   |
| - 1/0 Art - |            | Aaron Beatrice      |          | Berg/Gott  |         | Am Steinbühl 1   | 2    | Menuna | 2       | 7.11.60                   |

#### 1.8 Anzeige der Lagerorte 'Kommissioniersystem und andere Lagerorte'

#### Modul: Kasse

Anwendungsfall: Erfassen von Artikeln

#### Neu/geändert:

Wenn Sie mit einem Kommissioniersystem arbeiten, in dem auch Artikel eingelagert sind,

die noch andere Lagerorte haben (z. B. Übervorrat), dann wird an der **Kasse** das **I** Icon angezeigt.

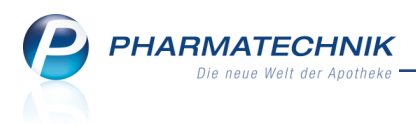

## 2 Rezeptscan

#### 2.1 Hinweis auf Abweichungen der erkannten IK zur beim Kunden hinterlegten IK

Modul: Rezeptscan, Rezeptmanagement

**Anwendungsfall:** Scannen eines Rezepts mit schlecht erkennbarem Kostenträger **Neu/geändert:** 

Falls die Erkennung im Rezeptscan aufgrund einer schlechten Druckqualität einen anderen Kostenträger anbietet, als den beim Kunden hinterlegten, dann wird dieser in den Kundendaten gelb hinterlegt.

| 🥪 Kasse > Rezept-Scan                                   |                                                     |               | 1° L ? @ a ×        |
|---------------------------------------------------------|-----------------------------------------------------|---------------|---------------------|
| AOK NORDWEST 20                                         | Krankenkasse tzw. Kostenträger<br>AOK Nordwest      |               | Rezepttyp           |
| Felix 1bel2.64                                          | Name, Vomame des Versicherten     F'.1ix     11.12. | 1964 Felix    | GKV-Rezept          |
| D 48619 Heek                                            | F.Jix<br>Heek 4                                     | Felix<br>Heek | 1 - ZUpfl./MKpfl.   |
| Kontertigetanung Verschaten Nr. 103411401 Y0000100000 1 | 48619 Heek Kassen-Nr. Versicherten-Nr. Status       |               | Zuzahlungsbefreiung |
| 000000000 0000000 09.03.15                              | Betriebsstätten-Nr. Arzt-Nr. Datum                  |               |                     |
|                                                         | g 000000000 00000000 02.05.                         | 2015 -        |                     |

Zum Korrigieren der Krankenkasse bzw. des Kostenträgers gehen Sie wie folgt vor:

1. Wählen Sie den Browse-Button am rechten Rand des Feldes **Krankenkasse bzw. Kostenträger**.

Das Fenster Kostenträger auswählen öffnet sich.

Mehr dazu im Thema 'Kostenträger auswählen'.

2. Suchen Sie den auf dem Rezept erfassten Kostenträger heraus und bestätigen Sie die Auswahl mit **OK - F12**.

Der Kostenträger wird als Basis für die **Vergleichssuchen** übernommen.

Bei der Rezeptkontrolle im **Rezeptmanagement** (Profi) wird die Übereinstimmung des erkannten Kostenträgers mit dem beim Kunden hinterlegten Kostenträger ebenfalls überprüft.

Falls keine Übereinstimmung festgestellt wird, so wird das Feld Kostenträger ebenfalls <mark>gelb</mark> hinterlegt und als Hinweistext wird Folgendes ausgegeben:

'Anderer Kostenträger beim Kunden hinterlegt <Name und IK des Kostenträgers>'

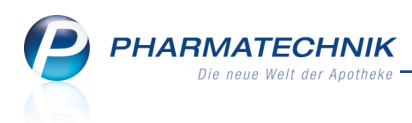

## 3 Faktura

#### 3.1 Lastschriftinfo auf Rechnungen konfigurieren

**Modul:** Faktura, Zahlungsbedingungen **Anwendungsfall:** Verkauf mit Lastschrifteinzug abschließen **Neu/geändert:** 

Sie können die Ausführlichkeit der Lastschriftinfo auf Rechnungen im Modul **Zahlungsbedingungen** beim Anlegen und Bearbeiten einer Zahlungsbedingung wie folgt einstellen:

- **Zusatztext (oberhalb):** Geben Sie einen frei gewählten Text ein. Wenn Sie hier einen Text eingeben, dann wird dieser oberhalb der Angaben des Zahlungsziels und der Skontofristen bzw. des Datums des Lastschrifteinzugs auf die Rechnung gedruckt.
- Lastschriftinfo in Kurzform drucken Wählen Sie diese Option, um die Lastschriftinfo in Kurzform mit Aufführung von Betrag, Fälligkeitsdatum, Gläubiger-Identifikationsnummer und Mandatsreferenz zu drucken.
- Lastschriftinfo als ausführlicher Text Wählen Sie diese Option, um die Lastschriftinfo in der Langform als ausformulierten Text aufzudrucken. Dies ist die Standardeinstellung.
  - Wir bitten Sie für Kontodeckung zu sorgen. Deaktivieren Sie die Checkbox, um diesen Satz nicht aufzudrucken.

| Zahlungsbedingungen Rec                               | chnung bearbeiten                                                                                                    | R ?           |
|-------------------------------------------------------|----------------------------------------------------------------------------------------------------|---------------|
| Bezeichnung<br>Infotext                               | Muster-Apotheke Standard Dies ist ein Muster-Modell.                                                                                                    |               |
| Überweisung                                           | Lastschrift                                                                                                    |               |
| Valutatage<br>Zahlungsziel in Tagen<br>Alternativtext | 0       Lastschriftabzug       0,00 %         30       Betrag wird in       14 Tagen von Ihrem Konto abgebu         Zusatztext<br>(oberhalb)       Vielen Dank für Ihren Einkauf!         Frist in Tagen       Prozentsatz         Skontofrist 1       Lastschriftinfo als ausführlicher Text         Skontofrist 2       Wir bitten Sie für Kontodeckung zu sorgen. | vicht.        |
|                                                       | OK Abbi                                                                                                    | rechen<br>isc |

Die aufgedruckten Texte sind die gleichen wie auf den Kassenbons. Lesen Sie dazu bitte im Kapitel **Kasse** nach.

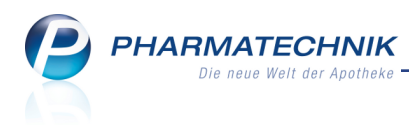

## 4 Botendienst

#### 4.1 Botenzuordnung von Tour entfernen

#### Modul: Botendienst

Anwendungsfall: Einmalige oder ständige Tour bearbeiten

#### Neu/geändert:

Wenn beim Anlegen oder Bearbeiten einer einmaligen oder ständigen Tour versehentlich ein Mitarbeiter als Bote zugeordnet wurde, dann kann diese Zuordnung wieder entfernt werden.

Nutzen Sie dafür im Feld **Bote** den Listeneintrag **<keine Angabe>**. Daraufhin ist kein Bote mehr zugeordnet.

| Ständige Tour anlegen                                                                                                   |                                                                                                    |           |
|----------------------------------------------------------------------------------------------------|----------------------------------------------------------------------------------------------------|-----------|
| Tourname*                                                                                                    | Mittagstour                                                                                                    |           |
| Beginn*                                                                                                    | 29.04.2015 👻                                                                                                    |           |
| Uhrzeit*                                                                                                    | 12:00                                                                                                    |           |
| Jede/Alle*                                                                                                    | 1 Woche 👻                                                                                                    |           |
|                                                                                                    | · · · · · · ·                                                                                                    |           |
|                                                                                                    | Mo Di Mi Do Fr Sa                                                                                                    | So        |
| Touranzeige                                                                                                    | 2 Tour(en)                                                                                                    |           |
| Bote                                                                                                    | Reliamy Armand                                                                                                    |           |
| 5010                                                                                                    | <keine angabe=""></keine>                                                                                                    |           |
| Einstellungen zum autom<br>Kundenzuordungen<br>Tourvorbereitungszeit<br>Lagerware<br>Bestellware<br>Lieferverhalten bei | Bellamy, Armand<br>Bradshaw, Anibal<br>Barry, Ada<br>Cleveland, Boris<br>Boswirth, Brigid<br>Aiello<br>Boling, Bobette<br>Vorschlagen bis zur Ubergabe an den Boten<br>180 Minuten | E<br>T    |
| Lager- und Bestellware                                                                                                  |                                                                                                    |           |
|                                                                                                    |                                                                                                    |           |
|                                                                                                    | ОК                                                                                                    | Abbrechen |
|                                                                                                    | F12                                                                                                    | Esc       |

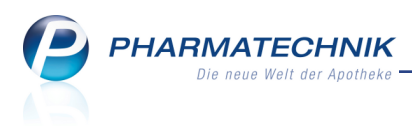

## 5 Kostenvoranschlag

#### 5.1 Manuelle Adresse aus Kontaktdaten auswählbar

Modul: Kostenvoranschlag

Anwendungsfall: Manuelle Adresse vorgeben

#### Neu/geändert:

Wenn Sie beim Erstellen eines Kostenvoranschlags beim Erfassen der Artikel an der Kasse mit **Texte einfügen - Alt+F9** den Adressaten des Kostenvoranschlags ändern möchten, dann können Sie diesen nun direkt aus den in IXOS hinterlegten Kontaktdaten heraussuchen. Das ist wesentlich komfortabler als die manuelle Eingabe und spart Bearbeitungszeit.

| ruckinformation       | verwalten                            |           |
|-----------------------|--------------------------------------|-----------|
| <u>A</u> nfangs-/Endb | eschreibung pflegen Manuelle Adresse |           |
| Abweichend            | e Adresse für diesen Auftrag:        |           |
| Name                  | AOK Baden-Württemberg                |           |
| Zusatz                | zu Händen Frau Musterfrau            |           |
| Ortsteil              |                                      |           |
| Postfach              |                                      |           |
| Str./Nr.              | Curfeßstr. 27                        |           |
| PLZ/Ort               | 73430 Aalen                          |           |
| Land                  |                                      |           |
| Telefax               | +49_/(0) 12345/6789                  |           |
|                       |                                      |           |
|                       |                                      |           |
|                       |                                      |           |
|                       |                                      |           |
|                       |                                      |           |
|                       |                                      |           |
|                       |                                      |           |
|                       | ОК                                   | Abbrechen |
|                       | F12                                  | Esc       |

Indem Sie auf den Browse-Button am Feld **Name** klicken, öffnet sich das Kontaktauswahlfenster. Hier können Sie bspw. den gewünschten Kostenträger auswählen. Sie können den Kontakt auch weiterhin manuell eingeben oder die aus der Kontaktverwaltung übernommenen Daten verändern.

Geben Sie ggf. als Zusatz den Namen des Bearbeiters ein. Eine von Ihnen angegebene Telefax-Nummer wird auf dem Kostenvoranschlag unter die Adresse gedruckt.

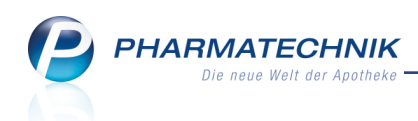

| Drachen Apotheke                                                          |                       |                        |                           |       |                 |                 |                                            | Tel.:07936/3       | 33                    |
|---------------------------------------------------------------------------|-----------------------|------------------------|---------------------------|-------|-----------------|-----------------|--------------------------------------------|--------------------|-----------------------|
| Dr. IXOS<br>Am Kaditzer Tännicht 4<br>56479 Hellenhahn<br>IK: 310000000   |                       |                        |                           |       |                 |                 |                                            | Fax:07936/         | 37                    |
| Drachen Apotheke, Am Kaditze                                              | r Tännicht 4. 56479 H | allenhahn              |                           |       |                 |                 |                                            |                    | Seite 1 /             |
| AOK Baden-Württemi<br>zu Händen Frau Must<br>Curfeßstr. 27<br>73430 Aalen | oerg<br>erfrau        |                        |                           |       |                 |                 | Kundennr<br>Belegnr.<br>Datum<br>Bearbeite | r Gise             | 255<br>2<br>29.04.201 |
| Fax: 012345/6789                                                          |                       |                        |                           |       |                 |                 | Dearbeite                                  | 0130               |                       |
| Leistungsempfänger: Frau Sus                                              | e Abel, Albert-B      | Mein Ko<br>lank-Straße | stenvo<br>25, 9173<br>eit | Drans | schla<br>gfurth | ag<br>VK/ZuMehr | Rabatt                                     | Kundenpreis        | Gesa                  |
| 1 PARI BOY SX                                                             |                       |                        | ISt 010                   | 84424 |                 | 229,97 €        | -6,90€                                     | 223,07 €           | 223,07                |
|                                                                           | Netto                 |                        |                           |       |                 |                 | Nettos                                     | umme               | 187.45                |
| Teilsumme 19%                                                             | 187,45€               |                        |                           |       |                 |                 | Mehrw                                      | ertsteuer 19%      | 35,62                 |
|                                                                           |                       |                        |                           |       |                 |                 | Brutto                                     | summe              | 223,07                |
|                                                                           |                       |                        |                           |       |                 | Mei             | n Kostenvora                               | nschlag gültig bis | 29.05.201             |

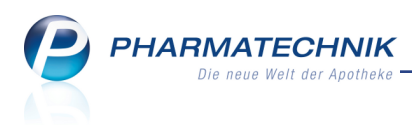

## 6 Artikelverwaltung

#### 6.1 Ausnahmeregelungen zur Verschreibungspflicht bei Betäubungsmitteln

#### Modul: Artikelverwaltung, Kasse

Anwendungsfall: Artikelinformationen für BtM einsehen

#### Neu/geändert:

In der BtM-Info der Artikelinformationen werden zusätzlich Ausnahmeregelungen zur Verschreibungspflicht angezeigt.

Die Verschreibungshöchstmengen werden angezeigt. Wenn die Ver-

schreibungshöchstmengen von Wirkstoff und Entsprichtstoff identisch sind, werden diese nur einmal angezeigt.

Es wird die BtM-Menge je Packung berechnet und angezeigt. Falls die Berechnung nicht möglich ist (Absolut-/Relativbezug fehlt oder Angaben nicht eindeutig), wird eine entsprechende Info-Meldung eingeblendet.

Angaben zu Wirkstoff-/Entsprichtstoffgehalt werden nur in ng, µg, mg, g, und kg berücksichtigt. Angaben wie bspw. mg/h bei Pflastern werden ausgeschlossen, da die Gesamtmengenberechnung in solchen Fällen nicht sinnvoll wäre.

Unter **Berechnung für** können Sie ein beliebige Anzahl von Packungen eingeben, wodurch die Gesamtmenge auf Basis dieser Anzahl aktualisiert wird. Initial ist 1 Packung voreingestellt.

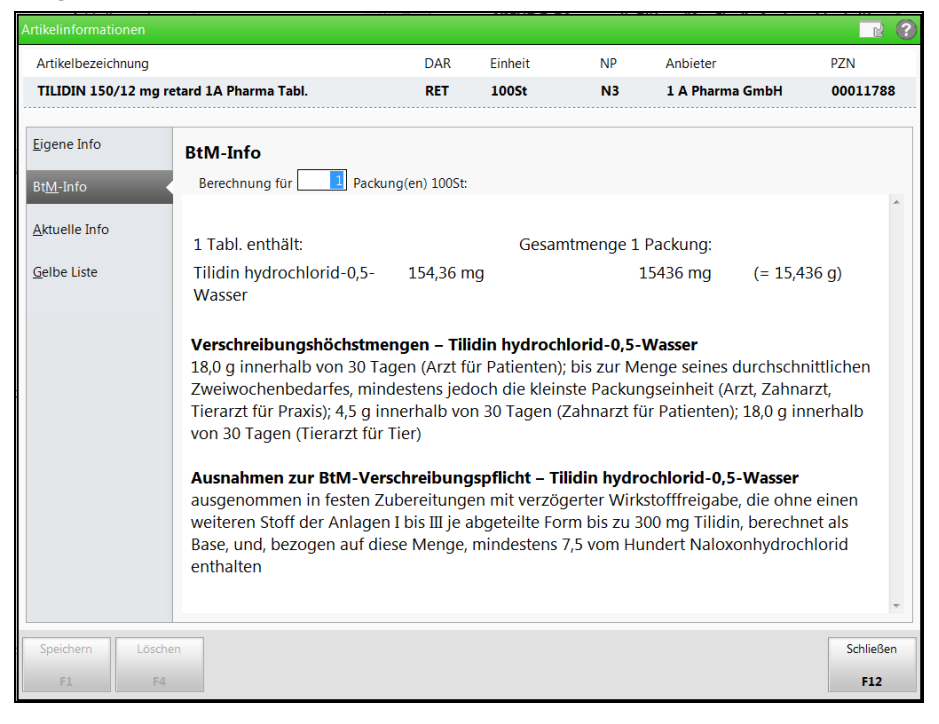

#### Besonderheit bei mehreren Komponenten:

Falls ein BtM mehrere Komponenten enthält, sind in den von ABDATA gelieferten Daten keine Informationen über das Verhältnis der Komponenten enthalten. Deshalb wird für jede Komponente die Gesamtmenge des Wirkstoffanteils (Spalte: 'Gesamtmenge x Packungen') immer auf die gesamte Packungsanzahl hochgerechnet.

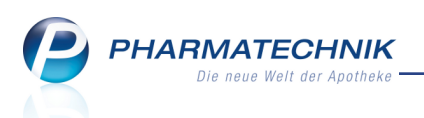

Beispiel: Das BtM enthält 10 Kapseln. IXOS berechnet die Gesamtmenge jeder Komponente auf dieser Basis, obwohl z.B. von der einen Komponente 6 und von der anderen 4 enthalten sind.

Berechnen Sie bitte die tatsächliche Gesamtmenge für die angegebene Packungsanzahl anhand der tatsächlich enthaltenen Menge der einzelnen Komponenten.

| Artikelinformationen                                                                                                    |                                                                                                    |                                                                          |                                                                    |                                                                 |                                                             |                  |  |  |
|----------------------------------------------------------------------------------------------------|----------------------------------------------------------------------------------------------------|--------------------------------------------------------------------------|--------------------------------------------------------------------|-----------------------------------------------------------------|-------------------------------------------------------------|------------------|--|--|
| Artikelbezeichnung                                                                                                    |                                                                                                    | DAR                                                                      | Einheit                                                            | NP                                                              | Anbieter                                                    | PZN              |  |  |
| TUSSORET Kombipckg                                                                                                    | g.Tag/Nacht Kapseln                                                                                       | KPG                                                                      | 10St                                                               | N1                                                              | MAXMEDIC PHA                                                | ARMA GM 00078172 |  |  |
| Eigene Info<br>Bt <u>M</u> -Info                                                                                                    | BtM-Info<br>Berechnung für Pack                                                                           | ung(en) 10St:                                                            |                                                                    |                                                                 |                                                             |                  |  |  |
| <u>A</u> ktuelle Info                                                                                                    | (Komponente Hartkapsel:                                                                                   | weiße Tag-K                                                              | apsel)                                                             |                                                                 |                                                             |                  |  |  |
|                                                                                                    | 1 Kaps. enthält:                                                                                          |                                                                          | Gesar                                                              | ntmenge 1                                                       | Packung:                                                    | E                |  |  |
|                                                                                                    | Codein phosphat-0,5-<br>Wasser                                                                            | 40,72 m                                                                  | = 0,4072 g)                                                        |                                                                 |                                                             |                  |  |  |
|                                                                                                    | Verschreibungshöchstm<br>40,0 g als Substitutionsmi<br>Betäubungsmittelabhängi<br>Zweiwochenbedarfes, mir | <b>engen – Coc</b><br>ttel innerhalt<br>ige); bis zur N<br>ndestens jedo | <b>lein phospl</b><br>o von 30 Tag<br>denge seine<br>och die kleir | <b>hat-0,5-Wa</b><br>gen (Arzt nu<br>es durchsch<br>hste Packun | <b>isser</b><br>ur für<br>inittlichen<br>igseinheit (Arzt f | ür Praxis)       |  |  |
| Ausnahmen zur BtM-Verschreibungspflicht – Codein phosphat-0,5-Wasser<br>ausgenommen in Zubereitungen, die ohne einen weiteren Stoff der Anlagen I bis III BtW<br>bis zu 2,5 vom Hundert oder je abgeteilte Form bis zu 100 mg Codein, berechnet als Bas<br>enthalten. Für ausgenommene Zubereitungen, die für betäubungsmittel- und<br>alkoholabhängige Personen verschrieben werden, gelten jedoch die Vorschriften über o<br>Verschreiben und die Abgabe von Betäubungsmitteln |                                                                                                    |                                                                          |                                                                    |                                                                 |                                                             |                  |  |  |
| Speichern Lösche<br>F1 F4                                                                                                    | n                                                                                                    |                                                                          |                                                                    |                                                                 |                                                             | Schließen<br>F12 |  |  |

Beispiel: BtM mit mehreren Komponenten

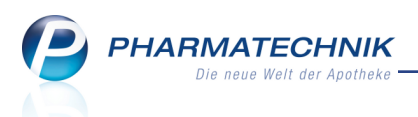

#### 6.2 Artikel aus der Artikelverwaltung bestellen - ohne Verkaufsbezug

#### Modul: Artikelverwaltung

Anwendungsfall: Artikel aus der Artikelverwaltung bestellen

#### Neu/geändert:

Um bei Bestellungen aus der Artikelverwaltung - mit **Warenkorb - F5** - unterscheiden zu können, ob der Artikel als '**Besorger**' für eine Abholung (Nachlieferung) oder für das **Lager** bestellt werden soll, wurde das Fenster **Warenkorb / Nachlieferung** angepasst.

• Bei der Bestellung eines Lagerartikels aus der Artikelverwaltung ist die Bestelloption mit Lager vorbelegt.

Dadurch erfolgt die Bestelloptimierung für Lagerartikel. Manuell können Sie die Bestelloption jedoch auf **Besorger** ändern und ggf. einen Kundennamen hinterlegen.

• Bei der Bestellung eines **Negativartikels** aus der **Artikelverwaltung** ist die Bestelloption mit **Besorger** vorbelegt.

Dadurch erfolgt die Bestelloptimierung für Nachlieferartikel, d.h. bspw. NICHT im Spätauftrag. Dieses Verhalten ist analog zur Bestellung in Verkaufsvorgängen. Manuell können Sie bspw. für den Besorger(artikel) einen Kundennamen eingeben, ändern oder löschen. Auch die Änderung der Bestelloption auf **Lager** ist möglich, so dass der Artikel bspw. im Spätauftrag bestellt wird.

Generell empfehlen wir jedoch, Nachlieferartikel von der Kasse zu bestellen, da hier der Prozess mit dem Ausdruck von Abholschein, Packliste, ggf. Reservierung, Rabattvertragssuche usw. komplett unterstützt wird.

• Bei der Bestellung eines Artikels aus den Verkaufsdaten eines Kunden ist ebenfalls die Bestelloption mit **Besorger** vorbelegt. Der Kundenbezug bleibt immer vorhanden; dieser kann jedoch auf einen anderen Kunden geändert werden. Dies wurde bereits im Kapitel 'Kasse' beschrieben.

| Warenkorb / Nachlieferung                                   |                |     |         |    |                                               |                                                                                        |             | 1       |
|-------------------------------------------------------------|----------------|-----|---------|----|-----------------------------------------------|----------------------------------------------------------------------------------------|-------------|---------|
| Artikelbezeichnung                                          |                | DAR | Einheit | NP | PZN Anbie                                     | eter                                                                                   | Lagerstatus | Bestand |
| 🔤 RAMILICH 2.5MG TABLETTEN                                  |                | ТАВ | 100St   | N3 | 01983619 Zenti                                | iva Pharma GmbH                                                                        | POS         | 1       |
| Bestelldaten<br>Bestellmenge Lager<br>Besorger<br>für Kunde | <b>慶</b><br>14 |     |         | -  | Warenk<br>Liefe<br>Bestel<br>Liefe<br>Auftrag | korb<br>arant Hageda-Stumpf G<br>Izeit heute 16:10<br>rzeit 17:45<br>gsart Normal-Auft | mbH & Co. [ | •       |

Beispiel: Bestellung eines Lagerartikels aus der Artikelverwaltung

| Warenkorb / Nachlieferung                                   |      |     |         |    |          |                                                                    |                                            |                                  |           |
|-------------------------------------------------------------|------|-----|---------|----|----------|--------------------------------------------------------------------|--------------------------------------------|----------------------------------|-----------|
| Artikelbezeichnung                                          |      | DAR | Einheit | NP | PZN      | Anbieter                                                           |                                            | Lagerstatu                       | s Bestand |
| 🔤 RAMILICH 5MG TABLETTEN                                    |      | ТАВ | 50St    | N2 | 01983631 | Zentiva P                                                          | harma GmbH                                 | Nega+                            | 0         |
| Bestelldaten<br>Bestellmenge Lager<br>Besorger<br>für Kunde | 10 B |     |         |    | V<br>A   | Varenkorb<br>Lieferant<br>Bestellzeit<br>Lieferzeit<br>Auftragsart | Hageda-Stum<br>heute 1<br>17:45<br>Normal- | pf GmbH & Co.<br>6:10<br>Auftrag | •         |

Beispiel: Bestellung eines Nachlieferartikels aus der Artikelverwaltung

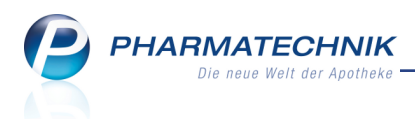

#### 6.3 Artikel aus der Artikelverwaltung reservieren - mit Verkaufsanbindung

#### Modul: Artikelverwaltung

Anwendungsfall: Artikel aus der Artikelverwaltung bestellen

#### Neu/geändert:

Sowohl aus der Artikelsuche als auch aus den Artikeldetails können Sie eine telefonische Reservierung eines Artikels vornehmen. Nutzen Sie dazu die Funktion **Telefon. Reser**-

#### vierung - Strg+F5.

Der Artikel wird in einen neuen Kassenvorgang übergeben und direkt als 'telefonisch reserviert' gekennzeichnet.

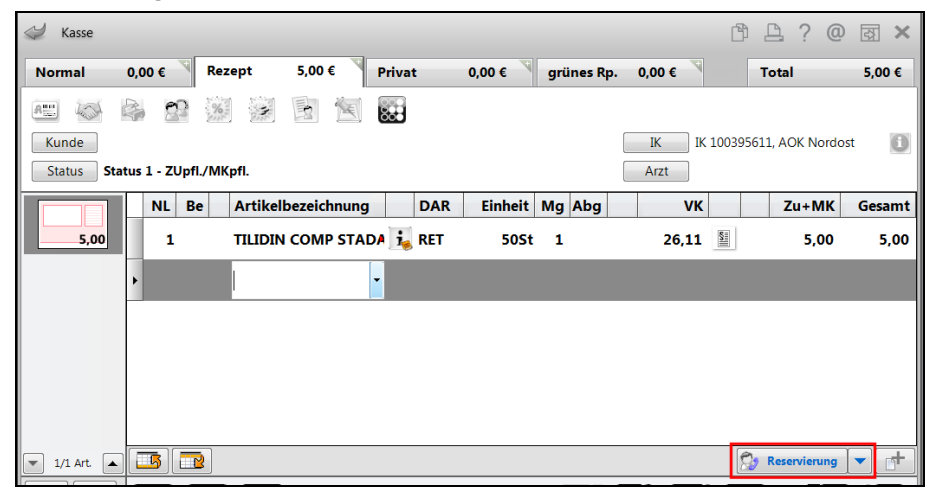

#### 6.4 Artikelinfo - Bestellinfo zeigt detaillierte Informationen zur Abholung

#### Modul: Artikelverwaltung

#### Anwendungsfall: Seite Bestellinfo einsehen

#### Neu/geändert:

In der Artikelverwaltung zeigt die Artikelinfo (**Info - F6**) auf der Seite **Bestell-Info** verschiedene Icons zur Kennzeichnung der konkreten Art der Abholung:

- Abholung mit Kundenbezug: Die Position wurde für einen bestimmten Kunden oder mehrere Kunden bspw. aus einem kundenbezogenen Verkauf oder aus den Verkaufsdaten des Kunden als Besorger bestellt.
- Bestellung(en) wegen Nachlieferung oder Terminnotiz **ohne** Kundenbezug.
- 🖆 Abholung ohne Kundenbezug

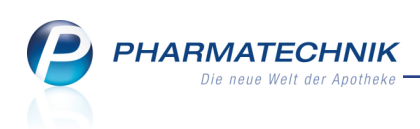

|                       |             | ····                     |             |       |             |                                |           |
|-----------------------|-------------|--------------------------|-------------|-------|-------------|--------------------------------|-----------|
| Artikelinformationen  |             |                          |             |       |             |                                |           |
| Artikelbezeichnung    |             | DAR                      | Einheit     | NP    | Anbieter    |                                | PZN       |
| TRAUMAPLANT C         | reme        | CRE                      | 50g         | N1    | MCM Klost   | terfrau Vertrie <mark>k</mark> | 03343189  |
|                       |             |                          |             |       |             |                                |           |
| <u>E</u> igene Info   | Bestell-Inf | o                        |             |       |             |                                |           |
| Bestell-Info          | Тур         | Lieferant/Notiz          | Auftragsart |       | Zeit Tag    | Menge                          | Nara      |
|                       | Warenkorb   | Hageda-Stumpf GmbH & Co. | Normal-Aut  | ftrag | 10:30 heute | 1                              | 0 🔒       |
| <u>A</u> ktuelle Info | Warenkorb   | Hageda-Stumpf GmbH & Co. | Normal-Aut  | ftra  | 13:00 heute | 1                              | 0 🔤       |
|                       | Warenkorb   | Hageda-Stumpf GmbH & Co. | Normal-Aut  | ftrag | 16:10 heute | 1                              | 0 🚘       |
|                       |             |                          |             |       |             |                                |           |
|                       |             |                          |             |       |             |                                |           |
|                       |             |                          |             |       |             |                                |           |
|                       |             |                          |             |       |             |                                |           |
|                       |             |                          |             |       |             |                                |           |
|                       |             |                          |             |       |             |                                |           |
|                       |             |                          |             |       |             |                                |           |
|                       |             |                          |             |       |             |                                |           |
|                       |             |                          |             |       |             |                                |           |
|                       |             |                          |             |       |             |                                |           |
|                       |             |                          |             |       |             |                                |           |
|                       |             |                          |             |       |             |                                |           |
|                       |             |                          |             |       |             |                                |           |
|                       |             |                          |             |       |             |                                |           |
| Speichern Lö:         | schen       |                          |             |       |             |                                | Schließen |
| F1                    | F4          |                          |             |       |             |                                | F12       |
|                       |             |                          |             |       |             |                                |           |

Der Tooltip auf den Icons zeigt noch genauere Informationen zur Abholung. Im Beispiel wer-

den die Details einer 🔤 Kundenbestellung angezeigt:

| Artikelinformationen  |                  |                          |              |                 |                   |               | 2                 |
|-----------------------|------------------|--------------------------|--------------|-----------------|-------------------|---------------|-------------------|
| Artikelbezeichnung    |                  | DAR                      | Einheit      | NP              | Anbieter          |               | PZN               |
| TRAUMAPLANT Crei      | me               | CRE                      | 50g          | N1              | MCM Klosterfrau   | Vertrie       | 03343189          |
| <u>E</u> igene Info   | Bestell-Inf      | 0                        |              |                 |                   |               |                   |
| <u>B</u> estell-Info  | Typ<br>Warenkorb | Lieferant/Notiz          | Auftragsart  | Zeit            | t Tag             | Menge<br>1    | Nara<br>0 🕅       |
| <u>A</u> ktuelle Info | Warenkorb        | Hageda-Stumpf GmbH & Co. | Normal-Auftr | a <u>e</u> 13:0 | 0 Für folgende(n) | 1<br>Kunden b | pestellt (in Men  |
|                       | Warenkorb        | Hageda-Stumpf GmbH & Co. | Normal-Auftr | a <u>e</u> 16:1 | Aaron, Beatrice   | (1) / Abh     | olscheinnr.: [520 |
|                       |                  |                          |              |                 |                   |               |                   |

Falls im selben Warenkorb mehrere Bestellungen vom gleichen Artikel mit unterschiedlichen Kundenbezügen bestellt werden, so überlagern sich die 3 Icons mit folgender Priorität (absteigend):

Abholung mit Kundenbezug --> 🔤 Abholung ohne Kundenbezug --> 📓 Bestellung (en) wegen Nachlieferung

Im Tooltip werden die Daten der beiden Abholungen angezeigt.

| Artikelinformationen |                         |            |               |            |             |            | R (?     |                                       | 14 5 10 150            |
|----------------------|-------------------------|------------|---------------|------------|-------------|------------|----------|---------------------------------------|------------------------|
| Artikelbezeichnung   |                         | DAR        | Einheit       | NP         | Anbieter    |            | PZN      |                                       | and the second         |
| RHUS TOX. C 30 Globu | uli                     | GLO        | 10g           | N1         | DHU-Arzneim | ittel GmbH | 02890713 | Mein Arbeitsplatz                     | and the Roam           |
|                      |                         |            |               |            |             |            |          | verkautsvorgange                      | and the second of the  |
| Eigene Info          | Bestell-Info            |            |               |            |             |            |          | + kas001 - Barry 🗙                    | 1. 31.1                |
| Bestell-Info         | Typ Lieferant/Notiz     |            | Auftragsart   | 2          | Zeit Tag    | Menge      | Nara     | Frau Aleta Eads                       |                        |
|                      | Warenkorb Hageda-Stumpf | GmbH & Co. | Normal-Auftra | <b>9</b> 1 | L0:30 heute | 3          | 0        | ads, Aleta (1) / Abholscheinnr.: 6194 | nge) / Abhoischeinnir. |
|                      |                         |            |               |            |             |            |          | bholuna(en) ohne Kundenbezua:         |                        |
|                      |                         |            |               |            |             |            | A        | bholscheinnr.: Ohne, Menge: 1         |                        |
|                      |                         |            |               |            |             |            |          | III Suche nach RHUS                   | AND THE REAL PROPERTY. |

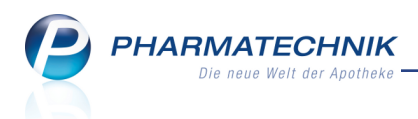

#### 6.5 Artikeltrefferlisten, Ansicht '3 Lagerort' weist alle Lagerorte aus

Modul: Artikelverwaltung

Anwendungsfall: Ansicht '3 Lagerort' einsehen

#### Neu/geändert:

In den Artikeltrefferlisten, Ansicht '3 Lagerort' weist die Spalte **Lagerort** mit der Anzeige **Mehrere** nun darauf hin, dass dem Artikel mehr als ein Lagerort zugeordnet wurde. Dies kommt insbesondere im Zuge der neuen Übervorratsverwaltung (siehe Kapitel 'Übervorratsverwaltung' auf Seite 39) zum Tragen. Hier werden Übervorratsartikeln größtenteils mindestens zwei Lagerorte zugeordnet: ein Hauptlagerort und ein Übervorratslagerort.

| N.          | Artikelsuche |                   |               |            |                                                          |       |         |      |     |         | Þ                 | ₽ ?             | 0       | रू<br>इ | ×        |  |
|-------------|--------------|-------------------|---------------|------------|----------------------------------------------------------|-------|---------|------|-----|---------|-------------------|-----------------|---------|---------|----------|--|
|             | Artikelbe    | zeichnung         | ASSS          |            | <b>▼</b> _ Q                                             |       |         |      |     |         |                   |                 |         |         |          |  |
|             | Filt         | terkriterien      | Typ: Alle Art | ikel /Such | e: Standard                                              |       |         |      |     |         |                   |                 |         |         |          |  |
| <u>1</u> St | tandard      | <u>2</u> Anbieter | <u>3</u> La   | gerort     | <u>4</u> Langname <u>5</u> Frei <u>6</u> Frei <u>7</u> F |       |         |      |     |         | rei               | ei              |         |         |          |  |
|             | Artikelbe    | zeichnung         |               | DAR        | Einheit NP                                               | Lage  | rort    | EK   |     | Zu+MK   |                   | Status          |         |         | ٦        |  |
|             | ASS SAN      | DOZ 100MG         |               | ТАВ        | 100St N3                                                 | swr1  |         | 1,78 | *   | 4,05    | FI                |                 |         | R       | •        |  |
| AV          | ASS SAN      | DOZ 500MG         |               | TAB        | 30St N2                                                  |       |         | 1,18 |     | 2,36    | fI                |                 |         |         |          |  |
|             | ASS SAN      | DOZ 500MG         |               | TAB        | 100St N3                                                 |       |         | 2,66 |     | 5,00    | I                 |                 |         |         |          |  |
|             | ASS SOP      | HIEN 500          |               | ТАВ        | 30St N2                                                  |       |         | 1,76 |     | 3,39    | FI                |                 |         |         |          |  |
| <b>A</b>    | ASS STAD     | A 100             |               | TAB        |                                                          |       |         | 0,92 | *   | 1,64    |                   | +               |         |         |          |  |
| <b>A</b>    | ASS STAD     | A 100             |               | TAB        |                                                          |       |         | 1,35 | *   | 2,87    |                   | +               |         |         |          |  |
|             | ASS STAE     | DA 100MG          |               | TMR        | 50St N2                                                  |       |         | 1,08 |     | 2,15    | fI                |                 |         |         |          |  |
|             | ASS STAE     | DA 100MG          |               | TMR        | 100St N3                                                 |       |         | 2,05 |     | 3,95    | fI                |                 |         |         |          |  |
|             | ASS STA      | DA 500            |               | ТАВ        | 105t N1                                                  | Meh   | rere    | 0,67 | *   | 2,49    | FI                | A 👍             |         | ę       | <b>b</b> |  |
|             | ASS STA      | DA 500            |               | ТАВ        | 30St N2                                                  | Sicht | wahl    | 2,07 |     | 3,99    | FI                | A               |         |         | 5        |  |
|             | ASS STA      | DA 500            |               | ТАВ        | 100St nt                                                 | Sicht | wahl    | 3,88 |     | 5,00    |                   | A               |         |         | 5        |  |
| AV          | ASS STAE     | DA PROTECT        | 100MG         | TMR        | 50St N2                                                  |       |         | 1,08 |     | 2,15    | fI                |                 |         |         |          |  |
| AV          | ASS STA      | DA PROTEC         | T 100MG       | TMR        | 100St N3                                                 | Kom   | missio  | 1,71 | *   | 3,95    | fI                | 3 👼             |         |         | k k      |  |
|             |              |                   |               |            |                                                          |       |         |      |     |         |                   |                 |         |         |          |  |
|             |              |                   |               |            |                                                          |       |         |      |     |         |                   |                 |         |         |          |  |
| Strg        | Speichern    | Suchen            | Neu           | Löschen    | Warenkorb                                                | Info  | ABDA-DB | Deta | ils | Drucken | Nur               | Verglei         | chs-    | Idem    |          |  |
| Alt         | F1           | F2                | F3            | F4         | F5                                                       | F6    | F7      | F8   |     | F9      | Lagerartik<br>F10 | el artik<br>F11 | el<br>L | F12     |          |  |

Der Tooltip weist alle zugeordneten Lagerorte detailliert aus. Übervorratslagerorte werden mit dem Nachsatz (ÜV) versehen.

| ASS STADA 100MG | TMR | 100St N3 | 2,05 3,95 11 Lager                                                                                                    | orte  |
|-----------------|-----|----------|----------------------------------------------------------------------------------------------------|-------|
| ASS STADA 500   | ТАВ | 10St N1  | Diesem Artikel sind mehrere Hauptlagerorte und mindestens ein Ubervorratslagerort zugeoro<br>Mel N-Lager > Hauptalphabet | inet. |
| ASS STADA 500   | ТАВ | 30St N2  | Sicht Sichtwahl                                                                                                    |       |
| ASS STADA 500   | ТАВ | 100St nt | Keller (ÜV)<br>Sichtwann 5,00 A                                                                                          |       |

#### 6.6 Lagerdaten zeigen u.a. Vorhandensein von Übervorratslagerort an

#### Modul: Artikelverwaltung

Anwendungsfall: Lagerdaten einsehen

#### Neu/geändert:

In den Artikeldetails auf der Seite **Lagerdaten** wurde die Anzeige im Feld **Lagerort** wie folgt erweitert:

Dieses Feld zeigt den aktuell für den Artikel eingestellten Lagerort mit vorangestelltem Lagerort-Icon.

Sind mehrere Lagerorte zugeordnet, wird 'h Mehrere' angezeigt. Falls ein Kom-

missioniersystem und weitere Lagerorte zugeordnet sind, wird '**i** Mehrere' angezeigt.

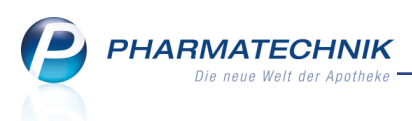

Sollte ein Lagerort nicht Hauptlagerort, sondern nur Übervorratslagerort sein, so wird er mit folgendem Icon gekennzeichnet:  $\mathbf{X}$ .

<sup>11</sup> Informationen zur Übervorratsverwaltung erhalten Sie im gleichnamigen Kapitel dieser Versionsbeschreibung.

Wenn mehrere Lagerorte zugeordnet sind, liefert der Tooltip zum Icon detaillierte Informationen, welche Lagerorte zugewiesen sind.

| Artikelsuche > /            | Artikeldaten                     |           |                                                       |                                  |                |                        | ß,                     | <u></u> ?(      | <b>0</b> 🖾 | × |
|-----------------------------|----------------------------------|-----------|-------------------------------------------------------|----------------------------------|----------------|------------------------|------------------------|-----------------|------------|---|
| Artikelbezeichnung          | DAR                              | Einheit   | NP                                                    | PZN                              | Status         | Verfall                | Bestand                | Res.Mg          |            | 2 |
| SINUPRET forte ül           | berzogene Tabletten 🕨 🙀 UTA      | 20St      | N1                                                    | 08625567                         | POS            | 04.2013                | 4                      |                 | -          | 4 |
| ABDA-Basisinfo              | Lagerdaten<br>Status/Statusdatun | n POS     | Diesem Arti<br>Lager > Ha<br>Sichtwahl<br>Keller (UV) | ikel sind mehrere<br>uptalphabet | Hauptlagerorte | und mindestens         | ein Übervorra          | itslagerort zug | eordnet.   |   |
| ABDA-Ver <u>t</u> riebsinfo | Lageror<br>Kurzcode              | t 🧕 Mehre | ere 🔪                                                 |                                  |                | Notdien<br>Bereitschaf | stbestand<br>tsbestand |                 | ]          |   |

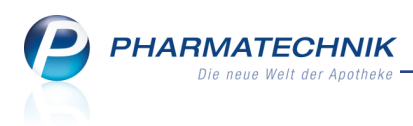

## 7 Warenlogistik

#### 7.1 Vereinfachter Ablauf der Gutschriftsbuchung inkl. Sammelgutschrift

Modul: Warenlogistik

Anwendungsfall: Retourenauftrag und Gutschrift buchen

Neu/geändert:

Wenn Sie Artikel an einen Lieferanten retourniert haben, erhalten Sie in der Regel eine **Gutschrift** für die Ware. Um das Retournieren nach Erhalt der Gutschrift abzuschließen, müssen Sie den retournierten Retourenauftrag buchen. Nutzen Sie dazu in der Retourenübersicht und beim Bearbeiten des Retourenauftrags die Funktion **Gutschrift - F12**.

| Ş    | Warenlog  | gistik                         |            |                  |             |                   |              |                  |         | ß.           | 1?0        | × ISI (    |
|------|-----------|--------------------------------|------------|------------------|-------------|-------------------|--------------|------------------|---------|--------------|------------|------------|
|      | E (       | <ul> <li>Merkzettel</li> </ul> | • Ware     | nkorb 🕨 <u>B</u> | estellungen | ▶ <u>L</u> ieferu | ingen 🕨      | <u>R</u> etouren | H Arch  | i <u>v</u>   |            |            |
|      |           | 1. A                           |            |                  |             |                   |              |                  |         |              | 2          |            |
| L    |           | Lieferant                      |            |                  | Statu       | S I               | Retourendatu | im Ania          | gedatum | AArt         | POS        | wert       |
|      |           | Anzag                          |            |                  | retou       | miert (           | J8.12.2009   | 08.12            | 2.2009  |              | 1          | 9,58       |
| , L  | <u>~~</u> | Anzag                          |            | ~                | retou       | miert (           | J8.12.2009   | 08.12            | 2.2009  |              | 1          | 15,24      |
|      | -         | Hageda-Stum                    | ipt GmbH & | Co.              | retou       | miert (           | J8.12.2009   | 08.12            | 2.2009  |              | 9          | 192,58     |
|      |           | Hageda-Stum                    | pf GmbH &  | Co.              | retou       | miert (           | 01.12.2009   | 01.12            | 2.2009  |              | 10         | 101,53     |
|      |           | Musterlieferar                 | nt         |                  | retou       | miert (           | 07.05.2015   | 07.05            | 5.2015  |              | 2          | 7,05       |
|      |           | Musterlieferar                 | nt         |                  | retou       | miert (           | 07.05.2015   | 07.05            | 0.2015  |              | 3          | 23,99      |
|      |           | Musterlieferar                 | nt         |                  | retou       | miert (           | 07.05.2015   | 07.05            | 5.2015  |              | 1          | 5,08       |
|      |           |                                |            |                  |             |                   |              |                  |         |              |            |            |
| Strg |           | Suchen                         | Neu        | Löschen          | Bearbeiten  | Info              | Artikel      | Status           | Drucken | Lieferanten- | Sammel-    | Gutschrift |
| Alt  |           | F2                             | F3         | F4               | FS          | F6                | erfassen     | FR               | FO      | wechsel      | gutschrift | F12        |
|      |           | 14                             | 1.0        |                  |             |                   |              |                  |         | 110          |            | 144        |

Zum Erstellen einer Sammelgutschrift nutzen Sie in der Retourenübersicht die Funktion **Sam**melgutschrift - F11.

Daraufhin werden Ihnen alle Retourenaufträge des markierten Lieferanten im Status 'retourniert' zur Auswahl angeboten.

Selektieren Sie die Retourenaufträge, für welche die Gutschrift eingegangen ist und bestätigen Sie mit **OK - F12**.

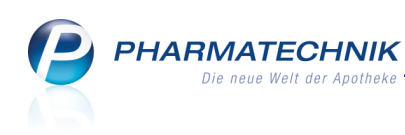

| Image: Construction         reformment         06052015         06052015         1           Mutaterlieferant         reformment         66052015         66052015         3           Musterlieferant         reformment         06.052015         06.052015         2 | ✓ Masterliefennt         retourmert         06:05:2015         1           Masterliefennt         retourmiert         06:05:2015         06:05:2015         3           Musterlieferant         retourniert         06:05:2015         06:05:2015         2 |                 | Status      | Retourendatum | Anlagedatum | AArt | Pos | 1 |
|----------------------------------------------------------------------------------------------------|----------------------------------------------------------------------------------------------------|-----------------|-------------|---------------|-------------|------|-----|---|
| Mustelleferant retourniert 06.05.2015 06.05.2015 3<br>Mustelleferant retourniert 06.05.2013 06.05.2015 2                                                                                                    | Musterlieferant         retourniert         06.05.2015         06.05.2015         3           Musterlieferant         retourniert         06.05.2015         06.05.2015         2                                                                           | Musterlieferant | retourniert | 06.05.2015    | 06.05.2015  |      | 1   | 1 |
| Musterlieferant retourniert 06.05.2015 06.05.2015 2                                                                                                    | Musterfielerant retourniert 06.052015 06.052015 2                                                                                                    | Musterlieferant | retourniert | 06.05.2015    | 06.05.2015  |      | 3   | 2 |
|                                                                                                    |                                                                                                    |                 |             |               |             |      |     |   |

Im Fenster **Retouren buchen** werden alle Retourenpositionen aufgelistet. Das Retourenund Anlagedatum werden bei Sammelgutschriften nicht gefüllt, da diese in den meisten Fällen unterschiedlich sind.

Im Fenster können Sie in den jeweiligen Spalten sowohl die Gutschriftsmenge **Gut-Mg** und den Gutschriftswert **Gut-Wert** der einzelnen Positionen an den tatsächlich erstatteten Wert anpassen. Initial ist die Retourenmenge (**Ret-Mg**) gleich der Gutschriftsmenge **Gut-Mg** und der Retouren-EK (**Ret-EK**) gleich dem Gutschriftswert **Gut-Wert** gesetzt.

Beachten Sie, dass Sie als Gutschriftswert **Gut Wert** nur den Wert EINER Packungen eingeben.

| ~           |                                 |     |         |          |            |          |                           |        |        |                   | 0                             | 2    |              | ~        |
|-------------|---------------------------------|-----|---------|----------|------------|----------|---------------------------|--------|--------|-------------------|-------------------------------|------|--------------|----------|
| 9           | Warenlogistik > Retouren buchen |     |         |          |            |          |                           |        |        |                   | - ? (                         | ω    | 4            | ×        |
| Liefe       | rant                            |     |         |          | Status     | Reto     | urendatum                 | Anlage | edatum | AArt              | Pos                           | Wert |              |          |
| Mus         | terlieferant                    |     |         |          | retourn    | iert     |                           |        |        |                   | 6                             | 36,1 | 2            |          |
|             |                                 |     |         |          | 0711       |          |                           |        |        |                   |                               |      |              |          |
|             |                                 | DAR | Einheit | NP       | PZN        | LS Numme | er Ret-Dati               | um R   | et-Mg  | Ket-E             | K Gut-M                       | g (  | Sut-W        | ert      |
|             |                                 | KAP | 2051    | NI<br>NI | 01479157   | 6543     | 2 07.05.2                 | 015    | 1      | 5,0               | ö<br>0                        | 1    | 5,           | 18<br>08 |
| v<br>Z      |                                 | SHA | 203t    | nh       | 03035458   | 0343     | 5 07.05.2                 | 15     | 1      | <b>3,0</b><br>7 0 | •<br>0                        | 1    | 7            | 00       |
|             |                                 | TAB | 1005t   | NB       | 00766713   | 12345    | 6 07 05 2                 | 015    | 1      | 2.6               | 6                             | 1    | 2            | 66       |
|             | THOMAPYRIN CLASSIC SCHMERZ      | ТАВ | 105t    | N1       | 03046698   | 9876     | 5 07.05.2                 | 015    | 1      | 1.9               | 7                             | 1    | 1.           | 97       |
|             | TILIDIN AL COMP                 | LSE | 100ml   | N3       | 08830037   | 12345    | 6 07.05.2                 | 015    | 1      | 13,3              | 4                             | 1    | 13,          | 34       |
|             |                                 |     |         |          |            |          |                           |        |        |                   |                               |      |              |          |
|             | Ausgewählte Positionen:         | 6   | Packung | gen      |            | 6 F      | ositionen                 |        |        | Wert              | 3                             | 5,12 | €            |          |
| Strg<br>Alt | F1 F2 F3                        | F4  | F       | 5        | Info<br>F6 | F7       | Artikel-<br>details<br>F8 | F9     | F      | 10                | Markierun<br>entferner<br>F11 | 9    | Buche<br>F12 | n        |

Mit **Buchen - F12** buchen Sie zunächst den Retourenauftrag und gelangen zur Buchung der Gutschrift.

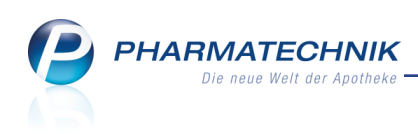

| iutschrift buchen |              |                                      |                                     |      |                       |           |
|-------------------|--------------|--------------------------------------|-------------------------------------|------|-----------------------|-----------|
| Lieferant         | Status       | Retourendatum                        | Anlagedatum                         | AArt | Pos We                | ert       |
| Musterlieferant   | retourniert  |                                      |                                     |      | 6 36                  | ,12       |
| Gutschriftsnummer | 07.05.2015 - | Gutschrift<br>mit 19<br>mit 7<br>ohn | swert<br>% VSt.<br>% VSt.<br>e VSt. |      | 36,12<br>0,00<br>0,00 | €<br>€    |
|                   |              | g                                    | esamt                               |      | 36,12                 | €         |
| Gutschrifts-      |              |                                      |                                     | Bu   | chen                  | Abbrechen |
| F5                |              |                                      |                                     | F    | 12                    | Esc       |

Dabei geben Sie die Gutschriftsnummer ein und ändern ggf. das Gutschriftsdatum und mit Gutschriftswert - F5 ggf. den gesamten Gutschriftswert.

| Gutschrift buchen                     |                    |                                                                    |             |                                       |                  |
|---------------------------------------|--------------------|--------------------------------------------------------------------|-------------|---------------------------------------|------------------|
| Lieferant                             | Status             | Retourendatum Anlag                                                | gedatum AAi | rt Pos W                              | ert              |
| Musterlieferant                       | retourniert        |                                                                    |             | 6 36                                  | 5,12             |
| Gutschriftsnummer<br>Gutschriftsdatum | 98765 07.05.2015 • | Gutschriftswee<br>mit 19% VS<br>mit 7% VS<br>ohne VS<br>_<br>gesam | rt          | 36,12<br>0,00<br>0,00<br><u>36,12</u> | €€€              |
| Gutschrifts-<br>wert                  |                    |                                                                    |             | Buchen                                | Abbrechen<br>Esc |

Wählen Sie Buchen - F12, um die Gutschrift zu buchen.

Die Gutschrift wird gebucht und im **Archiv** abgelegt. Ein geänderter Gesamtgutschriftwert wird auf alle Retourenpositionen des Auftrags aufgeteilt. Dies können Sie im Bearbeitungsmodus des Archiveintrags einsehen.

| 🥩 Warenlogistik > Archiv                 |     |         |    |    |            |          |      |           | (          | Э <u>с</u> ?  | @ 🗟 🗙  |
|------------------------------------------|-----|---------|----|----|------------|----------|------|-----------|------------|---------------|--------|
| Name                                     |     |         |    | I  | Buchung    | Beleg    | Va   | iluta     | AArt Pos   | Belegnummer   | Wert   |
| + Musterlieferant                        |     |         |    | (  | 07.05.2015 | 07.05.20 | 15   |           | 6          | 98765         | -30,00 |
| <u>B</u> uchungsinfo <u>A</u> rtikelinfo |     |         |    |    |            |          |      |           |            |               |        |
| Artikelbezeichnung                       | DAR | Einheit | NP |    | PZN        | Menge    | Nara | Berechnet | RetourenEK | Gutschriftsw. | Wert   |
| GELOMYRTOL FORTE                         | KAP | 20St    | N1 | i, | 01479157   | 1        |      | i         | L 5,08     | 4,22          | 4,22   |
| GELOMYRTOL FORTE                         | КАР | 20St    | N1 | j, | 01479157   | 1        |      | 1         | L 5,08     | 4,22          | 4,22   |
| LAEUSESCHRECK SHAMPOO                    | SHA | 200ml   | nb |    | 03935458   | 1        |      | 1         | L 7,99     | 6,64          | 6,64   |
| 🛄 RAMIPRIL 1A PHARMA 2.5                 | ТАВ | 100St   | N3 | j, | 00766713   | 1        |      | 1         | 2,66       | 2,21          | 2,21   |
| THOMAPYRIN CLASSIC SCH                   | ТАВ | 10St    | N1 |    | 03046698   | 1        |      | 1         | L 1,97     | 1,63          | 1,63   |
| TILIDIN AL COMP                          | LSE | 100ml   | N3 |    | 08830037   | 1        |      | 1         | L 13,34    | 11,08         | 11,08  |
|                                          |     |         |    |    |            |          |      |           |            |               |        |

#### 7.2 Darstellung von Abholungen und Nachlieferungen

#### Modul: Warenlogistik

Anwendungsfall: Warenkorbposition einsehen

#### Neu/geändert:

Wenn eine Warenkorbposition durch eine Bestellung für einen konkreten Kunden erzeugt wurde, bspw. aus dessen Kontaktdaten von der Seite Verkaufsdaten, dann ist diese mit dem

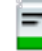

Kundenbezug'-Icon gekennzeichnet.

Falls im selben Warenkorb mehrere Bestellungen vom gleichen Artikel mit unterschiedlichen Kundenbezügen bestellt werden, so überlagern sich die 3 Icons mit folgender Priorität (absteigend):

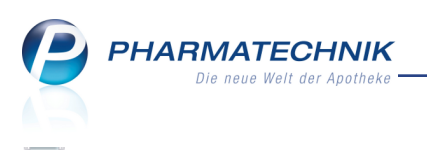

Abholung mit Kundenbezug --> Abholung ohne Kundenbezug --> 📓 Bestellung (en) wegen Nachlieferung

Mit Doppelklick bzw. etwas längerem Berühren des Icons 'Abholung mit Kundenbezug' - bzw. wie bisher **Kontakte - Strg+F12** - gelangen Sie auf die Seite **Stammdaten** des Kundenkontaktes und können so dessen Kontaktdaten wie bspw. seine Adress- oder Verkaufsdaten einsehen.

| Ş    | Warenlogistik > Warenkorb           |     |          |                    |                     |                |      |         |            | 1 1            | 1?@   | 函 ×       |
|------|-------------------------------------|-----|----------|--------------------|---------------------|----------------|------|---------|------------|----------------|-------|-----------|
|      | Name                                |     |          |                    | A                   | Abruf Ta       | ag   | ļ       | nlagedatum | AArt Pos       | Wert  |           |
|      | Hageda-Stumpf GmbH & Co.            |     |          |                    | 1                   | L0:30 h        | eute |         |            | 5              | 244,4 | 8         |
| 🔀 Be | stellabfragen A <u>l</u> le Artikel | Ab  | holungen | Automa <u>t</u> er | nartikel <u>Ü</u> t | orige Artikel  |      |         |            |                |       |           |
|      | Artikelbezeichnung                  | DAR | Einheit  | NP                 | PZN                 | Me             | enge | Nara    | EK         | Lieferant      | AI    | ł.        |
|      | BAMBUSA D 1                         | GLO | 10g      | N1                 | 0000031             | 3              | 2    | 0       | 4,55       |                |       | A         |
|      | FREI ANTIAGE+ HYALURON TA           | CRE | 50ml     | nb                 | 0295481             | 5              | 1    | 0       | 17,53      |                |       | Eq. (     |
|      | RHUS TOX C30                        | GLO | 10g      | N1                 | 0289071             | 3              | 3    | 0       | 4,55       |                |       | 2         |
|      | TILIDIN COMP STADA 50/4MG           | RET | 20St     | N1 😼               | 0200331             | 0              | 1    | 0       | 5,44       |                |       | -         |
|      | TRAUMEEL S                          | AMP | 100St    | N3                 | 0431232             | 8              | 2    | 0       | 99,38      |                |       | <b>R</b>  |
|      |                                     |     |          |                    |                     |                |      |         |            |                |       |           |
| Strg | Speichern                           |     | Löschen  | Bearbeiten         | Info                | Artikel        | A    | rtikel- | Drucken    | Lieferanten-   |       | Bestellen |
| Alt  | F1                                  |     | F4       | F5                 | F6                  | erfassen<br>F7 | C    | f8      | F9         | wechsel<br>F10 |       | F12       |

Wenn Sie im Warenkorb eine Abholung mit Kundenbezug löschen möchten, so öffnet sich eine Hinweismeldung, welche Sie auf den Kundenbezug hinweist. Hier haben Sie die Möglichkeit, den Löschvorgang mit **Nein - Esc** abzubrechen.

|                                                                                              |          |       | <u></u> 2) ( |
|----------------------------------------------------------------------------------------------|----------|-------|--------------|
| Die zu löschende Bestellposition weist folgende Abł<br>oder (Serien-)Terminbestellungen auf: | nolungen |       |              |
| Abholungen                                                                                   |          |       |              |
| Kunde                                                                                        | Abholnr. | Menge |              |
| Eads                                                                                         | 6193     | 1     |              |
| Eads                                                                                         | Ohne     | 1     |              |
|                                                                                              |          |       |              |
|                                                                                              |          |       |              |
|                                                                                              |          |       |              |
|                                                                                              |          |       |              |
|                                                                                              |          |       |              |
|                                                                                              |          |       |              |
|                                                                                              |          |       |              |
|                                                                                              |          |       |              |
| Möchten Sie die Bestellposition wirklich löschen?                                            |          |       |              |
|                                                                                              |          |       |              |
|                                                                                              | la       |       | Nein         |
|                                                                                              | 74       |       |              |
|                                                                                              | F12      |       | Esc          |

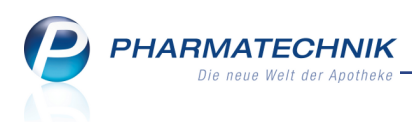

#### 7.3 Alphabetische Sortierung des Retourenscheins einstellen

Modul: Kontakte, Warenlogistik

Anwendungsfall: Retourenschein drucken

#### Neu/geändert:

Mit der IXOS-Version 2015.3 wurde die Sortierung des Retourenbelegs dahingehend geändert, dass die Artikel nach Beleg-Nr. gruppiert gedruckt werden. Dies entspricht der Anforderung der meisten Großhändler, um die Bearbeitung der Retourenbelege zu erleichtern. Da jedoch nicht alle Großhändler die Sortierung nach Belegnummer wünschen, wurde nun die Möglichkeit geschaffen, die Artikel alphabetisch aufzulisten.

Nutzen Sie dazu in den Kontaktdetails des Lieferanten auf der Seite **Einstellungen** das Feld **Retourenschein**. Sie haben hier folgende Einstellmöglichkeiten:

- gruppiert Die Artikel werden nach Beleg-Nr. gruppiert sortiert.
- alphabetisch Die Artikel werden alphabetisch sortiert.

Initial wird der Retourenbelegt nach Beleg-Nr. gruppiert.

| I Kontakte               | > Lieferant |                |                              |                            |                           |                      |     |         | ß       | ₽ ? | @ | 라 | × |
|--------------------------|-------------|----------------|------------------------------|----------------------------|---------------------------|----------------------|-----|---------|---------|-----|---|---|---|
| Name                     |             |                |                              |                            |                           | PLZ                  | Ort | Telefo  | onnumme | r   |   | • | 1 |
| Musterlieferar           | nt          |                |                              |                            |                           |                      |     |         |         |     | • | • | 1 |
| <u>S</u> tammdaten       | Eir         | stellunge      | en                           |                            |                           |                      |     |         |         |     |   |   |   |
| Sende <u>p</u> aramete   | r           | Bestellu<br>Au | ungen in Unt<br>tomatische V | eraufträge a<br>Varenkörbe | aufteilen 🔽<br>anlegen 🗸  |                      |     |         |         |     |   |   |   |
| Lieferparameter          |             | Aufträge       | e automatisch                | n sendebere                | it stellen 📃              |                      |     |         |         |     |   |   |   |
| <u>V</u> ertragsdaten    |             | Lieferant bei  | Warenkorbe                   | rmittlung ig<br>Retoure    | norieren 📃<br>enschein gr | uppiert              | •   |         |         |     |   |   |   |
| K <u>o</u> nditionen     |             |                |                              |                            |                           |                      |     |         |         |     |   |   |   |
| A <u>n</u> gebotslisten  |             |                |                              |                            |                           |                      |     |         |         |     |   |   |   |
| <u>E</u> instellungen    |             |                |                              |                            |                           |                      |     |         |         |     |   |   |   |
| Zahlungsverkeh           | r           |                |                              |                            |                           |                      |     |         |         |     |   |   |   |
| <u>A</u> nschriften      |             |                |                              |                            |                           |                      |     |         |         |     |   |   |   |
| <u>K</u> lassifikationen |             |                |                              |                            |                           |                      |     |         |         |     |   |   |   |
|                          |             |                |                              |                            |                           |                      |     |         |         |     |   |   |   |
|                          |             |                |                              |                            |                           |                      |     |         |         |     |   |   |   |
|                          |             |                |                              |                            |                           |                      |     |         |         |     |   |   |   |
|                          |             |                |                              |                            |                           |                      |     |         |         |     |   |   |   |
| Strg Speicher            | n Suchen    | Neu            | Löschen                      |                            | Info                      | Kontakttyp<br>ändern |     | Drucken |         |     |   |   |   |
| Alt F1                   | F2          | F3             | F4                           |                            | F6                        | F7                   |     | F9      |         |     | _ |   |   |

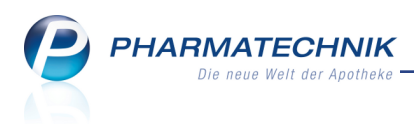

## 8 Inventur

#### 8.1 Inventuren werden berechtigungsgeschützt

#### Modul: Inventur

Anwendungsfall: Inventuren mit einer Berechtigung schützen Neu/geändert:

Da Inventurprozesse nur von sehr gewissenhaften Personen durchgeführt werden sollten und zudem Einblick in sensible Daten der Apotheke gewähren, werden diese nun berechtigungsgeschützt. Sie können den Schutz derart gestalten, dass bspw. die PKAs die permanente Inventur, jedoch nicht die Jahresinventur und die Lagerwertermittlung ausführen dürfen.

Sofern Sie das Konzept zum Schutz bestimmter Module und Funktionen vor unberechtigtem Zugriff verwenden, stehen Ihnen nun folgende Schutzrechte und Rollen zur Verfügung: Rechte /Berechtigungen:

- "Inventur: Inventur starten"
- "Inventur: Jahresinventur verwalten"
- "Inventur: Lagerwertermittlung verwalten"
- "Inventur: Permanente Inventur verwalten"

Berechtigungsprofile/Berechtigungsrollen:

- "Inventur: Jahresinventur verwalten"
- "Inventur: Lagerwertermittlung verwalten"
- "Inventur: Permanente Inventur verwalten"

Diese Berechtigungsprofile / Rollen enthalten jeweils das gleichnamige Recht und zusätzlich immer auch das Recht "Inventur: Inventur starten".

Die Rollen **Leiter** und **Sortimentsverantwortlicher** haben (alle drei Berechtigungsprofile und damit) alle vier Inventurrechte.

Die Rolle **PKA** hat nur das Berechtigungsprofil / die Rolle "Inventur: Permanente Inventur verwalten" (inkl. dem Recht "Inventur: Inventur starten").

Abhängig davon, ob der aktuelle Benutzer das entsprechende Recht besitzt oder nicht werden die einzelnen Reiter im Modul **Inventur** aktiviert bzw. deaktiviert.

Auch der Aufruf der Inventurdetails über die entsprechenden Info-Buttons aus den Arti-

keldetails auf der Seite Lagerdaten ist durch die neuen Berechtigungen geschützt.

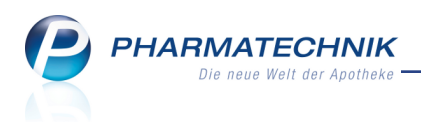

## 9 Kontakte

# 9.1 Anzeige von Zusatzinformationen und Risiko-Checks zu Artikeln aus den Verkaufsdaten

Modul: Kontakte Anwendungsfall: Verkaufsdaten einsehen Neu/geändert:

Aus den **Verkaufsdaten** eines Kundenkontakts können Sie nun Zusatzinformationen - wie z.B. die Artikeldetails oder Informationen aus der ABDA-Datenbank - und Risiko-Checks zum in der Liste markierten Artikel einsehen.

Nutzen Sie dazu die Funktionen **Artikelinfo ABDA-DB - F7** und **Risiko-Check - F8**. Anwendungsfälle für die Risiko-Checks sind bspw. gegeben, wenn Ihr Kunde anruft und wissen möchte, ob ein am Vortag erworbenes Medikament zu seinen anderen Medikamenten passt, oder wenn 'kritische' Medikamente noch einmal gegen die anderen Medikationen geprüft werden sollen.

In diesem Zusammenhang wurde auf der Seite **Verkaufsdaten** auch die Möglichkeit zur Mehrfachselektion von Artikeln geschaffen. So können Sie gezielt die zu prüfenden Artikel selektieren. Klicken oder berühren Sie dazu einen Artikel in der Liste, drücken und halten Sie die Strg- oder Shift-Taste und klicken oder berühren Sie den weiteren bzw. letzten Artikel.

Beachten Sie, dass der Abgleichzeitraum der Artikel für den Interaktionscheck, genau wie im Verkauf, mit dem Konfigurationsparameter **Anzahl Tage für die Prüfung** eingestellt ist. Sie finden ihn in den Systemeinstellungen der **Kasse**, Gültigkeitsbereich Systemparameter auf der Seite **Interaktionen**.

| 🥔 Kontakte > Kunde        |             |                   |                  |               |               |                  | Þ        | ₽ ?             | <b>@</b> | ×  |
|---------------------------|-------------|-------------------|------------------|---------------|---------------|------------------|----------|-----------------|----------|----|
| Name                      | Vorname     | GebD              | Datum            | PLZ           | Ort           | Tel              | efonnumn | ner             |          | 1  |
| Abel                      | Suse        | 10.08.            | 1939             | 91731         | Langfurth     |                  |          |                 |          | 48 |
| <u>S</u> tammdaten        | Abverkäufe  |                   |                  |               |               |                  |          |                 |          |    |
| Spezifische <u>D</u> aten | Zeitraum 29 | 9.04.2013 - 29.04 | .2015            | Nor           | rmal          | 64,39 €          |          |                 |          |    |
| Modikationsmanagement     |             |                   |                  | Grünes        | s Rp.         | 0,00 €<br>0.00 € |          |                 |          |    |
| Medikationsmanagement     |             | Kunde             | 79,39 €          | Zuzahl        | ung           | 15,00 €          |          |                 |          |    |
| Medikations <u>p</u> lan  |             | Umsatz            | 108,01 €         | Mehrko        | sten          | 0,00 €           | Rezept   | tschuld         | 0,00     | €  |
| Risikomanagement          | Datum       | Bezeichnung       | DAR              | Einhei        | it Menge      | VK               | Zu+MK    | Gesamt          | Fil      | -  |
| ngsitorianagement         | 29.04.2015  | PHENPROCO         | UMOI TAB         |               |               | 17,98            |          | 5,00 [          |          |    |
| <u>V</u> erkaufsdaten     | 29.04.2015  | ASS 100 1A F      | PHARI TAB        |               |               | 3,20             |          | 3,20            |          | н  |
| <u>Z</u> ahlungsverkehr   | 29.04.2015  | ERYTHRO-CT        | 500 <b>)</b> FTA | 10            | St 1          | 12,82            | 5,00     | 5,00 👖          | l        |    |
| <u>R</u> abatt            | 29.04.2015  | VOLTAREN S        | CHME GEL         | 60            | g -1          | -8,39            | 0,00     | -8,39           |          |    |
|                           | 29.04.2015  | RHODODEN          | DRON SAL         | 50            | g 1           | 10,65            | 0,00     | 10,65           | Ĺ        |    |
| Bonuskonten               | 29.04.2015  | VOLTAREN S        | CHME GEL         | 60            | g 1           | 8,39             | 0,00     | 8,39            |          |    |
| <u>A</u> nschriften       | 29.04.2015  | TRAUMEEL S        | ТАВ              | 50            | St 1          | 9,89             | 0,00     | 9,89            |          |    |
| Connect-Zugang            | 29.04.2015  | EUPATORIUN        | I PERI GLO       | 10            | a 1           | 8,50             | 0,00     | 8,50            | (        | -  |
| 10. 20. 2                 | v Zuzah     | lung 5,00         | €                | PZN           | 10269542      |                  |          |                 |          |    |
| Klassifikationen          | Mehrko      | osten 0,00        | € Ar             | bieter aci    | s Arzneimitte | el GmbH          |          |                 |          |    |
|                           |             |                   |                  |               |               |                  |          |                 |          |    |
|                           |             |                   |                  |               |               |                  |          |                 |          |    |
| Strg Speichern Suchen     | Neu Lö      | öschen Offene     | Info             | Artikelinfo   | Risiko-Check  | Drucken          |          | Muster          |          |    |
| Alt F1 F2                 | F3          | F4 F5             | F6               | ABDA-DB<br>F7 | F8            | F9               |          | einträge<br>F11 | n        |    |

Zunächst wird die jeweils die Auswahl der gewünschten Zusatzinformation bzw. Risiko-Checks angeboten, wie Sie das bereits u.a. von der Kasse kennen.

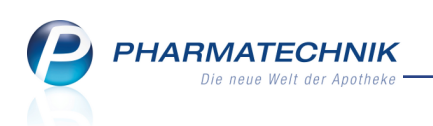

| Zusatzinf | ormationen zum Artikel anzeigen 🛛 🔤 🕐 |
|-----------|---------------------------------------|
| A         | ABDA-Datenbank                        |
| D         | Dosierung                             |
| н         | Standardhinweise                      |
| I         | Interaktion allgemein                 |
| С         | C.A.V.E allgemein                     |
| s         | Vergleichssuche                       |
| v         | Artikelverwaltung                     |
| x         | Infotexte                             |
| R         | Cross-Selling                         |
| L         | Alternative Medizin                   |
|           |                                       |
|           |                                       |
| L         |                                       |
|           | OK Abbrechen                          |
|           | F12 Esc                               |

Beispiel: Auswahl der gewünschten Zusatzinformation

| isiko-Ch | eck 🔜 🔂                       |
|----------|-------------------------------|
| I        | Interaktionen (kundenbezogen) |
| м        | Interaktionen Nahrungsmittel  |
| с        | C.A.V.E (kundenbezogen)       |
|          |                               |
|          |                               |
|          |                               |
|          |                               |
|          |                               |
|          |                               |
|          |                               |
|          | OK Abbrechen                  |
|          |                               |

Beispiel: Auswahl der gewünschten Risiko-Checks

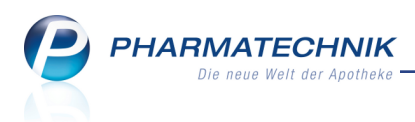

#### 9.2 Internationale Rufnummer beim Lieferanten oder Anbieter hinterlegen

#### Modul: Kontakte

**Anwendungsfall:** Internationale Rufnummer beim Lieferanten oder Anbieter hinterlegen **Neu/geändert:** 

In den Stammdaten eines Lieferanten oder Anbieters können Sie unter Stan-

dardkommunikation nun auch internationale Telefonnummern einpflegen. Die Besonderheiten der Vorwahlarten werden berücksichtigt.

| 🥩 Kontakte > Lief      | ferant            |                           |     |          |               | ß                | A ?      | 0       |   | × |
|------------------------|-------------------|---------------------------|-----|----------|---------------|------------------|----------|---------|---|---|
| Name                   |                   |                           | PLZ | Ort      | Te            | elefonnummer 🔺 🕺 |          |         |   |   |
| Internationaler Liefer | ant               |                           |     |          | +•            | 49/(0)0080       | 0/7474   | 9696    | • | 1 |
| <u>S</u> tammdaten ◀   | Stammdaten        |                           |     |          |               |                  |          |         |   |   |
| Sendeparameter         | Kontaktdaten      |                           |     |          | Kontaktrolle  |                  |          |         |   |   |
| <u> </u>               | Anrede            | -                         |     |          | Status        | Aktiv            | •        |         |   |   |
| Lieferparameter        | Name*             | Internationaler Lieferant |     |          | Anlage        | 07.05.2015       | Bar      | ry, Ada |   |   |
|                        |                   |                           |     |          | Änderung      | 07.05.2015       | Bar      | ry, Ada |   |   |
| <u>V</u> ertragsdaten  |                   |                           |     |          | Lieferant     | $\checkmark$     |          |         |   |   |
| Konditionen            |                   |                           |     |          | Kunde (Firma) |                  |          |         |   |   |
| ng nanconen            | Standardanschrift |                           |     |          | Anbieter      |                  |          |         |   |   |
| Angebotslisten         | Adressat          | Internationaler Lieferant |     | Standard | communikation |                  |          |         |   |   |
|                        | Zusatz            |                           |     |          | Telefon       | +49_/00          | 800 / 74 | 1749696 | j |   |
| Einstellungen          |                   |                           |     |          | Mobil         |                  |          |         |   | ] |
| Zahlungsvorkohr        | Ortsteil          |                           |     |          | Telefax       |                  |          |         |   |   |
| Zaniungsverkenn        | Postfach          |                           |     |          | E-Mail        |                  |          |         |   |   |
| <u>A</u> nschriften    | Straße / Nr.      |                           |     |          | Homepage      |                  |          |         |   |   |

#### 9.3 Neue MSV3-Dienstanbieter hinzugekommen

#### Modul: Kontakte

Anwendungsfall: MSV3-Anbieter einrichten

#### Neu/geändert:

Folgende Lieferanten bieten nun auch die Bestellung per MSV3 an und können in IXOS als Lieferanten genutzt werden:

- MSV3 Lohmann & Rauscher GmbH & Co. KG
- MSV3 Mibe GmbH Arzneimittel

Wenn Sie bei diesen Lieferanten bestellen, dann können Sie in der Kontaktverwaltung auf der Seite **Sendeparameter** die entsprechenden Zugangsdaten einrichten.

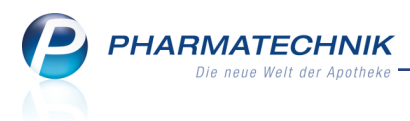

## **10 Medikationsmanagement**

#### 10.1 Selektion der Medikation ist Voraussetzung für CAVE-Check

Modul: Kontakte, Medikationsmanagement

Anwendungsfall: CAVE-Check für Medikationen ausführen

#### Neu/geändert:

Um einen CAVE-Check für einen Medikationsverlauf in der Medikationsübersicht oder aus dem Medikationsplan mit **CAVE-Check - Strg+F11** ausführen zu können, müssen Sie den gewünschten Medikationsverlauf aktiv durch Setzen der Checkbox am Zeilenanfang selektieren.

Falls Sie dies versäumen, werden Sie auf diese Notwendigkeit mit Hilfe einer Hinweismeldung aufmerksam gemacht.

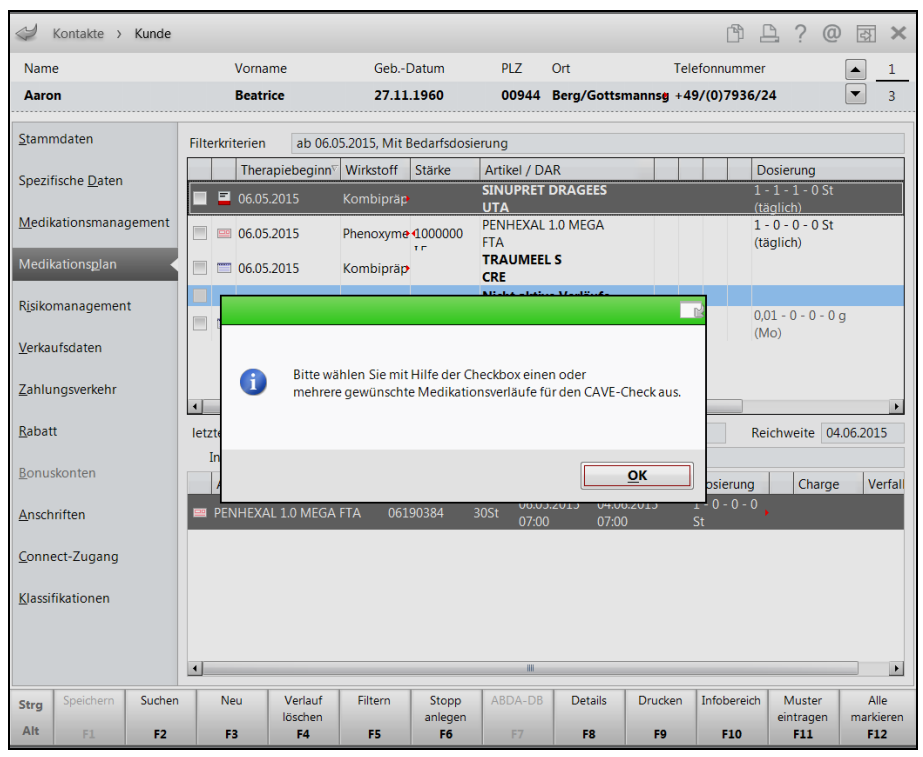

#### 10.2 AMTS-Plan ausdrucken

**Modul:** Kontakte, Medikationsmanagement

Anwendungsfall: AMTS-Plan ausdrucken

#### Neu/geändert:

Entsprechend den Vorgaben sind die Arzneimittel auf dem Ausdruck des AMTS-Plans alphabetisch sortiert (bezogen auf den Wirkstoff), dies bezieht sich auch auf die Sortierung innerhalb der ausgewählten 'Zwischenüberschriften' (Dauermedikation, Bedarfsmedikation, Bereits abgesetzte Medikationen).

Gibt es mehrere Zeilen mit dem gleichen Wirkstoffnamen (z.B. Kombipräparat), dann wird (ebenfalls alphabetisch) nach dem Handelsnamen sortiert.

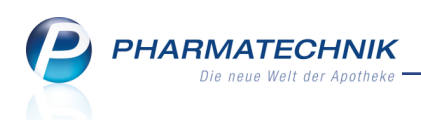

Beispiel: AMTS-Plan mit Aufteilung nach Dauer- und Bedarfs- und bereits abgebrochen Medikationen.

| Medikatio<br><sub>Se</sub> | Medikationsplan     International ausgedruckt von:<br>Muster Apotheke<br>Stamberger Str. 15, 82319 Stamberg<br>Tel: +49/(0)8151/44420<br>info@pharmatechnik.de     geb. ant. 01.01.1949 |          |        |         |                      |                   |                 |             |         |                                   |       |
|----------------------------|----------------------------------------------------------------------------------------------------|----------|--------|---------|----------------------|-------------------|-----------------|-------------|---------|-----------------------------------|-------|
| Wirkstoff                  | Handelsnan                                                                                                    | ne       | Stärke | Form    | mor-<br>gens         | mit-<br>tags      | abenda          | zur<br>Nach | Einheit | Hinweise                          | Grund |
| Acetylsalicylsäure         | ASS 100 1A P<br>TAH                                                                                                    | HARMA    | 100mg  | Tabl    | 1                    | 0                 | 0               | 0           | Stück   |                                   |       |
| Omeprazol                  | OMEP 20MG                                                                                                    |          | 20mg   | Kaps    | 0                    | 0                 | 0               | 1           | Stück   | ab 30.04.2015                     |       |
| Risedronat natrium         | ACTONEL 1X<br>WOECHENTL                                                                                                    | 35MG     | 35mg   | Tabl    | 0                    | 0                 | 0               | 0           | Stück   | ab 04.05.2015; Mo; 1 nüchtern     |       |
| Zolpidem hemitartrat       | ZOLPIDEM 10<br>PHARMA                                                                                                    | ) 1A     | 10mg   | Tabl    | 0                    | 0                 | 0               | 0,5         | Stück   | ab 30.04.2015                     |       |
| Bedarfsmedikatio           | n                                                                                                    |          |        |         |                      |                   |                 |             |         |                                   |       |
| Acetylsalicylsäure         | ASPIRIN 500M<br>UEBERZ TAB                                                                                                    | /IG<br>L | 500mg  | Tabl    | 1                    | 0                 | 0               | 0           | Stück   | bis 07.05.2015                    |       |
| Ciprofloxacin              | CIPRO 1A PH<br>250MG                                                                                                    | ARMA     | 250mg  | Tabl    | 07:0<br>15:0<br>23:0 | 0→1<br>0→1<br>0→1 | St;<br>St<br>St |             | Stück   | bis 06.05.2015                    |       |
| Kombipräparat              | ELMEX GELE                                                                                                    | E        |        | Gel     | 0                    | 0                 | 0,5             | 0           | g       | ab 03.05.2015; So; bis 16.04.2016 |       |
| Kombipräparat              | IBEROGAST                                                                                                    |          |        | Flüss   | 20                   | 20                | 20              | 0           | Tropfen | bis 06.05.2015                    |       |
| Kombipräparat              | SALVIATHYM                                                                                                    | OL N     |        | Tropfen | 0,5                  | 0,5               | 0,5             | 0           | ml      | bis 05.07.2015                    |       |
|                            |                                                                                                    |          |        |         |                      |                   |                 |             |         |                                   |       |

DE-DE-Version 02.0 vom 16.12.2014

Pharmatechnik GmbH & Co. KG

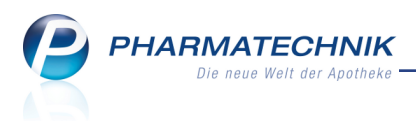

## **11 Reports**

### 11.1 Neue vordefinierte Abfragen, Felder und Optionen der Ergeb-

#### nisverarbeitung

Modul: Reports

Anwendungsfall: Abfragen aufrufen, bearbeiten und verarbeiten

#### Neu/geändert:

Im Modul **Reports** stehen Ihnen folgende neue vordefinierte Abfragen, Felder oder Optionen der Ergebnisverarbeitung zur Verfügung:

- Ergebniskategorie Artikel und Apotheke/Filialen
  - neues Feld **Brutto-Nutzen-Ziffer in % im Zeitraum** Verhältnis zwischen erzieltem Rohertrag im Zeitraum und Ø-Lagerwert auf Basis des Ø-EK im Zeitraum.
  - Ergebnisverarbeitung:
    - Kategorie **Lager**, Eintrag **Lagerort** Möglichkeit zum Zuweisen, Ändern und Löschen von Lagerorten

| iuchen                                                                               | Lagerort(e) f ür 19 ausgew ählte Artikel aktualisieren                                                                               |                                                                                                 |  |  |  |  |  |  |  |
|--------------------------------------------------------------------------------------|----------------------------------------------------------------------------------------------------|-------------------------------------------------------------------------------------------------|--|--|--|--|--|--|--|
| Bestelloptimierung     Drucken     Lager     Lagerdaten     Lagerstatus     Lagerort | Aktion für Lagerorte auswählen  Ausgewählte Lagerorte hinzufügen als Hauptbagerort als Übervorratsort  Betsehende Lagerorte Alle     |                                                                                                 |  |  |  |  |  |  |  |
| Preiskalkulation<br>Warenlogistik<br>Zusatzinformationen                             | durch ausgewählte Lagerorte ersetzen <ul> <li>Ausgewählte Lagerorte löschen</li> <li>Alle Lagerorte löschen</li> </ul>               | durch ausgewählte Lagerorte ersetzen<br>Ausgewählte Lagerorte löschen<br>Alle Lagerorte löschen |  |  |  |  |  |  |  |
|                                                                                      | Lagerorte auswahlen<br>Suchen<br>Freiwahl<br>Kommissionierautomat<br>Ugger<br>BM-Schrank<br>Hauptalphabet<br>Kuhlschrank<br>Rezeptur |                                                                                                 |  |  |  |  |  |  |  |
|                                                                                      |                                                                                                    |                                                                                                 |  |  |  |  |  |  |  |

Insbesondere besteht hier auch die Möglichkeit zum Löschen des Lagerorts 'Kommissionierautomat'. Nutzen Sie dies bspw. zum Bereinigen Ihrer Lagerortverwaltung, wenn Sie den Lagerort 'Kommissionierautomat' von allen Negativartikeln mit Bestand 0 und/oder allen Lagerartikeln mit Bestand 0, die nicht bestellt sind, entfernen möchten.

Ermitteln Sie zunächst die betreffenden Artikel über die entsprechenden Abfragen und starten Sie die 🗈 Ergebnisverarbeitung.

Mit Auswahl der Option **Ausgewählte Lagerorte löschen** und nachfolgender Festlegung, welche Art von Lagerorten und welche konkreten Lagerorte gelöscht werden sollen, starten Sie das Löschen der Zuordnung des Lagerorts zu diesen Artikeln.

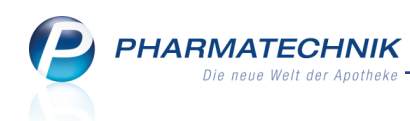

| uchon                                  | 0 |                                                      |    |
|----------------------------------------|---|------------------------------------------------------|----|
| iuchen                                 | ~ | Lagerort(e) für 9 ausgewählte Artikel aktualisien    | en |
| <ul> <li>Bestelloptimierung</li> </ul> |   | Alction für Lagerante sugurählen                     |    |
| Drucken                                |   | Aktion ful Lagerorte auswallen                       |    |
| <ul> <li>Lager</li> </ul>              |   | <ul> <li>Ausgewählte Lagerorte hinzufügen</li> </ul> |    |
| Lagerdaten                             |   | Bestehende Lagerorte Alle                            |    |
| Lagerstatus                            |   | durch ausgewählte Lagerorte ersetzen                 |    |
| Lagerort                               |   |                                                      |    |
| Preiskalkulation                       |   | Ausgewanite Lagerorte loschen                        |    |
| Warenlogistik                          |   | nur Hauntlagerorte                                   |    |
| Zusatzinformationen                    |   | nur Übervorratslagerorte                             |    |
|                                        |   |                                                      |    |
|                                        |   | Alle Lagerorte loschen                               |    |
|                                        |   | Lagerorte auswählen                                  |    |
|                                        |   | Suchen                                               |    |
|                                        |   | Freiwahl                                             |    |
|                                        |   | Keller                                               |    |
|                                        |   | Kommissionierautomat                                 |    |
|                                        |   | Lager                                                |    |
|                                        |   | Rezeptur                                             |    |
|                                        |   | Sichtwahl                                            |    |
|                                        |   |                                                      |    |
|                                        |   |                                                      |    |
|                                        |   |                                                      |    |

Beachten Sie hier Folgendes:

- Es wird nur die Zuordnung des Lagerortes "Kommissionierautomat" gelöscht. Ggf. noch im Kommissioniersystem befindliche Artikel werden nicht ausgelagert.
- Das Löschen der Zuordnung des Lagerortes "Kommissionierautomat" erfolgt nur nach der Bestätigung einer Sicherheitsabfrage.
- Das Löschen der Zuordnung des Lagerortes "Kommissionierautomat" erfolgt nur nach Auswahl der Optionen 'Ausgewählte Lagerorte löschen' und 'Alle Lagerorte löschen'.
- Bei Auswahl der Option 'Bestehende Lagerorte ... durch ausgewählte Lagerorte ersetzen' wird eine bestehende Zuordnung zum "Kommissionierautomat" NICHT ersetzt.
- neue Abfrage unter Basisauswertungen: Übervorratsartikel Liste aller Artikel, denen mindestens ein Übervorratslagerort und mindestens ein Hauptlagerort zugeordnet ist.
- neue Abfrage unter Übervorratsverwaltung: Alle Übervorratsartikel Liste aller Artikel, denen mindestens ein Lagerort als Übervorratslagerort und mindestens ein Hauptlagerort zugeordnet ist. Diese ermittelt im Unterschied zur Abfrage Übervorratsartikel ausschließlich Artikel mit Lagerstatus POR oder POS. Sie dient direkt als Basis für die Auffüllliste.
- neue Abfrage unter Basisauswertungen: Artikel mit Übervorrats-, aber keinem Hauptlagerort - Liste aller Artikel, denen mindestens ein Lagerort als Übervorratslagerort aber kein Hauptlagerort zugeordnet ist.
- neue Felder unter Bewegungsdaten / Bestand:
  - Anzahl Übervorratslagerorte Anzahl der Lagerorte, die dem Artikel als Übervorratslagerort zugeordnet sind.
  - **Anzahl Hauptlagerorte** Anzahl der Lagerorte, die dem Artikel als Hauptlagerorte zugeordnet sind.
  - Hauptlagerort Angabe zu den / zum Hauptlagerort(en) des Artikels

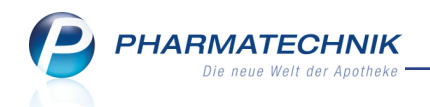

- Übervorratsartikel Kennzeichen, ob dem Artikel mindestens ein Lagerort als Übervorratslagerort und mindestens ein Hauptlagerort zugeordnet ist.
- Übervorratslagerort Angabe zu den / zum Übervorratslagerort(en) des Artikels

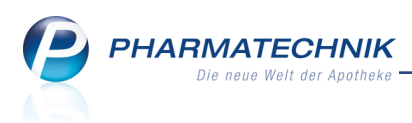

## 12 Übervorratsverwaltung

#### 12.1 Übervorratsverwaltung - Einführung

**Modul:** Artikelverwaltung, Lagerorte, Reports, Systemeinstellungen **Anwendungsfall:** 

#### Neu/geändert:

Um Übervorräte in der Apotheke effizient verwalten zu können und im Verkaufsbereich immer genügend Ware zur Verfügung zu haben, nutzen Sie den Funktionskomplex der Übervorratsverwaltung. Mit Hilfe automatisch generierter Auffülllisten und der Anzeige abgegebener Packungen seit dem letzten Auffüllen haben Sie so jederzeit den Überblick über den Nachfüllbedarf im Verkaufsbereich.

Hierfür teilen Sie in IXOS zunächst alle Lagerorte in Hauptlagerorte und Übervorratslagerorte auf. Die Hauptlagerorte entsprechen dabei üblicherweise denjenigen Lagerorten, aus denen Artikel direkt abverkauft werden, wie beispielsweise der Sicht- oder Freiwahl. Übervorratslagerorte hingegen dienen in erster Linie zur Zwischenlagerung der Übermengen eines Artikels, die aus Kapazitätsgründen nicht mehr in den Hauptlagerorten untergebracht werden können.

Bei Bedarf werden die Hauptlagerorte mit Beständen aus den Übervorratslagerorten aufgefüllt. Zu diesem Zweck werden automatisch Auffüllisten erstellt.

Die Übervorratsverwaltung unter IXOS unterstützt folgende Auffüllszenarien:

- Auffüllen aller Hauptlagerorte mit Hilfe einer nicht verkaufsortbezogenen Auffüllliste, welche pro Artikel lediglich eine aufzufüllenden Gesamtmenge über alle Hauptlagerorte enthält.
- Auffüllen einzelner Hauptlagerorte mit Hilfe lagerortspezifischer Auffülllisten. Dafür werden den einzelnen Hauptlagerorten (z.B. Sichtwahl 1, Sichtwahl 2) konkrete Verkaufsorte (z.B. Kasse 1, Kasse 2) zugewiesen, von denen aus die Artikel aus diesen Hauptlagerorten abverkauft werden. Die aufzufüllende Menge pro Lagerort kann auf Basis der Abgaben in diesem Fall genau ermittelt werden.
- 3. Gemischtes Szenario aus 1. und 2., bei welchem Sie sowohl Gesamtauffüllmengen für alle Lagerorte pro Artikel in einer Auffüllliste (Szenario 1.) als auch detailliert lagerortbezogene Auffüllmengen pro Artikel (Szenario 2.) angezeigt bekommen.

Mit Installation der IXOS-Version 2015.4.100 werden bereits in IXOS hinterlegte Lagerorte automatisch als Hauptlagerorte gekennzeichnet.

#### 12.2 Zuordnung von Verkaufsorten zu Lagerorten

#### Modul: Lagerorte Anwendungsfall: Neu/geändert:

#### Um mit dem oben beschriebenen Szenario 2 - mit lagerortspezifischen Auffülllisten - arbeiten zu können, müssen Sie den verschiedenen Hauptlagerorten konkrete Verkaufsorte zuwei-

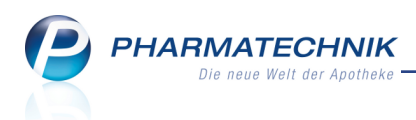

sen. Dies bewerkstelligen Sie im Modul **Lagerorte** durch Markierung des Hauptlagerorts in der **Lagerstruktur** und anschließender 🗹 Aktivierung des Arbeitsplatzes in der Liste der **Verkaufsorte**. In der folgenden Abbildung wurde dem Lagerort 'Sichtwahl 1' der Verkaufsort an Kasse 1 zugewiesen.

Wenn also an Kasse 1 Ware verkauft wird, dann wird davon ausgegangen, dass diese vom Lagerort 'Sichtwahl 1' entnommen wurde. Dies geht in die Auffüllstatistik ein.

Falls Sie noch keine Übervorratslagerorte angelegt haben, dann können Sie dies hier wie gewohnt mit **Neu - F3** erledigen.

| Jagerorte                                                                                                    |          |         |            |  |        |        |                                                                                                    | ß             | 8 | ?   | @ | 4 | × |
|----------------------------------------------------------------------------------------------------|----------|---------|------------|--|--------|--------|----------------------------------------------------------------------------------------------------|---------------|---|-----|---|---|---|
| Lagerortverwaltung <u>A</u> uff                                                                                                    | Illisten |         |            |  |        |        |                                                                                                    |               |   |     |   |   |   |
| Lagerortverwaltung                                                                                                    |          |         |            |  |        |        |                                                                                                    |               |   |     |   |   |   |
| Lagerstruktur                                                                                                    |          |         |            |  | ١      | /erkau | ifsorte                                                                                                    |               |   |     |   |   |   |
| Keller<br>■ Freiwahl<br>■ Ereiwahl<br>■ BtM-Schrank<br>■ BtM-Schrank<br>■ Kühlraum<br>■ Kühlschrank<br>■ Könmissionierautoma<br>■ Rezeptur<br>■ Sichtwahl<br>Sichtwahl 1<br>Sichtwahl 2 | t        |         |            |  |        |        | KAS001<br>KAS02<br>KAS002<br>KAS005<br>KAS005<br>KAS005<br>KAS007<br>KAS009<br>KAS100<br>KAS101<br>KAS102<br>KAS105<br>KAS106<br>KAS107<br>KAS108<br>KAS107<br>KAS108<br>KAS107<br>KAS108<br>KAS111<br>KAS112 |               |   |     | E |   |   |
| Strg Speichern                                                                                                    | Neu      | Löschen | Bearbeiten |  | Detail | s [    | Drucken                                                                                                    | Erledig       | t |     |   |   |   |
| Alt F1                                                                                                    | F3       | F4      | F5         |  | F8     |        | F9                                                                                                    | setzen<br>F10 |   | F11 |   |   |   |

#### 12.3 Zuordnung von Artikeln zu Lagerorten

Modul: Artikelverwaltung, Reports

#### Anwendungsfall:

#### Neu/geändert:

Möglicherweise haben Sie im Modul **Lagerorte** bereits einen oder mehrere Übervorratslagerorte angelegt, bspw. den Keller.

Nun weisen Sie jedem Artikel, dessen Übervorräte Sie im Keller und ggf. in anderen Übervorratslagerorten lagern, diese(n) als Übervorratslagerort(e) zu. Außerdem legen Sie den bzw. die Hauptlagerorte für den Artikel fest.

Sie können die Lagerorte der Artikel entweder für einzelne Artikel direkt über die Artikelverwaltung oder für eine Vielzahl von Artikeln über die Reports zuordnen und verwalten.

Modul Reports, Ergebniskategorie Artikel, Ergebnisverarbeitung Kategorie Lager, Seite
 Lagerort

Sie haben bspw. alle Frei- und Sichtwahlartikel ermittelt, in der Ergebnisliste alle Artikel markiert, für welche Sie Übervorräte lagern, starten die Ergebnisverarbeitung, öffnen die Kategorie **Lager**, wählen den Eintrag **Lagerort** und fügen diesen als **Übervorratslagerort** den Keller hinzu.

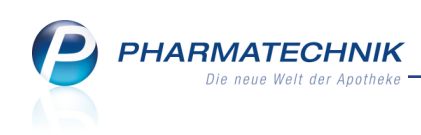

| Ergebnisverarbeitung für Artike         | 1        |                                                      |
|-----------------------------------------|----------|------------------------------------------------------|
|                                         | 0        |                                                      |
| Suchen                                  | <i>p</i> | Lagerort(e) für 5 ausgewählte Artikel aktualisieren  |
| <ul> <li>Bestelloptimierung</li> </ul>  |          |                                                      |
| <ul> <li>Drucken</li> </ul>             |          | Aktion für Lagerorte auswählen                       |
|                                         |          | <ul> <li>Ausgewählte Lagerorte hinzufügen</li> </ul> |
| Lagerdaten                              |          | als Hauptlagerort                                    |
| Lagerstatus                             |          | als Ubervorratsort                                   |
| Lagerort                                |          | Bestehende Lagerorte Alle                            |
| <ul> <li>Preiskalkulation</li> </ul>    |          | durch ausgewählte Lagerorte ersetzen                 |
| <ul> <li>Warenlogistik</li> </ul>       |          | Ausgewählte Lagerorte löschen                        |
| <ul> <li>Zusatzinformationen</li> </ul> |          | Alls Leavests Incoher                                |
|                                         |          |                                                      |
|                                         |          | Suchen                                               |
|                                         |          | Freiwahl                                             |
|                                         |          | Keller                                               |
|                                         |          | Kommissionierautomat                                 |
|                                         |          | Lager                                                |
|                                         |          | Rezeptur                                             |
|                                         |          | Sichtwahl                                            |
|                                         |          |                                                      |
|                                         |          |                                                      |
|                                         |          |                                                      |
|                                         |          | OK Abbrechen                                         |

• Modul Artikelverwaltung, Seite Lagerorte, Feld Lagerort

Wenn Sie die Zuordnungsmöglichkeit über die Artikelverwaltung nutzen, dann können Sie bei der Auswahl des Typ **Hauptlagerort** im Feld **auffüllen ab** optional angeben, ab welcher Anzahl an Abgaben (lagerortbezogen) der Artikel auf der Auffüllliste erscheinen soll.

Diese Angabe ist jedoch nur dann sinnvoll, wenn eine der folgenden Voraussetzungen gegeben ist:

- Der Lagerort ist der einzige Hauptlagerort des Artikels.
- Der Hauptlagerort ist der Kommissionierautomat.
- Der Lagerort ist ein Hauptlagerort mit eindeutiger Verkaufsort-Zuordnung.

In unserem Beispiel würde der Artikel erst dann auf der Auffüllliste erscheinen, wenn er am ausgewählten Lagerort mindestens 7 Mal abgegeben worden ist.

Beim Ermitteln der Auffüllliste (für alle Artikel) können Sie diesen Wert übersteuern, d.h. bspw. eine Auffüllliste bereits ab 3 oder erst ab 8 abgegebener Artikel ermitteln lassen. Außerdem wird hier die lagerortbezogene sowie die Gesamtabgabemenge ausgewiesen.

| Suchbegriff  Aktivieren Sie die gewünschten Checkboxen, um dem Artikel W Keller (UV) | dies    | e Lagerorte zuzuor | dnen.               |           |      |  |
|--------------------------------------------------------------------------------------|---------|--------------------|---------------------|-----------|------|--|
|                                                                                      |         | Lagerorteigensci   | harten              |           |      |  |
| E 🗐 Lager                                                                            |         | Тур                | Hauptiage           | aon       | -    |  |
| IIIIIIIIIIIIIIIIIIIIIIIIIIIIIIIIIIIII                                                |         | autfüllen ab       | 7                   | abg. Pck. |      |  |
| - M Kühlraum                                                                         |         | Abgaben seit der   | m letzten Auffüllen |           |      |  |
|                                                                                      |         | Dieser Lagerort    | 3                   | Pck.      |      |  |
| Kommissionierautomat                                                                 |         | Gesamt             | 5                   | Pck.      |      |  |
| S ■ Sichtvahl                                                                        | Details |                    |                     |           |      |  |
| Suchen Lagerorte<br>verwalten<br>F2 F5                                               |         |                    | ОК<br><b>F12</b>    | Abbre     | chen |  |

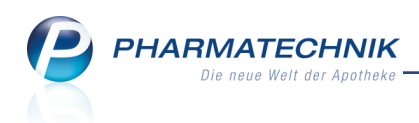

Übervorratslagerorte legen Sie fest, indem Sie als **Typ** den Eintrag **Übervorratslagerort** auswählen. Diese werden in der Lagerortstruktur für diesen Artikel mit dem Nachsatz **(ÜV)** gekennzeichnet.

| Lagerorte zuordnen                                                                                                    | R ?            |
|----------------------------------------------------------------------------------------------------|----------------|
| Suchbegriff Aktivieren Sie die gewünschten Checkboxen, um dem Artikel diese Lagerorte zuzuordnen.  Keller OV  Keller OV  Keller OV  Keller OV  Keller OV  Keller OV  Kohlschnark Kohlschnark Kohlschnark Kohlschnark Kohlschnark Kohlschnark Kohlschnark Schtwahl Sichtwahl Sichtwah | •              |
| Suchen Lagerorte OK Abi                                                                                                    | brechen<br>Esc |

Beim Markieren eines dem Artikel nicht zugeordneten Lagerorts wird im Detailbereich ein entsprechender Hinweis eingeblendet.

| Lagerorte zuordnen                                                         |                                                              |
|----------------------------------------------------------------------------|--------------------------------------------------------------|
| Suchbegriff Q<br>Aktivieren Sie die gewünschten Checkboxen, um dem Artikel | diese Lagerorte zuzuordnen.                                  |
| E. Freiwahl                                                                | Lagerorteigenschaften                                        |
| BtM-Schrank                                                                | Typ Hauptlagerort                                            |
| 🗔 Hauptalphabet                                                            | auffüllen ab abg. Pck.                                       |
| - Miking Kuhiraum                                                          | Alexandrea and days interfere Auditities                     |
| - II: Kommissionierautomat                                                 | Abgaben seit dem letzten Auffulien                           |
| Rezeptur                                                                   | Dieser Lagerort Pck.                                         |
| Sichtwahl                                                                  | Gesamt 0 Pck.                                                |
|                                                                            | Dieser Lagerort ist aktuell dem<br>Artikel nicht zugeordnet. |
| Suchen Lagerorte                                                           | OK Abbrechen                                                 |
| F2 F5                                                                      | F12 Esc                                                      |

Bei Nicht-Lagerartikeln werden Sie im Detailbereich darauf hingewiesen, dass der Artikel nicht in Auffülllisten erscheint.

#### 12.4 Freischalten der Übervorratsverwaltung

Modul: Systemeinstellungen

#### Anwendungsfall:

#### Neu/geändert:

Nachdem Sie für alle betreffenden Artikel Haupt- und Übervorratslagerorte definiert haben, schalten Sie die Übervorratsverwaltung frei.

Nutzen Sie dazu den Konfigurationsparameter **Anwendungsbereich**. Sie finden ihn in den Systemeinstellungen der **Artikelverwaltung**, Gültigkeitsbereich 'Arbeitsplatz' auf der Seite **Übervorratsverwaltung**.

Hier können Sie festlegen, welche Abverkäufe für die Übervorratsverwaltung gewertet werden sollen, d.h. ob Verkäufe von der Kasse und/oder der Faktura oder kein Abverkauf gewertet werden soll.

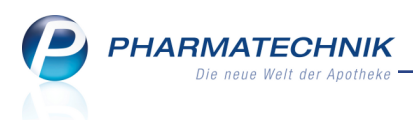

Initial ist als Anwendungsbereich **keiner** eingestellt, d.h. es werden weder Abverkäufe aus dem Modul **Kasse** noch aus dem Modul **Faktura** für die Übervorratsverwaltung gewertet. Weitere Werte sind Folgende:

- Kasse Es werden nur Abverkäufe aus dem Modul Kasse für die Übervorratsverwaltung gewertet.
- **Faktura** Es werden nur Abverkäufe aus dem Modul **Faktura** für die Übervorratsverwaltung gewertet.
- Kasse und Faktura Es werden alle Abverkäufe aus den Modulen Kasse und Faktura gewertet.

Mit diesem Konfigurationsparameter schalten Sie die Übervorratsverwaltung frei, nachdem Sie für alle betreffenden Artikel Haupt- und Übervorratslagerorte definiert haben.

#### 12.5 Auffülllisten einsehen und anlegen

Modul: Lagerorte Anwendungsfall: Neu/geändert:

Auf Basis der oben eingetragenen Zuordnungen von Artikeln zu (Haupt-)Lagerorten können beim Abverkauf der Artikel Listen zum Vervollständigen der Packungsmengen an den Hauptlagerorten ermittelt werden, die sogenannten Auffülllisten. Vereinfachend werden die Hauptlagerorte hier nur als Lagerorte bezeichnet.

Sie finden die Auffülllisten im Modul Lagerorte im Reiter Auffülllisten.

Diese erhalten neben den selbsterklärenden Daten folgende speziellen Kennzeichnungen:

- dritte Spalte: Seiter die Liste wurde eine Notes-Aufgabe angelegt, die den Bearbeiter und Vertreter an das Auffüllen erinnert.
- letzte Spalte: 🗐 Auffülliste in Bearbeitung (gedruckt), 🧟 Auffülliste bereit/aktiv (wird laufend aktualisiert)

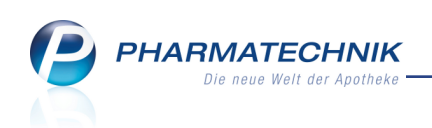

| 🥥 Lagerorte                                                                                                    |                                                      |             |          | ₿₽?               | @ 🛃 🗙  |  |  |  |  |
|----------------------------------------------------------------------------------------------------|------------------------------------------------------|-------------|----------|-------------------|--------|--|--|--|--|
| Lagerortverwaltung <u>A</u> uffülllisten                                                                                                    |                                                      |             |          |                   |        |  |  |  |  |
| Bezeichnung                                                                                                    | Auffüllzeitraum                                      |             |          | Bearbeiter        | Status |  |  |  |  |
| Gesamtliste (alle aufzufüllenden Übervorratsartikel)                                                                                                    | Auffüllen nach Bedarf                                |             | 6        |                   | 2      |  |  |  |  |
| Aktionsständer (Mai-Aktion)                                                                                                    | Täglich                                              | 2           |          | Center Apotheke   | 3      |  |  |  |  |
| Bambusa D1                                                                                                    | Auffüllen nach Bedarf                                |             |          |                   | 0      |  |  |  |  |
| Freiwahlbereich                                                                                                    | Jeden Arbeitstag                                     | Brüning     | 8        |                   |        |  |  |  |  |
| Kommissionierautomat                                                                                                    | sionierautomat Mo., Mi., Fr. [18:00 - 18:30 Uhr] 💈 🚺 |             |          |                   |        |  |  |  |  |
| Sichtwahl 1 (Beratungsplatz)                                                                                                    | Jeden Arbeitstag [08:00 - 08:30 Uhr]                 | 2           |          | Schwanke          | 8      |  |  |  |  |
| Sichtwahl 2 (Zahlkasse)                                                                                                    | Alle 2 Tage                                          | Alle 2 Tage |          |                   |        |  |  |  |  |
| Artikelselektion Alle Übervorratsarti                                                                                                    | kel An                                               | zahl aktuel | ll aufzu | füllender Artikel | 11     |  |  |  |  |
| Hauptlagerorte (Filter)     Freiwahl     Menge an aufzufüllenden Packungen     143       Artikel auffüllen ab     5     abg. Pck.     über alle Lagerorte |                                                      |             |          |                   |        |  |  |  |  |
| Strg Speichern Neu Löschen K                                                                                                    | opieren Deta                                         | ls Dru      | ken      | Erledigt          |        |  |  |  |  |
| Alt F1 F3 F4                                                                                                    | F5 F8                                                | F           | 9        | F10 F11           |        |  |  |  |  |

Initial sehen Sie in der Übersicht der Auffüllisten die von **PHARMATECHNIK** vorkonfigurierte **Gesamtliste (alle aufzufüllenden Übervorratsartikel)**. Diese zeigt alle Übervorratsartikel, die mindestens 1 Mal abgegeben wurden. Mit **Details - F8** können Sie sich die Artikel der Auffüllisten anzeigen lassen.

Sie können für diese Liste einen **Bearbeiter** und eine **Vertretung** festlegen sowie mit Klick

auf das Stift-Icon eine (serielle) **Notes-Aufgabe** im Modul **Notes** anlegen.

| Jagerorte > Auffü                                    | Illiste bea                                                       | rbeiten      |        |              |              |        |               | 岱≞?      | @ 🛱 🗙      |
|------------------------------------------------------|-------------------------------------------------------------------|--------------|--------|--------------|--------------|--------|---------------|----------|------------|
| Bezeichnung                                          | Bezeichnung                                                       |              |        |              | füllzeitraum |        | Bearbeiter    | Status   | ▲ <u>1</u> |
| Gesamtliste (alle aufzufüllenden Übervorratsartikel) |                                                                   |              |        |              | ffüllen nach | Bedarf |               | Aktiv    | ▼ 1        |
| Bezeichnung*                                         | Bezeichnung* Gesamtliste (alle aufzufüllenden Übervorratsartikel) |              |        |              |              |        |               | r        | •          |
| Artikelselektion                                     | Alle Übe                                                          | rvorratsarti | kel    |              |              |        | Vertretung    | 9        | •          |
| Hauptlagerorte (Filter)                              | Alle Lage                                                         | arorte       |        |              |              |        | Notes-Aufgabe | 9        |            |
| Artikel auffüllen ab                                 | 1                                                                 | abg. Pck.    | über a | alle Lageror | te           | -      | Notia         | z        |            |
| Artikelbezeichnung                                   |                                                                   |              |        | DAR          | Einheit      | NP     | PZN           | Anbieter | Menge      |
|                                                      |                                                                   |              |        |              |              |        |               |          |            |
|                                                      |                                                                   |              |        |              |              |        |               |          |            |

Zum Anlegen einer neuen selbst definierten Auffülliste wählen Sie **Neu - F3**, zum Bearbeiten einer bereits erstellten Auffülliste wählen Sie **Details - F8**, zum Kopieren einer bestehenden Auffülliste wählen Sie **Kopieren - F5**.

Geben Sie beim Anlegen einer neuen Auffüllliste zunächst eine **Bezeichnung** für die Liste ein.

Die gewünschte **Artikelselektion** ermitteln Sie nach Auswahl des **W** Browse-Buttons am Feld und nachfolgender Eingabe von einzelnen Artikeln oder von Artikeln, welche Sie über eine Reportabfrage zusammenstellen. Beispiele für Artikelselektionen wären 'alle Sichtwahlartikel' oder 'alle Aktionsartikel'. Dabei werden immer nur Übervorratsartikel berücksichtigt.

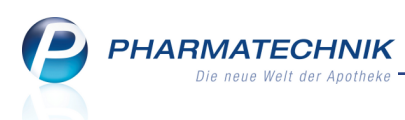

Mit dem Filter über die **Hauptlagerorte** selektieren Sie die gewünschten Lagerorte aus der Lagerortauswahl.

Durch den Filter **Artikel auffüllen ab ... abg. Pck.** stellen Sie für diese Liste ein, welche Anzahl abgegebener Packungen maßgeblich dafür ist, ob ein Artikel auf der Liste erscheint. Im nachfolgenden Feld können Sie den Lagerortbezug festlegen, bspw. **an jedem Lagerort**. Diese Einstellung bedeutet, dass bspw. an jedem am Artikel festgelegten Lagerort mindestens 3 Packungen abgegeben wurden.

Mit diesen Einstellungen können Sie beim Bearbeiten einer Auffüllliste ggf. die in den Artikeldaten der einzelnen Artikel gesetzten Werte übersteuern. Nutzen Sie diese Filtermöglichkeit bspw. auch für Situationen, in denen nicht genügend Zeit zum Auffüllen aller Artikel zur Verfügung steht und reduzieren Sie so die Anzahl auf die unbedingt aufzufüllenden Artikel (bspw. durch Vorgabe einer größeren Anzahl abverkaufter Packungen). Nur die in der Liste angezeigten Artikel erscheinen auf dem Ausdruck der Auffüllliste. Außerdem haben Sie, wie schon für die Gesamtliste oben beschrieben, die Möglichkeit, einen **Bearbeiter** und eine **Vertretung** einzugeben, eine **Notes-Aufgabe** anzulegen sowie eine **Notiz** einzugeben.

| 💜 Lagerorte > Auffü                              | Illiste bearbeiten                      |                |                  |    |               |             | ð l           | ? @         | <u>र</u> |
|--------------------------------------------------|-----------------------------------------|----------------|------------------|----|---------------|-------------|---------------|-------------|----------|
| Bezeichnung                                      |                                         |                | Auffüllzeitraum  |    | Bearbeiter    | Status      |               | ▲ 4         |          |
| Freiwahlbereich                                  |                                         |                | Jeden Arbeitstag |    | Brüning       |             | Aktiv         |             | 7        |
| Bezeichnuna*                                     | Freiwahlbereich                         |                |                  |    | Bearbeiter    | Brünina     |               |             | •        |
| Artikelselektion                                 | Alle Übervorratsarti                    | kel            |                  |    | Vertretung    | Krauss      |               |             |          |
| Hauptlagerorte (Filter)                          | Freiwahl                                |                |                  |    | Notes-Aufgabe | Serie       |               | (           |          |
| Artikel auffüllen ab                             | 5 abg. Pck.                             | über alle Lage | erorte           | •  | Notiz         | Bitte zuers | t vorne auffü | llen!       |          |
| Artikelbezeichnung                               |                                         | DAR            | Einheit          | NP | PZN           |             | Anbieter      |             | Menge    |
| ACCU CHEK AVIVA PLASM                            | A                                       | TTR            | 50St             | nb | 061461        | 47          | Kohlpharm     | a GmbH      | 5 🛃      |
| ANTISEPTISCHE FEUCHTTU                           | JECH                                    | TUE            | 10St             | nb | 011599        | 55          | Werner Sch    | midt Phar   | 6 🛃      |
| CUTIPLAST 10X7.8 PLUS ST                         | ER                                      | VER            | 5St              | nb | 097326        | 44          | Smith & N     | ephew Gml   | 20 🛃     |
| CUTIPLAST 15X7.8 PLUS ST                         | ER                                      | VER            | 1St              | nb | 097556        | 39          | Smith & N     | ephew Gml   | 12 🛃     |
| MOSQUITO LAEUSE TEXTIL                           |                                         | SPR            | 100ml            | nb | 092290        | 52          | WEPA Apo      | thekenbed   | e 45 🛃   |
| PENATEN CREME                                    |                                         | CRE            | 150ml            | nb | 014868        | 61          | Johnson &     | Johnson G   | 7 🛃      |
| PHYSIOGEL SCALP CAR SH                           | A+SP                                    | SHA            | 150ml            | nb | 043618        | 93          | GlaxoSmit     | Kline Con   | s 🛛 5 🛃  |
| VICHY DEO CREME EMPF H                           | IAU N                                   | CRE            | 40ml             | nb | 025744        | 32          | L'Oreal De    | utschland 0 | i 17 🛃   |
| VICHY DEO PUMPZERST FF                           | RU FR                                   | SPR            | 100ml            | nb | 025744        | 49          | L'Oreal De    | utschland 0 | i 🛛 11 🛃 |
| VICHY DEO ROLL ON SENS                           | 48H                                     | STI            | 50ml             | nb | 067128        | 13          | L'Oreal De    | utschland 0 | i 10 🛃   |
| WESPEN STOP                                      |                                         | FLA            | 30g              | nb | 018408        | 31          | Werner Sch    | midt Phar   | 5 🛃      |
|                                                  |                                         |                |                  |    |               |             |               |             |          |
| Folgende Lagerorte sir<br>Menge Lager<br>5 Freiw | ıd beim Auffüllen zu ber<br>rort<br>ahl | rücksichtigen: |                  |    |               |             |               |             |          |
| Strg Speichern                                   | Neu                                     |                |                  |    | Details       | Drucken     | Erledigt      |             |          |
| Alt F1                                           | F3                                      |                |                  |    | F8            | F9          | F10           |             |          |

Wenn einem Artikel zusätzlich zu seinen Hauptlagerorten auch Übervorratslagerorte zugeordnet sind, wird dies durch eine rote Schale unter den bereits bekannten Lagerort-Icons signalisiert:

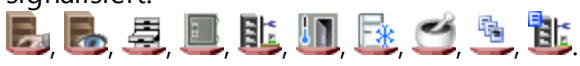

Wenn 🚢 mehrere Lagerorte hinterlegt sind, weist der Tooltip diese aus.

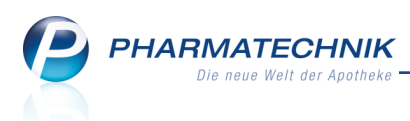

#### 12.6 Sonderfall: Sofortiges Auffüllen einzelner Artikel

#### Modul: Lagerorte, Artikelverwaltung

Anwendungsfall: Sofortiges Auffüllen einzelner Artikel

#### Neu/geändert:

Falls Sie einen Artikel sehr dringend außer der Reihe auffüllen möchten, dann markieren Sie diesen in der Liste und wählen den Kontextmenü-Eintrag **Manuell auffüllen**.

Dadurch werden nur die Abgabemengen für diesen Artikel seit dem letzten Auffüllen in <u>diesem</u> - ggf. über den Filter **Hauptlagerorte (Filter)** eingeschränkten - <u>Hauptlagerort</u> zurückgesetzt, bspw. 'Freiwahl'.

Außerdem können Sie in der **Artikelverwaltung** mit **Details - F8** in die Artikeldaten auf der Seite **Lagerdaten** öffnen und dort **Manuell auffüllen - F11** wählen. Ein Anwendungsfall dafür ist gegeben, wenn Sie (bspw. beim Verkauf) feststellen, dass ein Artikel unbedingt nachgefüllt werden muss. Nun holen die normale Ausgangsmenge (z.B. 5 Packungen) aus dem Übervorrat und tragen auf der Seite **Lagerdaten** mit **Manuell auffüllen - F11** ein, dass Sie aufgefüllt haben.

Dadurch werden die Abgabemengen für diesen Artikel seit dem letzten Auffüllen <u>in</u> <u>allen Hauptlagerorten</u> zurückgesetzt. Der Artikel erscheint daraufhin nicht mehr in der Liste; es besteht kein Auffüllbedarf.

#### 12.7 Auffülllisten drucken und abarbeiten

#### Modul: Lagerorte

Anwendungsfall: Auffülllisten drucken und abarbeiten

#### Neu/geändert:

Der normale Arbeitsablauf sieht im Gegensatz zum sofortigen Auffüllen einzelner Artikel das Ausdrucken der gesamten Liste mit anschließendem systematischen Auffüllen der Hauptlagerorte vor.

Mit dem Ausdrucken einer Auffüllliste wird diese 'eingefroren', d.h sie wird nicht mehr mit nachfolgenden Abverkäufen aktualisiert. In der Übersicht der Auffülllisten wird dies durch den Wechsel des <sup>Sa</sup> 'Aktualisierungs'-Icons auf das <sup>Sa</sup> 'Gedruckt'-Icon gekennzeichnet.

Mit **Drucken - F9** initiieren Sie den Ausdruck der Auffüllliste. Zunächst wählen Sie im Fenster **Druckauswahl** aus, in welcher Ansicht die Auffüllliste ausgedruckt werden soll. Sie haben die Möglichkeit, die Liste sowohl sortiert nach Lagerorten als auch zusätzlich (oder ausschließlich) sortiert nach Artikeln auszudrucken. Initial wird die Auffüllliste nur in der Sortierung nach Lagerorten ausgedruckt.

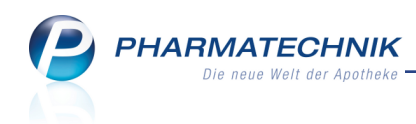

| Druckauswahl                                          |                  |           |
|-------------------------------------------------------|------------------|-----------|
| Bitte wählen Sie aus,<br>welche der folgenden Ansicht | en Sie drucken r | nöchten.  |
| nach <u>A</u> rtikeln<br>✓ nach <u>L</u> agerorten    |                  |           |
|                                                       | ОК               | Abbrechen |
|                                                       | F12              | Esc       |

Um eine Kopie der bereits ausgedruckten Auffüllliste zu drucken, wählen Sie **Kopie drucken** - **Alt+F9**.

Anwendungsfalle dafür wären, dass mehrere Mitarbeiterinnen auffüllen oder wenn die Liste nicht mehr vorhanden oder beschädigt ist.

#### Beispiel: Gesamtauffüllliste, nach Lagerort sortiert

Die Gesamtauffüllliste wurde in der Druckauswahl nach Lagerorten sortiert. Die Spalte **Anzahl** zeigt die aufzufüllende Anzahl von Packungen mit **<Auffüllmenge pro Lagerort>/<Gesamtauffüllmenge>**.

Beispiel:

- Für 'Wespenstop' wurden keine Verkaufsorte zu den Hauptlagerorten zugeordnet. Deshalb kann keine lagerortspezifische Angabe der Auffüllmenge erfolgen; die <Auffüllmenge pro Lagerort> wird mit ein ? Fragezeichen angezeigt. Die ermittelte
   <Gesamtauffüllmenge> für alle Hauptlagerorte (hier: Freiwahl 2, Freiwahl 3, Freiwahl) beträgt 19 aufzufüllende Packungen.
- Für 'Bambusa D 1' erfolgte eine Zuordnung von Verkaufsorten zu Hauptlagerorten. Deshalb wird für Sichtwahl 1 eine aufzufüllende Menge von 2 Packungen (bei Gesamt-auffüllmenge 5) und für Sichtwahl 2 eine aufzufüllende Menge von 3 Packungen (bei Gesamtauffüllmenge 5) angegeben.

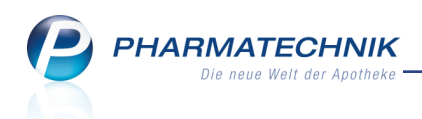

| Center      | Apotheke               |          |                          |                  |                                                        |                                                             |          |         | Da      | itum: 12.05.2015<br>Seite 1/1 |
|-------------|------------------------|----------|--------------------------|------------------|--------------------------------------------------------|-------------------------------------------------------------|----------|---------|---------|-------------------------------|
|             |                        | Gesamtli | iste (alle<br>Bitte imme | AU<br>e au<br>Be | FFÜLL<br>Ifzufüllen<br>arbeiter: Klos<br>st die andere | LISTE<br>Iden Übervorra<br>termann<br>en Listen abarbeiten! | tsartike | el)     |         |                               |
| Freiw       | ahl 2                  |          |                          |                  |                                                        |                                                             |          |         |         |                               |
| Anzahl      | Artikelbezeichnung     | DAR      | Einheit                  | NP               | PZN                                                    | Anbieter                                                    | Status   | Verfall | Bestand | ÜV-Lagerort                   |
| ?/19        | WESPEN STOP            | FLA      | 30g                      | nb               | 01840831                                               | Werner Schmidt Ph                                           | POS      |         | 21      | Keller                        |
| Freiw       | ahl 3                  |          |                          |                  |                                                        |                                                             |          |         |         |                               |
| Anzahl      | Artikelbezeichnung     | DAR      | Einheit                  | NP               | PZN                                                    | Anbieter                                                    | Status   | Verfall | Bestand | ÜV-Lagerort                   |
| 2/19        | WESPEN STOP            | FLA      | 30g                      | nb               | 01840831                                               | Werner Schmidt Ph                                           | POS      |         | 21      | Keller                        |
| Sichtwahl 1 |                        |          |                          |                  |                                                        |                                                             |          |         |         | ŪV-Lagerort                   |
| 2/5         | BAMBUSA D 1            | GLO      | 10g                      | N1               | 00000313                                               | DHU-Arzneimittel G                                          | POS      |         | 20      | Keller                        |
| Sicht       | wahl 2                 |          |                          |                  |                                                        |                                                             |          |         |         |                               |
| Anzahl      | Artikelbezeichnung     | DAR      | Einheit                  | NP               | PZN                                                    | Anbieter                                                    | Status   | Verfall | Bestand | ÜV-Lagerort                   |
| 3/5         | BAMBUSA D 1            | GLO      | 10g                      | N1               | 00000313                                               | DHU-Arzneimittel G                                          | POS      |         | 20      | Keller                        |
| Freiw       | ahl                    |          |                          |                  |                                                        |                                                             |          |         |         |                               |
| Anzahl      | Artikelbezeichnung     | DAR      | Einheit                  | NP               | PZN                                                    | Anbieter                                                    | Status   | Verfall | Bestand | ÜV-Lagerort                   |
| 1/1         | ACCU CHEK AVIVA PLASMA | TTR      | 50St                     | nb               | 06146147                                               | Kohlpharma GmbH                                             | POS      |         | 2       | Lager, Keller                 |
| ?/19        | WESPEN STOP            | FLA      | 30g                      | nb               | 01840831                                               | Werner Schmidt Ph                                           | POS      |         | 21      | Keller                        |
|             |                        |          |                          |                  |                                                        |                                                             |          |         |         |                               |

#### Beispiel: Gesamtauffüllliste, nach Artikeln sortiert

Die Gesamtauffüllliste wurde in der Druckauswahl nach Artikeln sortiert.

Die Spalte **Anzahl** zeigt die Gesamtauffüllmenge für alle Hauptlagerorte. In der Spalte **Artikelbezeichnung** sind unter den Artikeln die **Lagerorte** aufgeführt, mit in Klammern angefügter **<Auffüllmenge pro Lagerort>**, sofern die Zuordnung eines Verkaufsortes zu diesem Lagerort erfolgte. Ansonsten wird keine lagerortbezogene Auffüllmenge ausgewiesen. Beispiel:

- Für 'Wespenstop' wurden keine Verkaufsorte zu den Hauptlagerorten zugeordnet. Deshalb kann keine lagerortspezifische Angabe der Auffüllmenge erfolgen; die <Anzahl pro Hauptlagerort> wird nicht angezeigt. Die ermittelte <Gesamtauffüllmenge> für alle Hauptlagerorte (hier: Freiwahl 2, Freiwahl 3, Freiwahl) wird in der Spalte Anzahl mit 19 aufzufüllende Packungen angezeigt.
- Für 'Bambusa D 1' erfolgte eine Zuordnung von Verkaufsorten zu Hauptlagerorten. Deshalb wird für Sichtwahl 1 eine aufzufüllende Menge von 2 Packungen und für Sichtwahl 2 eine aufzufüllende Menge von 3 Packungen angezeigt. Die in der Spalte Anzahl angezeigte Gesamtauffüllmenge beträgt 5 Packungen.

| Center | enter Apotheke Datum: 12.05.2015<br>Seite 1/1                    |       |               |                  |                                       |                                     |         |         |         |               |  |  |
|--------|------------------------------------------------------------------|-------|---------------|------------------|---------------------------------------|-------------------------------------|---------|---------|---------|---------------|--|--|
|        |                                                                  | Gesan | ntliste (alle | AU<br>e al<br>Be | FFÜLL<br>Ifzufüller<br>arbeiter: Klos | LISTE<br>Iden Übervorra<br>stermann | tsartik | el)     |         |               |  |  |
| Anzahl | Artikelbezeichnung                                               | DAR   | Einheit       | NP               | PZN                                   | Anbieter                            | Status  | Verfall | Bestand | ÜV-Lagerort   |  |  |
| 1      | ACCU CHEK AVIVA PLASMA<br>Lagerorte<br>Freiwahl (1)              | TTR   | 50St          | nb               | 06146147                              | Kohlpharma GmbH                     | POS     |         | 2       | Lager, Keller |  |  |
| 5      | BAMBUSA D 1<br>Lagerorte<br>Sichtwahl 1 (2)<br>Sichtwahl 2 (3)   | GLO   | 10g           | N1               | 00000313                              | DHU-Arzneimittel G                  | POS     |         | 20      | Keller        |  |  |
| 19     | WESPEN STOP<br>Lagerorte<br>Freiwahl 2<br>Freiwahl 3<br>Freiwahl | FLA   | 30g           | nb               | 01840831                              | Werner Schmidt Pha                  | POS     |         | 21      | Keller        |  |  |

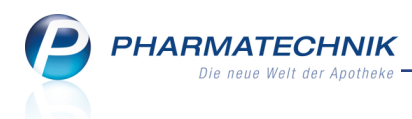

#### Beispiel: Lagerortspezifische Listen

Die folgende Auffülliste wurde für den 'Freiwahlbereich' erstellt und als Druckauswahl erfolgte die Sortierung nach Artikeln.

| bezeichnung<br>CHEK AVIVA PLASMA<br>Lagerorte<br>Freiwahl (5)<br>EPTISCHE FEUCHTTU.<br>Lagerorte<br>Freiwahl (6)<br>TEN CREME<br>Lagerorte<br>Freiwahl (7)<br>UITO LAEUSE TEXTIL<br>Lagerorte<br>Freiwahl (45)<br>LAST 10X7.8 PLUS ST<br>Lagerorte<br>Ereiwahl (20) | DAR<br>TTR<br>TUE<br>CRE<br>SPR                                                                                                    | Bi<br>Einheit<br>50St<br>10St<br>150ml                                                                                                    | AU<br>Fi<br>itte z<br>NP<br>nb<br>nb                                                                                                    | IFFÜLL<br>reiwahlbo<br>Bearbeiter: B<br>cuerst vorm<br>PZN<br>06146147<br>01159955<br>01486861<br>09229052                                                                                    | LISTE<br>ereich<br>Irūning<br>ee auffüllen!<br>Anbieter<br>Kohlpharma GmbH<br>Wemer Schmidt Ph.<br>Johnson & Johnson                                                                                                    | Status<br>POS<br>POS                                                                                                    | Verfall<br>08.2015                                                                                                    | Bestand<br>-4<br>6<br>-6                                                                                                    | UV-Lagerort<br>Keller<br>Keller<br>Keller                                                                                                    |
|----------------------------------------------------------------------------------------------------|----------------------------------------------------------------------------------------------------|----------------------------------------------------------------------------------------------------|----------------------------------------------------------------------------------------------------|----------------------------------------------------------------------------------------------------|----------------------------------------------------------------------------------------------------|----------------------------------------------------------------------------------------------------|----------------------------------------------------------------------------------------------------|----------------------------------------------------------------------------------------------------|----------------------------------------------------------------------------------------------------|
| bezeichnung<br>CHEK AVIVA PLASMA<br>Lagerorte<br>Freiwahl (5)<br>EPTISCHE FEUCHTTU.<br>Lagerorte<br>Freiwahl (6)<br>TEN CREME<br>Lagerorte<br>Freiwahl (7)<br>UITO LAEUSE TEXTIL<br>Lagerorte<br>Freiwahl (45)<br>LAST 10X7.8 PLUS ST<br>Lagerorte<br>Ereiwahl (20) | DAR<br>TTR<br>TUE<br>CRE<br>SPR                                                                                                    | Einheit<br>50St<br>10St<br>150ml                                                                                                    | NP<br>nb<br>nb                                                                                                    | PZN<br>06146147<br>01159955<br>01486861<br>09229052                                                                                                    | Anbieter<br>Kohlpharma GmbH<br>Werner Schmidt Ph.<br>Johnson & Johnson                                                                                                    | Status<br>POS<br>POS<br>POS                                                                                                    | Verfall<br>06.2015                                                                                                    | Bestand<br>_4<br>6<br>_6                                                                                                    | UV-Lagerort<br>Keller<br>Keller                                                                                                    |
| Dezeconnung<br>CHEK AVIVA PLASMA<br>Lagerotte<br>Freiwahl (5)<br>EPTISCHE FEUCHTTU.<br>Lagerotte<br>Freiwahl (6)<br>TEN CREME<br>Lagerotte<br>Freiwahl (7)<br>UITO LAEUSE TEXTIL<br>Lagerotte<br>Freiwahl (45)<br>LAST 10X7.8 PLUS ST<br>Lagerotte<br>Ereiwahl (20) | URR<br>TTR<br>TUE<br>CRE<br>SPR                                                                                                    | Einneit<br>50St<br>10St<br>150ml                                                                                                    | nb<br>nb<br>nb                                                                                                    | PZN<br>06146147<br>01159955<br>01486861<br>09229052                                                                                                    | Anbieter<br>Kohlpharma GmbH<br>Werner Schmidt Ph:<br>Johnson & Johnson                                                                                                    | POS<br>POS<br>POS                                                                                                    | 06.2015                                                                                                    | 6<br>-6                                                                                                    | Keller<br>Keller                                                                                                    |
| EPTISCHE FEUCHTTU.<br>Lagerorte<br>Freiwahl (6)<br>TEN CREME<br>Lagerorte<br>Freiwahl (7)<br>UITO LAEUSE TEXTIL<br>Lagerorte<br>Freiwahl (45)<br>LAST 10X7.8 PLUS ST<br>Lagerorte<br>Ereiwahl (20)                                                                  | TUE<br>CRE<br>SPR                                                                                                    | 10St<br>150ml<br>100ml                                                                                                    | nb<br>nb<br>nb                                                                                                    | 01159955<br>01486861<br>09229052                                                                                                    | Werner Schmidt Phi<br>Johnson & Johnson                                                                                                    | POS                                                                                                    | 06.2015                                                                                                    | 6<br>-6                                                                                                    | Keller<br>Keller                                                                                                    |
| TEN CREME<br>Lagerorte<br>Freiwahl (7)<br>UITO LAEUSE TEXTIL<br>Lagerorte<br>Freiwahl (45)<br>LAST 10X7.8 PLUS ST<br>Lagerorte<br>Erwinzh (20)                                                                                                    | CRE<br>SPR                                                                                                    | 150ml                                                                                                    | nb<br>nb                                                                                                    | 01486861                                                                                                    | Johnson & Johnson                                                                                                    | POS                                                                                                    |                                                                                                    | -6                                                                                                    | Keller                                                                                                    |
| UITO LAEUSE TEXTIL<br>Lagerorte<br>Freiwahl (45)<br>LAST 10X7.8 PLUS ST<br>Lagerorte<br>Freiwahl (20)                                                                                                    | SPR                                                                                                    | 100ml                                                                                                    | nb                                                                                                    | 09229052                                                                                                    |                                                                                                    |                                                                                                    |                                                                                                    |                                                                                                    |                                                                                                    |
| LAST 10X7.8 PLUS ST<br>Lagerorte                                                                                                    | VER                                                                                                    |                                                                                                    |                                                                                                    |                                                                                                    | WEPA Apothekenbe                                                                                                    | POS                                                                                                    |                                                                                                    | -44                                                                                                    | Keller                                                                                                    |
| Treiwalli (20)                                                                                                    |                                                                                                    | 5St                                                                                                    | nb                                                                                                    | 09732644                                                                                                    | Smith & Nephew Gr                                                                                                    | POS                                                                                                    |                                                                                                    | -18                                                                                                    | Keller                                                                                                    |
| LAST 15X7.8 PLUS ST<br>Lagerorte<br>Freiwahl (12)                                                                                                    | VER                                                                                                    | 1St                                                                                                    | nb                                                                                                    | 09755639                                                                                                    | Smith & Nephew Gr                                                                                                    | POS                                                                                                    |                                                                                                    | -4                                                                                                    | Keller                                                                                                    |
| EN STOP<br>Lagerorte<br>Freiwahl (5)                                                                                                    | FLA                                                                                                    | 30g                                                                                                    | nb                                                                                                    | 01840831                                                                                                    | Werner Schmidt Ph:                                                                                                    | POS                                                                                                    |                                                                                                    | -1                                                                                                    | Keller                                                                                                    |
| DEO CREME EMPF H<br>Lagerorte<br>Freiwahl (17)                                                                                                    | CRE                                                                                                    | 40ml                                                                                                    | nb                                                                                                    | 02574432                                                                                                    | L'Oreal Deutschlanc                                                                                                    | POS                                                                                                    |                                                                                                    | -16                                                                                                    | Keller                                                                                                    |
| DEO PUMPZERST FRU<br>Lagerorte<br>Freiwahl (11)                                                                                                    | JSPR                                                                                                    | 100ml                                                                                                    | nb                                                                                                    | 02574449                                                                                                    | L'Oreal Deutschland                                                                                                    | POS                                                                                                    |                                                                                                    | -10                                                                                                    | Keller                                                                                                    |
| OGEL SCALP CAR SH<br>Lagerorte<br>Freiwahl (5)                                                                                                    | SHA                                                                                                    | 150ml                                                                                                    | nb                                                                                                    | 04361893                                                                                                    | GlaxoSmithKline Cc                                                                                                    | POS                                                                                                    |                                                                                                    | -4                                                                                                    | Keller                                                                                                    |
| DEO ROLL ON SENS 4                                                                                                    | STI                                                                                                    | 50ml                                                                                                    | nb                                                                                                    | 06712813                                                                                                    | L'Oreal Deutschlanc                                                                                                    | POS                                                                                                    |                                                                                                    | -9                                                                                                    | Keller                                                                                                    |
|                                                                                                    | DEO CREME EMPY H.<br>.agerorte<br>Freiwahl (17)<br>DEO PUMPZERST FRU<br>agerorte<br>Freiwahl (11)<br>DGEL SCALP CAR SH.<br>.agerorte<br>Freiwahl (5)<br>DEO ROLL ON SENS 4<br>.agerorte<br>Freiwahl (10) | DEO CREME EMPF H CRE<br>agerorte<br>Freiwahl (17)<br>DEO PUMPZERST FRUSPR<br>Lagerorte<br>Freiwahl (11)<br>DGEL SCALP CAR SH SHA<br>Lagerorte<br>Freiwahl (5)<br>DEO ROLL ON SENS 4STI<br>Lagerorte<br>Freiwahl (10) | Administration of the second second s | Aumi no agerorte Freiwahl (17) DEO PUMPZERST FRUSPR 100ml nb agerorte Freiwahl (11) DGEL SCALP CAR SH SHA 150ml nb agerorte Freiwahl (5) DEO ROLL ON SENS 4STI 50ml nb agerorte Freiwahl (10) | UEU CHEME EMPF H CRE         40ml nb         02574432           agerorte         Freiwahl (17)         100ml nb         02574449           DEO PUMPZERST FRUSPR         100ml nb         02574449           agerorte         Freiwahl (11)         00ml nb         02574449           DEG PUMPZERST FRUSPR         100ml nb         04361893           agerorte         Freiwahl (5)         50ml nb         04361893           DEO ROLL ON SENS 4STI         50ml nb         06712813           agerorte         Freiwahl (10)         50ml nb         06712813 | DEC DEMEME EMPT H CRE     40ml no     025/443.2     L'Oreal Deutschlanc       agerorte     Freiwahl (17)       DEO PUMPZERST FRU.SPR     100ml nb     02574440     L'Oreal Deutschlanc       agerorte     Freiwahl (11)     000ml nb     04361893     GlaxoSmithKline Cc       agerorte     Freiwahl (5)     50ml nb     06712813     L'Oreal Deutschlanc | DED CHARLE EMP-P CHE     40mi nb     025/4432     L'Oreal Deutschlank     POS       agerorte     Freiwahl (17)     100ml nb     02574448     L'Oreal Deutschlank     POS       agerorte     greiwahl (11)     150ml nb     04381893     GlaxoSmithKline Cc     POS       agerorte     Freiwahl (5)     50ml nb     06712813     L'Oreal Deutschlank     POS | DEC DEMEMEENMPT H CRE     40mi nb 025/4432     L'Oreal Deutschlanc     POS       agerorte     Freiwahl (17)     100ml nb 02574449     L'Oreal Deutschlanc     POS       agerorte     Freiwahl (11)     04361893     GlaxoSmithKline Cc     POS       agerorte     Freiwahl (5)     50ml nb 06712813     L'Oreal Deutschlanc     POS | DEC PUMPZERST FRUSPR       40ml nb 02574432       L'Oreal Deutschlanc       POS       -16         agerorte<br>Freiwahl (17)       100ml nb 02574449       L'Oreal Deutschlanc       POS       -10         DEC PUMPZERST FRUSPR       100ml nb 02574449       L'Oreal Deutschlanc       POS       -10         DEC PUMPZERST FRUSPR       100ml nb 02574449       L'Oreal Deutschlanc       POS       -10         DEC PUMPZERST FRUSPR       150ml nb 04361893       GlaxoSmithKline Cc       POS       -4         DEG ROLLON SENS 4STI       50ml nb 06712813       L'Oreal Deutschlanc       POS       -9         Lagerorte<br>Freiwahl (10) |

Die gleiche Auffüllliste wurde in der Druckauswahl mit Sortierung nach Lagerort erstellt, hier: Freiwahl.

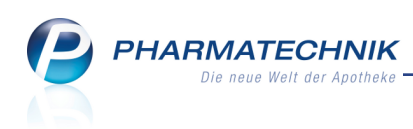

| Center       | Apotheke                 |     |         |          |                                     |                                      |        |         | Da      | atum: 11.05.20<br>Seite 1 |
|--------------|--------------------------|-----|---------|----------|-------------------------------------|--------------------------------------|--------|---------|---------|---------------------------|
|              |                          |     |         | AU<br>Fi | FFÜLL<br>reiwahlbe<br>Bearbeiter: B | LISTE<br>ereich<br><sup>rüning</sup> |        |         |         |                           |
|              |                          |     |         | Bitte    | zuerst vorne                        | e auffüllen!                         |        |         |         |                           |
| Freiw        | ahl                      |     |         |          |                                     |                                      |        |         |         |                           |
| Anzahl       | Artikelbezeichnung       | DAR | Einheit | NP       | PZN                                 | Anbieter                             | Status | Verfall | Bestand | UV-Lagerort               |
| 5/5          | ACCU CHEK AVIVA PLASMA   | TTR | 50St    | nb       | 06146147                            | Kohlpharma GmbH                      | POS    |         | -4      | Keller                    |
| 6/6          | ANTISEPTISCHE FEUCHTTU   | TUE | 10St    | nb       | 01159955                            | Werner Schmidt Ph                    | POS    | 06.2015 | 6       | Keller                    |
| 7/7          | PENATEN CREME            | CRE | 150ml   | nb       | 01486861                            | Johnson & Johnson                    | POS    |         | -6      | Keller                    |
| 45/45        | MOSQUITO LAEUSE TEXTIL   | SPR | 100ml   | nb       | 09229052                            | WEPA Apothekenbe                     | POS    |         | -44     | Keller                    |
| 20/20        | CUTIPLAST 10X7.8 PLUS ST | VER | 5St     | nb       | 09732644                            | Smith & Nephew Gr                    | POS    |         | -18     | Keller                    |
| 12/12        | CUTIPLAST 15X7.8 PLUS ST | VER | 1St     | nb       | 09755639                            | Smith & Nephew Gr                    | POS    |         | 4       | Keller                    |
| 5/5          | WESPEN STOP              | FLA | 30g     | nb       | 01840831                            | Werner Schmidt Ph                    | POS    |         | -1      | Keller                    |
| 17/17        | VICHY DEO CREME EMPF H   | CRE | 40ml    | nb       | 02574432                            | L'Oreal Deutschland                  | POS    |         | -16     | Keller                    |
|              | VICHY DEO PUMPZERST FRU. | SPR | 100ml   | nb       | 02574449                            | L'Oreal Deutschland                  | POS    |         | -10     | Keller                    |
| 11/11        |                          |     | 150ml   | nb       | 04361893                            | GlaxoSmithKline Co                   | POS    |         | -4      | Keller                    |
| 11/11<br>5/5 | PHYSIOGEL SCALP CAR SH   | SHA | Toom    |          |                                     |                                      |        |         |         |                           |

#### 12.8 Gedruckte Auffüllliste wiederholt drucken

#### Modul: Lagerorte

Anwendungsfall: Gedruckte Auffüllliste wiederholt drucken

#### Neu/geändert:

Falls Sie einmal kurzzeitig, bspw. durch einen Anruf, am Abarbeiten einer Auffüllliste gehindert wurden, können Sie die Liste erneut mit **Drucken - F9** ausdrucken. Dadurch werden alle seit dem letzten Drucken abgegebenen Artikel in die Liste aufgenommen, d.h. die Liste wird aktualisiert. Die Artikel erscheinen auf dem Ausdruck und werden anschließend auch in der Auffüllliste in IXOS angezeigt.

#### 12.9 Gedruckte Auffüllliste verwerfen

Modul: Lagerorte

Anwendungsfall: Gedruckte Auffüllliste verwerfen

#### Neu/geändert:

Falls Sie ausnahmsweise einmal durch eine längere Unterbrechung nicht zum Bearbeiten der ausgedruckten Auffülliste kommen, sondern zu einem späteren Zeitpunkt auffüllen möchten, können Sie die gedruckte Auffülliste verwerfen.

Nutzen Sie dazu die Funktion Auffülliste verwerfen - Alt+F10.

Mit dem Verwerfen einer Auffüllliste wird der 'eingefrorene' Zustand aufgehoben, d.h sie wird wieder mit nachfolgenden Abverkäufen aktualisiert. In der Übersicht der Auffülllisten wird dies durch den Wechsel des 🚔 'Gedruckt'-Icons auf das S 'Aktualisierungs'-Icon gekennzeichnet.

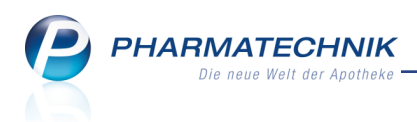

#### 12.10 Auffülllisten auf 'erledigt' setzen

Modul: Lagerorte

Anwendungsfall: Auffülllisten sind abgearbeitet

#### Neu/geändert:

Mit **Erledigt setzen - F10** markieren Sie die gedruckte Auffüllliste als erledigt, d.h. die Artikel sind aufgefüllt. Das bewirkt, dass alle für die Artikel seit dem letzten Auffüllen gezählten Abgaben auf 0 zurückgesetzt werden. Zwischenzeitliche Abgaben seit dem letzten Drucken der Liste wurden fortlaufend erfasst und stehen in der aktualisierten Liste zur Verfügung. Die Artikel erscheinen erst dann wieder auf der Liste, wenn die angegebene Anzahl von Abgaben erreicht ist.

#### 12.11 Spezialfall: Kommissioniersystem als Übervorratslagerort

Modul: Systemeinstellungen

Anwendungsfall: Kommissioniersystem als Übervorratslagerort nutzen Neu/geändert:

**Anwendungsfall 1:** Artikel wird zum Verkaufszeitpunkt aus dem Übervorrat ausgelagert. D.h. eine aus dem Hauptlagerort entnommene Packung wird sofort wieder durch eine Packung aus dem Übervorrat ersetzt.

Um dies zu steuern, aktivieren Sie den Konfigurationsparameter **Auslagern beim Scannen**. Sie finden den Konfigurationsparameter wie bisher in den Systemeinstellungen der **Kasse**, Gültigkeitsbereich 'Arbeitsplatz' auf der Seite **KS-System**.

**Anwendungsfall 2:** Artikel soll erst beim Abarbeiten der Auffüllliste ausgelagert werden. Die Auslagerung wird hierbei aus der Auffüllliste heraus mit **Auslagern - Strg+F11** oder Markierung eines einzelnen Artikels und Auswahl des Kontextmenü-Eintrags **Artikel auslagern** angestoßen, oder es wird direkt am Kommissioniersystem ausgelagert.

Um dies zu steuern, deaktivieren Sie den Konfigurationsparameter **Auslagern beim Scannen**.

#### Auslagerungsort für Übervorrat festlegen

In beiden Anwendungsfällen wird über den neuen Konfigurationsparameter **Auslagerungsort Übervorrat** festgelegt, ob Übervorräte am Standard-Auslagerungsort (Konfigurationsparameter: **Auslagerungsort**) ausgelagert werden sollen oder ein einem anderen Auslagerungsort (d.h. Auslagerungsschacht). Sie finden den Konfigurationsparameter in den Systemeinstellungen der **Kasse**, Gültigkeitsbereich 'Arbeitsplatz' auf der Seite **KS-System**. Initial ist der Konfigurationsparameter 0 eingestellt, was bedeutet, dass am Standard-Auslagerungsort, d.h. am Standard-Schacht ausgelagert wird. Wenn Sie bspw. im Konfigurationsparameter **Auslagerungsort** Schacht 3 eingestellt haben, dann wird der Übervorrat an Schacht 3 ausgelagert. Wenn Sie Übervorräte an einem anderen Schacht auslagern lassen möchten, dann stellen Sie die gewünschte Schachtnummer ein, zB. 5.

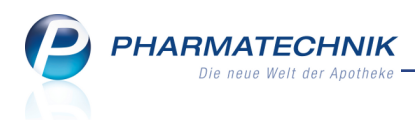

#### 12.12 Auffüllliste aus Notes-Aufgabe abarbeiten

Modul: Notes

Anwendungsfall: Auffüllliste aus Notes-Aufgabe abarbeiten

#### Neu/geändert:

Wenn Sie für das Abarbeiten einer Auffüllliste eine (serielle) Notes-Aufgabe angelegt und einem Bearbeiter und ggf. einem Vertreter zugewiesen haben, bekommen diese die Auf-

gabe im Fenster **Heutige Aufgaben** mit vorangestelltem 塁 Icon signalisiert.

| Heutige Aufgaben ?                         |   |                        |                       |  |  |  |  |  |  |  |  |
|--------------------------------------------|---|------------------------|-----------------------|--|--|--|--|--|--|--|--|
| Folgende Aufgaben sind heute zu erledigen: |   |                        |                       |  |  |  |  |  |  |  |  |
| Aufgabe                                    |   | Zuständig / Vertretung | Fälligkeit            |  |  |  |  |  |  |  |  |
| Agerorte auffüllen                         | 0 | Brüning / Krauss       | 12.05.2015, 23:59 Uhr |  |  |  |  |  |  |  |  |
| Jagerorte auffüllen                        | 0 | Center Apotheke        | 12.05.2015, 23:59 Uhr |  |  |  |  |  |  |  |  |
| Jagerorte auffüllen                        | 0 | Brüning / Krauss       | 13.05.2015, 23:59 Uhr |  |  |  |  |  |  |  |  |
| Lagerorte auffüllen                        | 0 | Center Apotheke        | 13.05.2015, 23:59 Uhr |  |  |  |  |  |  |  |  |
|                                            |   |                        |                       |  |  |  |  |  |  |  |  |
| Aufgaben öffnen OK                         |   |                        |                       |  |  |  |  |  |  |  |  |

Mit **Aufgabe öffnen** gelangen Sie ins Modul **Notes**, in welchem die 塁 Aufgabe in der Aufgabenübersicht bereits markiert ist.

| ! | Notes - (13.05 15 | 5.05.)             |              |                  |             |           |                |                            | ß L                       | 1? (     | <u>0</u> स | >   |
|---|-------------------|--------------------|--------------|------------------|-------------|-----------|----------------|----------------------------|---------------------------|----------|------------|-----|
| ( | Aktuell 🔘 Wo      | che 🔘 Monat        |              |                  | Auf         | gabentyp: | Bestellung     | <ul> <li>Report</li> </ul> | <ul> <li>Autom</li> </ul> | . Druck  | ✓ Stan     | dar |
|   | Betreff           |                    |              |                  |             | Zuständ   | dig / Vertretu | ng                         |                           | Fälligke | it         |     |
| 4 | Lagerorte auff    | üllen              |              |                  | C           | Brüning   | / Krauss       |                            | 13.05.201                 | 5        | 23:59      |     |
|   | 🦉 Lagerorte auff  | üllen              |              |                  | 0           | Center /  | Apotheke       |                            | 13.05.201                 | 5        | 23:59      |     |
|   | Aufgaben: Ak      | tiv - nächste zwe  | i Arbeitstag | e                |             |           |                |                            |                           |          |            |     |
|   | Lagerorte auff    | üllen              |              |                  | 0           | Center /  | Apotheke       |                            | 14.05.201                 | 5        | 12:30      |     |
|   | 🗒 Lagerorte auff  | üllen              |              |                  | 0           | Brüning   | / Krauss       |                            | 14.05.201                 | 5        | 23:59      |     |
|   | Lagerorte auff    | üllen              |              |                  | 0           | Center /  | Apotheke       |                            | 14.05.201                 | 5        | 23:59      |     |
|   | Lagerorte auff    | agerorte auffüllen |              |                  |             | Center /  | Apotheke       |                            | 15.05.201                 | 5        | 12:30      |     |
|   | E Lagerorte auff  | agerorte auffüllen |              |                  |             | Brüning   | / Krauss       |                            | 15.05.201                 | 5        | 23:59      |     |
|   | 🖻 Lagerorte auff  | üllen              |              |                  | 0           | Center    | notheke        |                            | 15.05.201                 | 5        | 23.50      |     |
| - | Eageronte aun     |                    |              |                  | G           | Center 7  | чротнеке       |                            | 13.03.201                 | 5        | 23.33      |     |
|   |                   | euigt              |              |                  | ~           | 6.1       |                |                            | 40.05.004                 | -        | 40.00      |     |
|   | Beschreibung      | Aktionsständer     | Mai-Aktion)  |                  |             |           |                |                            |                           |          |            |     |
|   | Serientyp         | Diese Aufgabe      | steht jeden  | Tag an und is    | st ganztägi | g.        |                |                            |                           |          |            |     |
|   | Anlage            | 08.05.2015 13:1    | В            | Schwanke         |             | Erleo     | ligt           |                            |                           |          |            |     |
|   | Geänder           | 08.05.2015 13:1    | 3            | Schwanke         |             |           |                |                            |                           |          |            |     |
|   | Details           |                    |              |                  |             |           |                |                            |                           |          |            |     |
|   | _                 | Neu                | Löschen      | Serie            | Info        |           |                |                            | Erledigt                  |          | Ausfül     | hr  |
|   | F1 F              | 2 53               | F4           | bearbeiten<br>F5 | F6          | F7        | F8             | F9                         | setzen                    | F11      | E1         |     |

Mit Erledigt setzen - F10 wird direkt das Modul Lagerorte mit der abzuarbeitenden Auffüllliste geöffnet.

Diese können Sie dann wie oben beschrieben im Modul Lagerorte ausdrucken und auf 'erledigt' setzen.

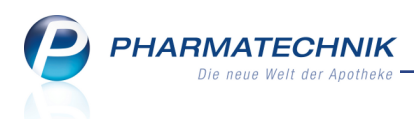

Unabhängig von der Bearbeitung der Auffüllliste im Modul **Lagerorte** wird die Aufgabe in Notes als 'erledigt' gekennzeichnet und in der Gruppe **Aufgaben: Erledigt** angezeigt. Falls Sie die Liste nicht bearbeiten konnten oder unterbrochen wurden, können Sie die Aufgabe mit **Unerledigt setzen - F10** auch wieder aktivieren, um erneut erinnert zu werden.

| Wotes - (13.05 15.05.)      | )                                      |                                | ₿₽?@                   | <u>स</u> × |
|-----------------------------|----------------------------------------|--------------------------------|------------------------|------------|
| Aufgaben «                  | Aktuell Woche Monat Aufgab             | entyp: 🔽 Bestellung 🔽 Re       | eport 🗹 Autom. Druck 🗸 | Standard   |
| Brüning     Center Apotheke | Betreff                                | Zuständig / Vert               | retung Fälligkeit      |            |
| Schwanke                    | ے<br>Lagerorte auffüllen               | Center Apotheke                | 14.05.2015             | 12:30      |
| Klostermann<br>Krauss       |                                        |                                |                        |            |
| Heckmann                    | agerorte auffüllen                     | G Brüning / Krauss             | 14.05.2015             | 23:59      |
| Schwalbe                    | 💆 Lagerorte auffüllen                  | Center Apotheke                | 14.05.2015             | 23:59      |
| Fey Noe                     | Agerorte auffüllen                     | Center Apotheke                | 15.05.2015             | 12:30      |
| Kugler                      | Agerorte auffüllen                     | C Brüning / Krauss             | 15.05.2015             | 23:59      |
|                             | agerorte auffüllen                     | Center Apotheke                | 15.05.2015             | 23:59      |
|                             | Aufgaben: Erledigt                     |                                |                        | E          |
|                             | 臺 Lagerorte auffüllen                  | S Brüning / Krauss             | 12.05.2015             | 23:59      |
|                             | Agerorte auffüllen                     | Center Apotheke                | 13.05.2015             | 12:30      |
|                             | Agerorte auffüllen                     | Center Apotheke                | 13.05.2015             | 23:59      |
|                             |                                        |                                |                        | •          |
|                             | Beschreibung Freiwahlbereich           |                                |                        |            |
|                             |                                        |                                |                        |            |
|                             | Serientyp Diese Aufgabe steht jeden Ar | beitstag an und ist ganztägig. |                        |            |
|                             | Anlage 08.05.2015 13:18 Schwar         | ke Erledigt 13.                | .05.2015 16:24 Brüning |            |
| 🖄 Nachrichten               | Geändert 08.05.2015 13:36 Schwar       | ike                            |                        |            |
| Talender Kalender           | 18                                     |                                |                        |            |
| 🛃 Aufgaben                  | eta                                    |                                |                        |            |
| Aufgabensteuerung           | <u> </u>                               |                                |                        |            |
| Strg                        | Neu Löschen Serie Info                 |                                | Unerledigt             | Ausführen  |
| Alt F1 F2                   | F3 F4 F5 F6                            | F7 F8 F9                       | F10 F11                | F12        |

## 12.13 Reports: Abfragen, Felder und Ergebnisverarbeitung für die Übervorratsverwaltung

#### Modul: Reports

Anwendungsfall: Übervorratsverwaltung mit Reports unterstützen Neu/geändert:

Im Modul **Reports** in der Ergebniskategorie **Artikel** werden folgende Abfragen, Felder und Möglichkeiten zur Ergebnisverarbeitung bereitgestellt:

- Abfrage unter **Basisauswertungen**: Übervorratsartikel Liste aller Artikel, denen mindestens ein Übervorratslagerort und mindestens ein Hauptlagerort zugeordnet ist.
- Abfrage unter Übervorratsverwaltung: Alle Übervorratsartikel Liste aller Artikel, denen mindestens ein Lagerort als Übervorratslagerort und mindestens ein Hauptlagerort zugeordnet ist. Diese ermittelt im Unterschied zur Abfrage Übervorratsartikel ausschließlich Artikel mit Lagerstatus POR oder POS. Sie dient direkt als Basis für die Auffüllliste.
- Abfrage unter Basisauswertungen: Artikel mit Übervorrats-, aber keinem Hauptlagerort - Liste aller Artikel, denen mindestens ein Lagerort als Übervorratslagerort aber kein Hauptlagerort zugeordnet ist.
- Felder unter **Bewegungsdaten / Bestand**:
  - Anzahl Übervorratslagerorte Anzahl der Lagerorte, die dem Artikel als Übervorratslagerort zugeordnet sind.

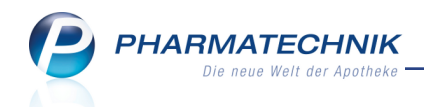

- **Anzahl Hauptlagerorte** Anzahl der Lagerorte, die dem Artikel als Hauptlagerorte zugeordnet sind.
- Hauptlagerort Angabe zu den / zum Hauptlagerort(en) des Artikels
- **Übervorratsartikel** Kennzeichen, ob dem Artikel mindestens ein Lagerort als Übervorratslagerort und mindestens ein Hauptlagerort zugeordnet ist.
- Übervorratslagerort Angabe zu den / zum Übervorratslagerort(en) des Artikels

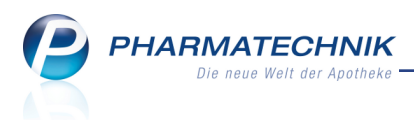

## 13 Kontaktklassifikationen

#### 13.1 Kontaktklassifikationen können verbundweit ausgetauscht werden

Modul: Kontaktklassifikationen

Anwendungsfall: Kontaktklassifikationen austauschen

#### Neu/geändert:

Kontaktklassifikationen und deren Zuordnung zu Kontakten können verbundweit aus-

getauscht werden, wenn der Kontaktaustausch zwischen den Filial- und Partnerapotheken an zentraler Stelle von *PHARMATECHNIK* aktiviert wurde.

Voraussetzung ist, dass auch der Kontaktaustausch freigeschaltet wurde.

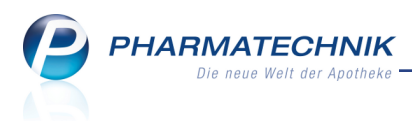

## 14 App 'Meine Apotheke'

#### 14.1 Daten für App-Impressum im Firmenstamm eintragen

#### Modul: Firmenstamm

Anwendungsfall: Daten für das App-Impressum eingeben

#### Neu/geändert:

Zusätzlich zu den Daten, welche Sie bereits im Firmenstamm hinterlegt haben, wie der Name der Apotheke und der Inhaber, müssen Sie alle weiteren für ein korrektes Impressum Ihrer Apotheke erforderlichen Daten in IXOS einpflegen, wenn Sie die App 'Meine Apotheke' anbieten.

#### Nutzen Sie dazu im Firmenstamm die Seite Connect-Impressum.

Diese Seite wird nur dann angezeigt, wenn die Apotheke über eine Connect-Lizenz verfügt. Die bereits vorhandenen Daten werden vorgeblendet, sind jedoch nicht eingabefähig.

| Irrmenstamm                |                                                                                                    |                             |                                               |                                     | ß               | Ľ.                | ?              | @              | 4 | × |
|----------------------------|----------------------------------------------------------------------------------------------------|-----------------------------|-----------------------------------------------|-------------------------------------|-----------------|-------------------|----------------|----------------|---|---|
| Name                       |                                                                                                    |                             |                                               |                                     |                 |                   |                |                |   |   |
| Center Apotheke            |                                                                                                    |                             |                                               |                                     |                 |                   |                |                |   |   |
| <u>S</u> tammdaten         | Connect-Impressum                                                                                     |                             |                                               |                                     |                 |                   |                |                |   |   |
| FiveRX Vorprüfung          | Diese Daten werden für die Anzeige des<br>verwendet. Verweise zu berufsrechtliche<br>Daten generiert. | Impressums<br>n Regelunge   | in den Connect-Produ<br>n sowie der Apotheker | kten sowie der A<br>kammer werden a | pp 'Me<br>autom | eine Ap<br>atisch | oothe<br>aus c | eke'<br>diesen |   |   |
| Secur <u>P</u> harm        | Name der Apotheke*                                                                                    | Center Apot                 | heke                                          |                                     |                 |                   |                |                |   |   |
|                            | Inhaber*                                                                                              | Dr. IXOS                    |                                               |                                     |                 |                   |                |                |   |   |
| <u>L</u> ogos              | Berufsbezeichnung*                                                                                    | Apotheker                   |                                               |                                     |                 |                   |                |                |   |   |
| Öffnungszeiten             | verliehen in*                                                                                         | Deutschland                 | ł                                             |                                     |                 |                   |                |                |   |   |
| Anschriften                | Anschrift*                                                                                            | Andreaestra<br>71543 Beilst | ße 8<br>ein                                   |                                     |                 |                   |                |                |   |   |
|                            | E-Mail*                                                                                               | info@ixos-t                 | estdaten.de                                   |                                     |                 |                   |                |                |   |   |
| <u>K</u> ommunikation      | Telefon*                                                                                              | +49/(0)615/                 | 87                                            |                                     |                 |                   |                |                |   |   |
| MMR-Daten                  | Ust-ID*                                                                                               | DE0000000                   | 00                                            |                                     |                 |                   |                |                |   |   |
|                            | Handelsregister*                                                                                      | AG B 11 235                 | 49900000                                      |                                     |                 |                   |                |                |   |   |
| Connect- <u>I</u> mpressum | Apothekerkammer*                                                                                      | Bayern                      |                                               |                                     |                 |                   |                |                |   |   |
|                            | Aufsichtsbehörde*                                                                                     |                             |                                               |                                     |                 |                   |                |                |   |   |
|                            | Berufshaftpflichtversicherung                                                                         |                             |                                               |                                     |                 |                   |                |                |   |   |
|                            |                                                                                                    |                             |                                               |                                     |                 |                   |                |                |   |   |
|                            |                                                                                                    |                             |                                               |                                     |                 |                   |                |                |   |   |
|                            |                                                                                                    |                             |                                               |                                     |                 |                   |                |                |   |   |
|                            |                                                                                                    |                             |                                               |                                     |                 |                   |                |                |   |   |
| Strg Speichern             | Neu<br>F3                                                                                             |                             |                                               |                                     |                 |                   |                |                |   |   |

Achten Sie darauf, dass Sie alle Daten vollständig eingeben. Falls Sie noch nicht alle Daten eingetragen haben, wird eine Hinweismeldung aufgeblendet.

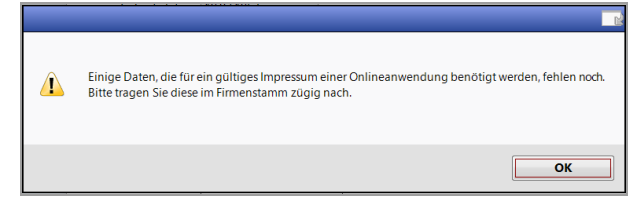

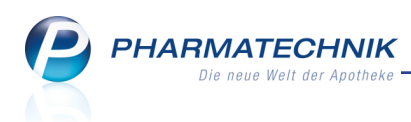

#### 14.2 Funktion zum Justieren des Rezeptfotos in 'Notes'

Modul: Notes Anwendungsfall: Rezeptfoto justieren

#### Neu/geändert:

Wenn Kunden in der Bestellung ein Foto ihres Rezepts schicken, dann kann es vorkommen, dass das Rezeptfoto gedreht ist. Bspw. steht es bei Linkshändern 'auf dem Kopf'. Bisher wurde dieses Foto beim Bearbeiten der Bestellung im Rezeptscan-Fenster nun ebenfalls gedreht angezeigt, so dass es für Sie sehr schwer war, die Artikel zu erkennen. Nun haben Sie direkt in **Notes** die Möglichkeit, das Rezeptfoto zu justieren.

Tos ist notwendig, um die Daten des Rezepts in der anschließenden Darstellung im **Rezeptscan**-Fenster lesen zu können.

Nutzen Sie dazu im Reiter **Rezeptfoto** den 🔍 Button neben der Rezeptabbildung.

| Ş    | Not                   | tes - (07.0                | 05 09.05.)    |           |         |            |      |          |          |                  |          | ß (           | 1?0        | )<br>3                    | ×    |
|------|-----------------------|----------------------------|---------------|-----------|---------|------------|------|----------|----------|------------------|----------|---------------|------------|---------------------------|------|
| »    | <b>A</b>              | ktuell                     | Woche         | Monat     |         |            | A    | Aufgaben | typ:     | Bestellung       | Report   | 🗸 Auto        | m. Druck   | <ul> <li>Stand</li> </ul> | lard |
|      |                       | Betreff                    |               |           |         |            |      |          | Zustär   | ndig / Vertretur | ıg       |               | Fälligkeit |                           |      |
|      |                       | Aufgab                     | en: Aktiv - h | eute      |         |            |      |          |          |                  |          |               |            |                           |      |
|      | A                     | Bestellu                   | ng: Clemens   | , Lara    |         |            |      | (        | Center   | Apotheke         |          | 07.05.20      | )15        | 15:17                     |      |
|      | 4                     | Bestellu                   | ng: w , h     |           |         |            |      | (        | Center   | Apotheke         |          | 07.05.20      | )15        | 15:20                     | E    |
|      |                       | Aufgab                     | en: Erledigt  |           |         |            |      |          |          |                  |          |               |            |                           |      |
|      | 4                     | Bestellu                   | ng: Pflegehe  | im Blum   |         |            |      | 0        | Center   | Apotheke         |          | 07.05.20      | )15        | 11:12                     |      |
|      | 4                     | Bestellu                   | ng: Hansi , H | ans       |         |            |      | 0        | Center   | Apotheke         | 07.05.20 | 11:21         |            |                           |      |
|      | 4                     | Bestellu                   | ng: Hansi , H | ans       |         |            |      | 0        | Center   | Apotheke         |          | 07.05.20      | )15        | 11:23                     |      |
|      | 4                     | 🕞 Bestellung: Hansi , Hans |               |           |         |            | 0    | Center   | Apotheke |                  | 07.05.20 | )15           | 11:24      |                           |      |
|      | 4                     | Bestellung: Hansi , Hans   |               |           |         |            | 0    | Center   | Apotheke |                  | 07.05.20 | )15           | 11:24      |                           |      |
|      | ୖୄୄ                   | Bestellu                   | ng: Altmann,  | Volrad    |         |            |      | 0        | Center   | Apotheke         |          | 07.05.20      | )15        | 11:31                     |      |
|      | -ta                   | Dostollu                   | nou Constance | n Doritto |         |            |      |          | Contor   | Anothoko         |          | 07.05.20      | 15         | 12:04                     | -    |
|      | Restellung Rezeptfoto |                            |               |           |         |            |      |          |          |                  |          |               |            |                           |      |
| Strg | T                     |                            |               | Neu       | Löschen | Bearbeiten | Info | >        |          | Details          |          | Erledigt      | Verkaufs-  | Ausfüh                    | ren  |
| Alt  |                       | F1                         | F2            | F3        | F4      | F5         | F6   |          | F7       | F8               | F9       | setzen<br>F10 | F11        | F12                       |      |

#### 14.3 Bezeichnung des Anmeldecodes präzisiert

Modul: Kontakte, App 'Meine Apotheke'

Anwendungsfall: Anmeldeinformationen einstellen Neu/geändert:

In den Anmeldeinformationen eines Kunden für die App im Modul **Kontakte** auf der Seite **Connect-Zugang** wurde die Bezeichnung QR-Code präzisiert in **Anmeldecode**. Damit soll deutlicher gemacht werden, dass diese Art von QR-Code zur Anmeldung des Kunden in der App dient, nachdem er die App bereits auf seinem Smartphone oder Tablet installiert hat. Dies dient zur Abgrenzung zum Infocode - welcher ebenfalls ein QR-Code ist - den Sie seit der letzten Softwareversion von IXOS auf den Kassenbon drucken lassen können, um Kunden, welche die App noch nicht nutzen, auf diese aufmerksam zu machen.

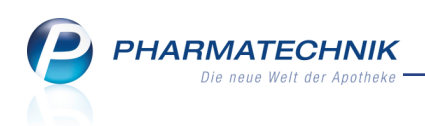

| N.              | Kontakte >            | Kunde  |           |         |            |            |            |                  |        | ß [        | ]? | 0 | 4 | ×  |
|-----------------|-----------------------|--------|-----------|---------|------------|------------|------------|------------------|--------|------------|----|---|---|----|
| Nam             | e                     |        | Vornam    | ne      | Geb        | Datum      | PLZ        | Ort              | Telef  | fonnummer  |    |   |   | 1  |
| Abel            |                       |        | Steffer   | ı       | 31.05      | .1956      | 06618      | Casekirchen      | +49,   | /(0)2822/8 | 1  |   | • | 12 |
| <u>S</u> tamr   | ndaten                |        | Connect-Z | ugang   |            |            |            |                  |        |            |    |   |   |    |
| Spezit          | fische Daten          |        | Kontal    | ktdaten |            |            |            |                  |        |            |    |   |   |    |
| Spezi           | ilisene <u>D</u> aten |        |           | Anrede  | Herr       | -          |            |                  |        |            |    |   |   |    |
| <u>M</u> edil   | ationsmana            | gement |           | Titel   |            |            |            |                  |        |            |    |   |   |    |
|                 |                       |        | V         | orname  | Steffen    |            |            |                  |        |            |    |   |   |    |
| Medil           | (ations <u>p</u> lan  |        |           | Name*   | Abel       |            |            |                  |        |            |    |   |   |    |
| R <u>i</u> siko | managemen             | ıt     | Geburt    | tsdatum | 31.05.1956 |            |            |                  |        |            |    |   |   |    |
| <u>V</u> erka   | ufsdaten              |        | Meine Ap  | otheke  |            |            |            |                  |        |            |    |   |   |    |
|                 |                       |        |           | Aktiv   | /          |            |            |                  |        |            |    |   |   |    |
| Zahlu           | ngsverkehr            |        | Ke        | ennwort | *****      |            | Ke         | ennwort vergeben |        |            |    |   |   |    |
| <u>R</u> abat   | t                     |        | Anmel     | decode  | 同次の        | i de limit |            |                  |        |            |    |   |   |    |
| Bonu            | skonten               |        |           |         | 038        | 劉昂         |            |                  |        |            |    |   |   |    |
|                 |                       |        |           |         | X907-      | ÷Кий       |            |                  |        |            |    |   |   |    |
| <u>A</u> nsch   | riften                |        |           |         | 13.5       | MAN.       |            |                  |        |            |    |   |   |    |
| Conn            | oct-7ucana            |        |           |         |            | 81 K.      |            |                  |        |            |    |   |   |    |
| Count           | cct-zugang            |        |           |         |            |            |            |                  |        |            |    |   |   |    |
| <u>K</u> lassi  | fikationen            |        |           |         |            |            |            |                  |        |            |    |   |   |    |
|                 |                       |        |           |         |            |            |            |                  |        |            |    |   |   |    |
|                 |                       |        |           |         |            |            |            |                  |        |            |    |   |   |    |
|                 |                       |        |           |         |            |            |            |                  |        |            |    |   |   |    |
| Strg            | Speichern             | Suchen | Neu       | Löschen | Offene     | Info       | Kontakttyp | D                | rucken |            |    |   |   |    |
| Alt             | F1                    | F2     | F3        | F4      | F5         | F6         | F7         |                  | F9     |            |    |   |   |    |

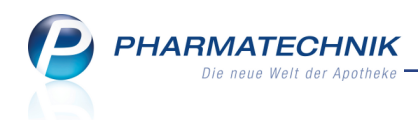

Center Apotheke Dr. IXOS Andreaestraße 8 71543 Beilstein

#### App Registrierung Meine Apotheke und Hinweis zum Datenschutz

#### Sehr geehrter Herr Steffen Abel,

im Rahmen der ständigen Erweiterung unseres Serviceangebotes bieten wir Ihnen nunmehr die Möglichkeit, gewisse apothekenbezogene Funktionen auch über Ihre mobilen Endgeräte zu nutzen. Für die hierfür erstellte mobile Applikation ("App") benötigen wir von Ihnen die unten anzugebenden persönlichen Informationen. Diese und weitere, bereits durch uns gespeicherten Informationen (wie etwa gekaufte Arzneimittel und Unverträglichkeiten) werden ausschließlich im Rahmen der App verwendet.

Eine darüber hinaus gehende Verwendung Ihrer persönlichen Informationen, beispielsweise zu Werbezwecken erfolgt nur dann, wenn Sie hierfür Ihre ausdrückliche Einwilligung erklärt haben.

Sie können jederzeit Auskunft über Ihre von uns verarbeiteten persönlichen Informationen oder deren Löschung verlangen -entweder vor Ort in unserer Apotheke oder telefonisch bzw. per E-Mail an folgende Adresse .

Bitte beachten Sie dass die App naturgemäß nur Teilbereiche unseres Serviceangebots abdeckt und in keinem Fall eine persönliche Beratung vor Ort in unserer Apotheke ersetzen kann.

| Filialen                      |                          |       |                     |
|-------------------------------|--------------------------|-------|---------------------|
| Hellas-Apotheke               | Arolser Straße 140       | 17268 | Temmen-Ringenwalde  |
| Unstrut Apotheke              | Badstr. 172              | 24852 | Süderhackstedt      |
| Lech Apotheke                 | Alois Tomasini-Gasse 150 | 25917 | Enge-Sande          |
| Apotheke im Karl–Albrecht–Hof | An der Glinder Au 10     | 88634 | Herdwangen-Schönach |
| Drachen Apotheke              | Am Kaditzer Tännicht 4   | 56479 | Hellenhahn          |
| Lachner Apotheke              | Am Pinzighof 63          | 17214 | Silz                |

#### Adressdaten

| Kundennummer | 655                                   |
|--------------|---------------------------------------|
| Name         | Herr Steffen Abel                     |
| Adresse      | Am Steinhübel 83<br>06618 Casekirchen |
| Telefon      |                                       |
| Geburtsdatum | 31.05.1956                            |

## Zugangsdaten Anmeldecode

| Anmeldecode |                                         |
|-------------|-----------------------------------------|
| Kennwort    | (aus Sicherheitsgründen nicht gedruckt) |

Mit Ihrer Unterschrift willigen Sie in die oben beschriebene Datenspeicherung und -verarbeitung in der Apotheke bzw. durch die App Meine Apotheke ein. Sie können diese Einwilligung uns gegenüber selbstverständlich jederzeit mit Wirkung für die Zukunft (etwa durch Email an die oben angegebene Adresse) widerrufen. In diesem Fall löschen oder - bei zwingenden gesetzlichen Aufbewahrungsfristen - sperren wir Ihre Daten unverzüglich und verwenden sie nicht weiter. Eine Nutzung der App durch Sie ist dann leider nicht mehr mödlich möglich.

Beilstein, 07.05.2015

Unterschrift Kunde

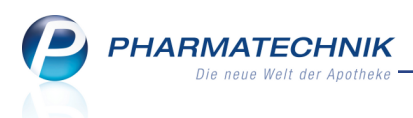

## **15 Unterstützung beim Arbeiten mit IXOS**

#### 15.1 Die IXOS Service-Hotline: 08151 / 55 09 295

Als **IXOS**-Anwender erreichen Sie die Service-Hotline unter der Rufnummer **08151 / 55 09 295**. Damit Sie die Rufnummer jederzeit griffbereit haben, wird diese auf dem IXOS Desktop links oben - unter dem Namen Ihrer Apotheke - angezeigt.

#### 15.2 Web-Portal des Online-Supports: www.pharmatechnik.de/online-support

Sie erhalten Hilfestellungen und Informationen, damit Ihr Anliegen schnellstmöglich geklärt werden kann. Sie finden hier die Kontaktdaten der **Hotline**, Formulare für **Supportanfragen**, **F**requently **A**sked **Q**uestions, die **IXOS-Onlinehilfe**, **Support-Dokumente**, den **Release-Plan**, Informationen zu **Produktschulungen** sowie ein Bestellformular für **Verbrauchsmaterialien**. Das Web-Portal des Online-Supports können Sie direkt in IXOS jederzeit über das Icon in der Titelleiste von Hauptfenstern, sowie im Menü **Büro** über den Eintrag **Online-Support** erreichen.

### 15.3 Schnelle Hilfe - einfach das Hilfe-Icon oder 'Alt + F1 - Onlinehilfe' wählen

Die **IXOS** Onlinehilfe liefert Ihnen Beschreibungen und Informationen für alle neuen sowie häufig verwendeten Funktionen.

Wenn Sie sich z.B. beim Arbeiten nicht sicher sind, wie der aktuelle Vorgang weiter bearbeitet werden soll, wählen Sie das Hilfe-Icon 2 am rechten Rand der Navigationsleiste bzw. 2 rechts in der Titelleiste von Fenstern oder **Alt + F1 - Hilfe**.

Die Onlinehilfe öffnet sich in einem neuen Fenster.

Sie erhalten dann automatisch Informationen zur laufenden Anwendung. In den meisten Fällen sind diese kontextsensitiv, d.h. sie beziehen sich direkt auf die Funktion, die Sie gerade verwenden.

#### Informationen zu den Neuerungen der aktuellen Version abrufen

Sie können sich in der Onlinehilfe schnell über die neuesten Funktionen der aktuellen Version informieren. Rufen Sie zunächst mit **Alt + F1 - Hilfe** die Onlinehilfe auf. Klicken Sie dann im Inhaltsverzeichnis links auf das Buch **Das ist neu**.

Das Hilfethema mit den aktuellen Neuerungen öffnet sich.

Sie haben hier folgende Möglichkeiten:

- Versionsbeschreibung aufrufen.
- Direkt zu den ausführlichen Beschreibungen der wichtigsten Neuerungen springen.
- **Versions-Historie** aufrufen. Hier finden Sie die Neuerungen der letzten Versionen und können direkt auf deren Beschreibungen zugreifen.